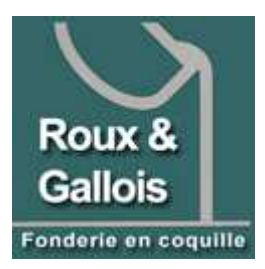

# fonderie-roux-gallois.com

# Via CMS Joomla

Michel Cabaré – Ver 1.3 – Février 2013

# TABLE DES MATIÈRES

| ADMINISTRER LE SITE – BACKEND + ADMINEXILE:                                                                                                    | VOIR – ADMINISTRER JOOMLA                                                                                                    | 5  |
|----------------------------------------------------------------------------------------------------|----------------------------------------------------------------------------------------------------|----|
| GESTION DES MEDIAS       6         GESTION DOSSIERS MEDIAS:       6         DOMAINE GANDI       7         ACCES REGISTRAR GANDI :       7         HEBERGEUR TRUST TELECOM.       8         COMPTE CLENT TRUST TELECOM.       8         GESTION ET IDENTIFIANTS DU PACK:       8         PREPARATION STIE WEB:       9         INSTALL JOOMLA TRUSTTELECOM       10         JOOMLA 15.7:       10         INSTALLE NOOMLA 15.7:       10         INSTALLER IOOMLA 15.7:       10         INSTALLER IOOMLA 15.7:       10         INSTALLER IOOMLA 15.7:       10         INSTALLER IOOMLA 15.7:       10         INSTALLER IOOMLA 15.7:       10         INSTALLER IOOMLA 15.7:       10         INSTALLER IOOMLA 15.7:       10         INSTALLER IOOMLA 15.7:       10         INSTALLER IOOMLA 15.7:       10         INSTALER MONDEL EN USTELECOM:       15         SAUVEGARDER LA BASE:       15         SAUVEGARDER LA BASE:       15         SAUVEGARDER LES IMAGES:       17         VIA AKEEBA       17         NISTALTRON – KIKSTART & SAUVEGARDE AKEEBA:       19         INSTALL JOOMLA EN LOCAL       23                                                                     | ADMINISTRER LE SITE – BACKEND + ADMINEXILE:                                                                                                    | 5  |
| GESTION DOSSIERS MEDIAS:       6         DOMAINE GANDI.       7         ACCES REGISTRAR GANDI :       7         HEBERGEUR TRUST TELECOM.       8         COMPTE CLIENT TRUST TELECOM:       8         GESTION ET IDENTFIANTS DU PACK:       8         PREPARATION SITE WEB:       9         INSTALL JOOMLA TRUSTTELECOM       10         JOOMLA 1.5.7:       10         INSTALLE JOOMLA TRUSTTELECOM       10         JOOMLA 1.5.7:       10         INSTALLE JOOMLA TRUSTTELECOM       10         NINSTALLE JOOMLA 1.5.7:       10         INSTALLE JOOMLA EN 1.5.26 :       13         MAI VERSION JOOMLA EN 1.5.26 :       14         SAUVEGARDER LE SITE WEB       15         SAUVEGARDER LE SITE WEB       15         SAUVEGARDER LES IMAGES:       17         VIA AKEBA.       17         RESTAURATION – KIKSTART & SAUVEGARDE AKEEBA:       19         EFFECTUER UNE RESTAURATION – KICKSTART       19         INSTALL JOOMLA EN LOCAL       23         BASE WAMP:       23         INSTALLER WAMPSERVER:       23         INSTALLER WAMPSERVER:       25         DECOMPRESSER JOOMLA:       25         DECOMPRESSER JOOMLA: <t< th=""><th>GESTION DES MEDIAS</th><th>6</th></t<> | GESTION DES MEDIAS                                                                                                    | 6  |
| DOMAINE GANDI       7         ACCES REGISTRAR GANDI :       7         HEBERGEUR TRUST TELECOM       8         COMPTE CLIENT TRUST TELECOM:       8         GESTION ET IDENTIFIANTS DU PACK:       8         PREPARATION SITE WEB:       9         INSTALL JOOMLA TRUSTTELECOM       10         JOOMLA 1.5.7:       10         INSTALLE JOOMLA TRUSTTELECOM       10         INSTALLATION MORE E:       13         MAJ VERSION JOOMLA EN 1.5.26 :       14         SAUVEGARDER LE SITE WEB       15         SAUVEGARDER LE SITE WEB       15         SAUVEGARDER LE SITE WEB       15         SAUVEGARDER LE SITE WEB       15         SAUVEGARDER LE SITE WEB       15         SAUVEGARDER LE SITE WEB       15         SAUVEGARDER LE SITE WEB       15         SAUVEGARDER LE SIMAGES:       17         VIA AKEEBA       17         NSTALLATION - KIKSTART & SAUVEGARDE AKEEBA:       19         EFFECTUER UNE RESTAURATION - KICKSTART       19         INSTALL JOOMLA EN LOCAL       23         BASE WAMP:       23         INSTALLER WAMPSERVER:       23         INSTALLER WAMPSERVER:       23         INSTALLER WAMPSERVERE:       <                                             | GESTION DOSSIERS MEDIAS:                                                                                                    | 6  |
| ACCES REGISTRAR GANDI :       7         HEBERGEUR TRUST TELECOM       8         COMPTE CLIENT TRUST TELECOM:       8         GESTION ET IDENTIFANTS DU PACK:       8         PREPARATION SITE WEB:       9         INSTALL JOOMLA TRUSTTELECOM       10         JOOMLA 1.5.7:       10         INSTALLER JOOMLA 1.5.7:       10         INSTALLATION MODELE :       13         MAJ VERSION JOOMLA EN 1.5.26 :       14         SAUVEGARDER LE SITE WEB       15         SAUVEGARDER LA BASE:       15         SAUVEGARDER LE SITE WEB       15         SAUVEGARDER LES INAGES:       17         VIA AKEEBA       17         VIA AKEEBA       17         NISTALL JOOMLA EN LOCAL       23         BASE WAMP:       23         INSTALL JOOMLA EN LOCAL       23         BASE WAMP:       23         INSTALL JOOMLA EN LOCAL       25         DECOMPRESSER JOOMLA:       25         DECOMPRESSER JOOMLA:       27         2.7ré-installation       27         3.Licence       28         4.Base de domnées       28         5.Configuration FTP.       29         6.Configuration FFECTIVE DE JOOMLA (1° PARAMETR                                                                           | DOMAINE GANDI                                                                                                    | 7  |
| HEBERGEUR TRUST TELECOM       8         COMPTE CLIENT TRUST TELECOM:       8         GESTION ET IDENTIFIANTS DU PACK:       8         PREPARATION SITE WEB:       9         INSTALL JOOMLA TRUSTTELECOM       10         JOOMLA 1.5.7:       10         INSTALLER JOOMLA 1.5.7:       10         INSTALLATION MODELE :       13         MAJ VERSION JOOMLA EN 1.5.26 :       14         SAUVEGARDER LE SITE WEB       15         SAUVEGARDER LE SITE WEB       15         SAUVEGARDER LE SITE WEB       15         SAUVEGARDER LES IMAGES:       17         VIA AKEEBA       17         VIA AKEEBA       17         RESTAURATION - KIKSTART & SAUVEGARDE AKEEBA:       19         INSTALL JOOMLA EN LOCAL       23         INSTALL JOOMLA EN LOCAL       23         INSTALLATION EFFECTIVE DE JOOMLA (1° PARAMETRAGE):       27         I-Langue       27         2-Pré-installation       27         3-Licence       28         5-Configuration FTP.       29         6-Configuration FTP.       29         6-Configuration FTP.       29         70       29         6-Configuration FTP.       29 <td>Acces Registrar Gandi :</td> <td>7</td>                                         | Acces Registrar Gandi :                                                                                                    | 7  |
| COMPTE CLIENT TRUST TELECOM:8GESTION ET IDENTIFIANTS DU PACK:8PREPARATION SITE WEB:9INSTALL JOOMLA TRUSTTELECOM10JOOMLA 1.5.7:10INSTALLER JOOMLA 1.5.7:10INSTALLER JOOMLA 1.5.7:10INSTALLATION MODELE :13MAJ VERSION JOOMLA EN 1.5.26 :14SAUVEGARDER LE SITE WEB15SAUVEGARDER LA BASE:15PHPMYADMIN DE TRUSTELECOM:15SAUVEGARDER LE SIMAGES:17VIA AKEEBA17RESTAURATION - KICKSTART19EFFECTUER UNE RESTAURATION - KICKSTART23BASE WAMP:23INSTALLE WAMPSERVER:23INSTALLER WAMPSERVER:25INSTALLER WAMPSERVER:25INSTALLATION EFFECTIVE DE JOOMLA (1° PARAMETRAGE):272-Pré-installation273-Licence285-Configuration FTP.296-Configuration FTP.296-Configuration FTP.296-Configuration FTP.2072072072072072072072072072082082096-Configuration FTP.2020720720720720720720720720 <th>HEBERGEUR TRUST TELECOM</th> <th>8</th>                                                                                                    | HEBERGEUR TRUST TELECOM                                                                                                    | 8  |
| INSTALL JOOMLA TRUSTTELECOM       10         JOOMLA 1.5.7:       10         INSTALLER JOOMLA 1.5.7:       10         INSTALLATION MODELE :       13         MAJ VERSION JOOMLA EN 1.5.26 :       14         SAUVEGARDER LE SITE WEB       15         SAUVEGARDER LE SITE WEB       15         SAUVEGARDER LE SITE WEB       15         SAUVEGARDER LE SITE WEB       15         SAUVEGARDER LE SITE WEB       15         SAUVEGARDER LES IMAGES:       17         VIA AKEEBA.       17         RESTAURATION – KIKSTART & SAUVEGARDE AKEEBA:       19         EFFECTUER UNE RESTAURATION - KICKSTART       19         INSTALL JOOMLA EN LOCAL       23         BASE WAMP:       23         INSTALLER WAMPSERVER:       23         INSTALLATION EFFECTIVE DE JOOMLA (1° PARAMETRAGE):       27         1-Langue       27         2-Pré-installation       27         3-Licence       28         5-Configuration FTP.       29         6-Configuration FTP.       29         6-Configuration FTP.       29         6-Configuration FTP.       29                                                                                                    | COMPTE CLIENT TRUST TELECOM:<br>Gestion et identifiants du pack:<br>Preparation Site WEB:                                                                                             |    |
| JOOMLA 1 5.7:       10         INSTALLER JOOMLA 1.5.7:       10         INSTALLATION MODELE :       13         MAJ VERSION JOOMLA EN 1.5.26 :       14         SAUVEGARDER LE SITE WEB       15         SAUVEGARDER LA BASE:       15         PHPMYADMIN DE TRUSTELECOM:       15         SAUVEGARDER LES IMAGES:       17         VIA AKEEBA       17         RESTAURATION – KIKSTART & SAUVEGARDE AKEEBA:       19         EFFECTUER UNE RESTAURATION - KICKSTART       19         INSTALL JOOMLA EN LOCAL       23         BASE WAMP:       23         INSTALLER WAMPSERVER:       23         INSTALLER WAMPSERVER:       23         RECUPERER JOOMLA:       23         INSTALLATION FEFECTIVE DE JOOMLA (1° PARAMETRAGE):       27         1-Langue       27         2-Pré-installation       27         3-Licence       28         4-Base de données       28         5-Configuration FTP       29         6-Configuration FTP       29         6-Configuration METP       20                                                                                                    | INSTALL JOOMLA TRUSTTELECOM                                                                                                    |    |
| SAUVEGARDER LE SITE WEB15SAUVEGARDER LA BASE:15PHPMY ADMIN DE TRUSTELECOM:15SAUVEGARDER LES IMAGES:17VIA AKEEBA17RESTAURATION – KIKSTART & SAUVEGARDE AKEEBA:19EFFECTUER UNE RESTAURATION - KICKSTART19INSTALL JOOMLA EN LOCAL23BASE WAMP:23INSTALLER WAMPSERVER:23RECUPERER JOOMLA:25DECOMPRESSER JOOMLA:25INSTALLATION EFFECTIVE DE JOOMLA (1° PARAMETRAGE):271-Langue272-Pré-installation273-Licence284-Base de données285-Configuration2072-minare2030773-Licence28330773-DECOMPRESS2833033033033033033033033033033033033033033033033033033033033033033033033033033033033033033                                                                                                    | Joomla 1.5.7:<br>Installer Joomla 1.5.7:<br>Installation modele :<br>Maj version joomla en 1.5.26 :                                                                                   |    |
| SAUVEGARDER LA BASE:15PHPMY ADMIN DE TRUSTELECOM:15SAUVEGARDER LES IMAGES:17VIA AKEEBA.17RESTAURATION - KIKSTART & SAUVEGARDE AKEEBA:19EFFECTUER UNE RESTAURATION - KICKSTART19INSTALL JOOMLA EN LOCAL23BASE WAMP:23INSTALLER WAMPSERVER:23RECUPERER JOOMLA:25DECOMPRESSER JOOMLA:25INSTALLATION EFFECTIVE DE JOOMLA (1° PARAMETRAGE):271-Langue272-Pré-installation273-Licence284-Base de données285-Configuration296-Configuration3077720                                                                                                    | SAUVEGARDER LE SITE WEB                                                                                                    | 15 |
| INSTALL JOOMLA EN LOCAL23BASE WAMP:23INSTALLER WAMPSERVER:23RECUPERER JOOMLA:25DECOMPRESSER JOOMLA:25INSTALLATION EFFECTIVE DE JOOMLA (1° PARAMETRAGE):271-Langue272-Pré-installation273-Licence284-Base de données285-Configuration FTP296-Configuration30730                                                                                                    | Sauvegarder la Base:<br>Phpmyadmin de Trustelecom:<br>Sauvegarder les images:<br>Via Akeeba<br>Restauration – Kikstart & sauvegarde Akeeba:<br>Effectuer une restauration - kickstart |    |
| BASE WAMP:23INSTALLER WAMPSERVER:23RECUPERER JOOMLA:25DECOMPRESSER JOOMLA:25INSTALLATION EFFECTIVE DE JOOMLA (1° PARAMETRAGE):271-Langue272-Pré-installation273-Licence284-Base de données285-Configuration FTP296-Configuration3077                                                                                                    | INSTALL JOOMLA EN LOCAL                                                                                                    |    |
| 2-Pré-installation       27         3-Licence       28         4-Base de données       28         5-Configuration FTP       29         6-Configuration       30         7 Tarminer       20                                                                                                    | BASE WAMP:<br>INSTALLER WAMPSERVER:<br>RECUPERER JOOMLA:<br>DECOMPRESSER JOOMLA:<br>INSTALLATION EFFECTIVE DE JOOMLA (1° PARAMETRAGE):<br><i>1-Langue</i>                             |    |
| 1-1////////////////////////////////////                                                                                                    | <ul> <li>2-Pré-installation</li> <li>3-Licence</li> <li>4-Base de données</li> <li>5-Configuration FTP</li> <li>6-Configuration</li> <li>7-Terminer</li> </ul>                        |    |

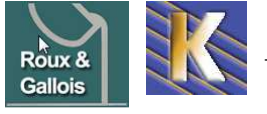

http://www.fonderie-roux-gallois.com Page 1 Cabaré Michel – Février 2013 -

| MAJ JOOMLA 2.5X                                                 | 31 |
|-----------------------------------------------------------------|----|
| PASSAGE EN 2.5:                                                 |    |
| EXTENSION A METTRE A JOUR POUR 2.5:                             |    |
| Bannière ImagesSlideshow (extension briask)                     |    |
| swMenuFree (extension)                                          |    |
| Xmap (extension)                                                |    |
| AdminExile                                                      |    |
| Backup Akeeba                                                   |    |
| MODULES RECUPERES EN 2.5:                                       | 32 |
| Module Custom/Html                                              |    |
| EXTENSION A CHANGER POUR 2.5:                                   |    |
| SEO natif joomla 2.5 (remplace sh404)                           |    |
| Easy Attachments de Core Design (remplace Attachment)           |    |
| Perfect Form de Core Design (remplace ArtForm)                  |    |
| Admiror Gallery (remplace Exposé4)                              |    |
| Simple Pop-Up (remplace Joomlapopin)                            |    |
| NOUVELLES EXTENSION POUR 2.5:                                   |    |
| MediaBOX CK                                                     |    |
| JUPGRADE ET PASSAGE EN 2.5:                                     | 35 |
| Nother to Version 2.5.                                          | 25 |
| NOUVELLE VERSION 2.5:                                           |    |
| DEROULEMENT GENERAL DU TRANSFERT (BASE WAMP + BACKUP MIGRATION) |    |
| TEST LOCAL WAMP + MIGRATION 2.5                                 |    |
| INSTALLATION COMPOSANT JUPGRADE                                 |    |
| PARAMETRAGE LANCEMENT JUPGRADE                                  |    |
| RESULTAT MIGRATION EN PARALLELE                                 |    |
| TEST MIGRATION 2.5                                              |    |
| MIGRATION EFFECTIVE                                             |    |
| Fin migration 2.5                                               |    |
| TEMPLATE EN VERSION 2.5                                         | 40 |
| POSITIONS TEMPI ATE DAR DEFAUT                                  | 40 |
|                                                                 |    |
| REINSTALLATION TEMPLATE                                         |    |
| Rug "écart" coulée sur la gauche                                |    |
| Paramétrage des Articles                                        |    |
| Paramétrage des Arrieles                                        | 45 |
|                                                                 |    |
| BANNIERE SLIDESHOW                                              | 46 |
| INSTALLER LE COMPOSANT                                          | 46 |
| Stockage des images                                             | 46 |
| Stockage des images "redimensionnée"                            | 47 |
| PARAMETRAGE DE LA BANNIERE                                      | 47 |
| MENUS SWMENUFREE                                                |    |
| INCTALLED LE COMPOSANT                                          | 19 |
| INSTALLER LE COMPOSANT                                          |    |
| CONFIGURER & WMENUFREE                                          |    |
| menu moaue settings                                             |    |
| DUG IE U.U                                                      |    |
| Size position & Ojjsel<br>Backaround & Indicators               |    |
| Background & Indicators                                         |    |
| roms & rext<br>Borders & Corners                                |    |
| Duruers & Corners                                               |    |

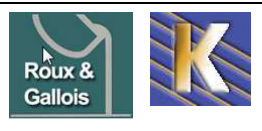

| REFERENCEMENT SEF (STANDARD)                                              | 53 |
|---------------------------------------------------------------------------|----|
| Rewriting d'URL :                                                         | 53 |
| Mise en place htaccess                                                    |    |
| Si Wamp Local - Activation Module Rewriting dans Apache                   |    |
| Activation Rewriting dans Joomla                                          | 54 |
| Erreurs fichier htaccess                                                  | 54 |
| TITLE ET META DESCRIPTION PAGE D'ACCUEIL                                  | 55 |
| Affichez les « Options d'affichage de la page »                           |    |
| Gestion de la meta description – Affichez les « Options des Métadonnées » |    |
| Affichage ou pas du title en début d'article                              |    |
| TITLE ET META DESCRIPTION DES PAGES                                       |    |
| méta keywords et description des autres pages                             |    |
| Gestion du title des pages                                                |    |
| GESTION DES URLS « LIRE LA SUITE »                                        |    |
| Pour changer le nom de la catégorie                                       |    |
| Pour changer l'allas de l'article                                         |    |
| XMAP                                                                      | 60 |
| INSTALLER LE COMPOSANT                                                    | 60 |
| REGLAGES PREFERENCES XMAP:                                                | 60 |
| MENU FICHIER PLAN HTML:                                                   | 61 |
| Adresse du fichier XML:                                                   | 62 |
| REFERENCEMENT ET GOOGLE                                                   | 63 |
| Principe                                                                  |    |
| GOOGLE ANALYTICS ET SITEMAP                                               |    |
| GOOGLE MAP                                                                | 65 |
| ADMINEXILE                                                                | 66 |
| INSTALLER LE COMPOSANT                                                    |    |
| CRAQUER ADMINEXIL VIA PHPMYADMIN                                          | 67 |
| BACKUP AKEBA                                                              | 68 |
| INSTALLER LE COMPOSANT                                                    |    |
| MODULE CUSTOM/HTML - COMPTEUR                                             | 70 |
| Mod Custom – html:                                                        |    |
| CREATION DE COMPTEUR CHEZ FREECOMPTEUR:                                   | 71 |
| EASY ATTACHMENTS CD                                                       | 72 |
| INSTALLATION CORE DESIGN PLUGINS:                                         |    |
| PARAMETRAGE :                                                             |    |
| MODULE DE CONNEXION :                                                     | 74 |
| INSERTION DE PIECES JOINTE :                                              | 74 |
| GESTIONS DES PIECES JOINTE :                                              | 75 |
| PERFECT FORM CD                                                           | 76 |
| INSTALLATION CORE PERFECT FORM:                                           |    |
| PARAMETRAGE :                                                             | 76 |
| INSERTION DE FORMULAIRE :                                                 | 77 |
| PARAMETRAGE :                                                             |    |
| MODULE CONTACT - FORMULAIRE                                               | 79 |
| CREATION D'UN UTILISATEUR                                                 |    |
| Lien du menu                                                              | 79 |
|                                                                           |    |

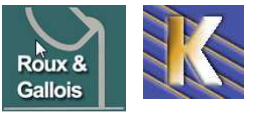

| MODULE ADMIRORGALLERY                | 81 |
|--------------------------------------|----|
| INSTALLATION COMPOSANT               |    |
| PARAMETRAGE DE BASE                  |    |
| GALLERIE DANS UN ARTICLE             |    |
| CHOIX ET GESTION DES GALLERIES       |    |
| MENU ET GALLERIE                     |    |
| GOOGLE OUTILS WEBMASTER              | 84 |
| PRINCIPE D'ACCES:                    |    |
| AJOUTER UN SITE DANS L'OUTILS GOOGLE |    |
| SITEMAP GOOGLE                       |    |
| URL XXXX ET WWW.XXXX REDIRECTION 301 |    |
| GOOGLE ANALYTICS                     | 90 |
| INSCRIPTION:                         | 90 |
| Code de Suivi                        |    |
| Inserer le code de suivit:           |    |
| VERSION DE ANALYTICS:                |    |
| CREATION DE RAPPORTS:                |    |

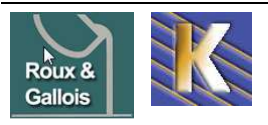

# **VOIR – ADMINISTRER JOOMLA**

### Administrer le Site – Backend + adminexile:

Normalement, dans la suite de l'adresse il suffit de rajouter *ladministrator* pour obtenir l'authentification.

Mais le site a été sécurisé avec le plugin Adminexile, la clé choisie étant zk29...

Désormais l'adresse devient

http://www.fonderie-roux-gallois.com/administrator?zk29

## Connexion à l'administration de Joomla!

|                                          |              |             | Identifiant root |
|------------------------------------------|--------------|-------------|------------------|
| Veuillez utilisez un identifiant         | Identifiant  |             | michel           |
| pour accéder à                           | identinant   |             | Mot de passe :   |
| l'administration.                        | Mot de passe |             | FRGadminzk29     |
| Retourner à la page d'accueil<br>du site | Langue       | Défaut 😽    |                  |
|                                          |              | Connexion 🚫 |                  |

## Autres identifiants

| e     | Menus           | Contenu Composants                                                                                                    | Extensions     | Outils Aid  | e        |        |                                                | 🛃 Prévisualiser 🦿                                      | 🎘 0 🏼 1 🧕 Déco                                                | onn        |
|-------|-----------------|----------------------------------------------------------------------------------------------------|----------------|-------------|----------|--------|------------------------------------------------|--------------------------------------------------------|---------------------------------------------------------------|------------|
|       | Ges             | tion des utilisate                                                                                                    | eurs           |             |          |        |                                                | Déconnexion Supprimer                                  | Éditer Nouveau                                                | A          |
|       | 1               | A see the second second s | inliner        |             |          |        |                                                | - Sélectionnez un groupe -                             | - Sélectionnez un statut                                      | . 18       |
| iltre |                 | Appliquer Reinit                                                                                                    | tartistat      |             |          |        |                                                | · Cereculonnez un groupe                               | Selectionnez un statut                                        |            |
| #     |                 | Nom.                                                                                                    |                | Identifiant | Connecté | Activé | Groupe                                         | Email                                                  | Dernière visite                                               | 1          |
| #     | C Admin         | Nom strator                                                                                                    | admin          | Identifiant | Connecté | Activé | Groupe                                         | Email<br>michel@cabare.net                             | Dernière visite<br>2011-09-07 13:27:07                        | 1          |
| #     | Admin<br>michel | Nom strator                                                                                                    | admin<br>miche | Identifiant | Connecté | Activé | Groupe<br>Gestionnaire<br>Super Administrateur | Email<br>michel@cabare.net<br>michel.cabare@wanadoo.fr | Dernière visite<br>2011-09-07 13:27:07<br>2011-09-07 13:27:23 | 7 e<br>3 e |

Login: michel

Pwd:

FRGadminzk29

2° Login: rolland

Pwd: FRGadminzk29

N.B: le login par défaut Admin est désactivé ...

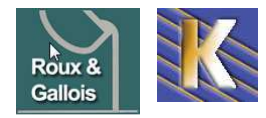

# **GESTION DES MEDIAS**

## Gestion dossiers medias:

Il faut passer par le menu

Site / Gestion des Medias

On y crée un dossier spécifique (ici perso)

| Windtates       Fichies         Windtates       Fichies         Windt                                                                                                    | Gestion des m                                                   | édias                                               |                   |                  |                   |              |                         | Supprime           | er Aide |
|----------------------------------------------------------------------------------------------------|-----------------------------------------------------------------|-----------------------------------------------------|-------------------|------------------|-------------------|--------------|-------------------------|--------------------|---------|
| Possies       Fichers         Presenter       Presenter         Presenter       Presenter         Presenter                                                                                                    | <u>Miniatures</u> Détails                                       |                                                     |                   |                  |                   |              |                         |                    |         |
| Image: Personnel       Image: Personnel       Image: Personnel <td< th=""><th>Dossiers<br/>Media<br/>M_images</th><th>Fichiers<br/>C:\wamp\www\as-fon<br/>Créer un dossier</th><th>taine\images</th><th></th><th></th><th></th><th>/ perso</th><th></th><th></th></td<>                                                                                                    | Dossiers<br>Media<br>M_images                                   | Fichiers<br>C:\wamp\www\as-fon<br>Créer un dossier  | taine\images      |                  |                   |              | / perso                 |                    |         |
| Image: Danker procession         Image: Danker procession         Image: Da                                                                                                    | al banners     morfeoshow     personnel     smilies     stories | 0                                                   | 1                 | 1                | J                 | J            | 1                       |                    | ^       |
| Image: series     Image: series     Image: ser                                                                                                    |                                                                 | . 44                                                | Images            | © 🔽<br>banners   | C F<br>morfeoshow | Smilies      | Stories                 | 3 Capply_12.p      |         |
| Image: Distributer     Image: Distributer        Image: Distributer <td></td> <td>Ŷ</td> <td></td> <td></td> <td>8</td> <td>*</td> <td></td> <td></td> <td></td>                                                                                                    |                                                                 | Ŷ                                                   |                   |                  | 8                 | *            |                         |                    |         |
| Dans lequel on va mettre nos images   Ossiers   Humages   Mumages   Mumages   Perso   Smilles   Smilles <t< td=""><td></td><td>archive_f2</td><td>G T<br/>back_f2.pn</td><td>O C<br/>blank.png</td><td>oancel.png</td><td>Cancel_12</td><td>oss_f2.png</td><td>edit_f2.pn</td><td></td></t<>                                                                                                    |                                                                 | archive_f2                                          | G T<br>back_f2.pn | O C<br>blank.png | oancel.png        | Cancel_12    | oss_f2.png              | edit_f2.pn         |         |
| Dossiers       Fichiers         Compared and the standard and the standard a | Dans lequel on v                                                | a mettre r                                          | nos imaç          | ges              |                   |              |                         |                    |         |
| Banners   perso   stories     On se place dans le dossier     Fichiers   Créer un dossier   Créer un dossier     Créer un dossier     On lance le transfert     Transférer un fichier [Max = 10M]                                                                                                    | Dossiers<br>Media<br>Mimages                                    | Fichiers<br>C:wamp\www\as-fonta<br>Créer un dossier | aine\images       |                  |                   |              | /                       |                    |         |
| On se place dans le dossier<br>Fichiers<br>C:twamp!www.las-fontainetimages/perso<br>Créer un dossier<br>On lance le transfert<br>- Transférer un fichier [ Max = 10M ]                                                                                                    | banners<br>morfeoshow<br>perso<br>smilies                       | Q                                                   |                   |                  |                   |              |                         |                    |         |
| On se place dans le dossier  Fichiers  C:wwamp!wwww\as-fontaine\images/perso  Créer un dossier  Créer un dossier  On lance le transfert  Transférer un fichier [ Max = 10M ]                                                                                                    |                                                                 |                                                     | O<br>M_images     | O D<br>banners   | C In morfeoshow   | perso        | Smilies                 | Stories            |         |
| Créer un dossier Créer un dossier On lance le transfert Transférer un fichier [ Max = 10M ]                                                                                                    | On se place dan                                                 | s le dossie                                         | r                 |                  |                   | Fic<br>C:two | -hiers<br>amp\www\as-fo | ntaine\images/pers | 0       |
| Créer un dossier  Créer un dossier  On lance le transfert  Transférer un fichier [Max = 10M]                                                                                                    | C:wamp\www\as-for                                               | ntaine\images/pers                                  | 0                 |                  |                   |              | réer un dossier         |                    |         |
| On lance le transfert                                                                                                    | Créer un dossier                                                |                                                     | _                 |                  |                   |              | •                       |                    |         |
| Transférer un fichier [ Max = 10M ]                                                                                                    | On lance le                                                     | transfert                                           |                   |                  |                   |              |                         | fond-index         |         |
|                                                                                                    | - Transférer un fic                                             | hier [ Max = 10M                                    | A]                |                  |                   |              |                         |                    |         |
| D:///www.as-fontaine-ha Parcourir Lancer le transfert Nettoyage terminé                                                                                                    | D:\www.as-fontaine-h                                            | Parcourir                                           | Lancer le         | transfert        | Nettoyage t       | erminé       |                         |                    |         |

**N.B** : mieux si on se place dans le dossier story

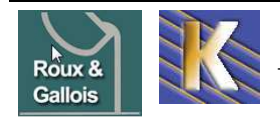

# **DOMAINE GANDI**

## Accès Registrar Gandi :

Il faut demander le site http://www.gandi.net

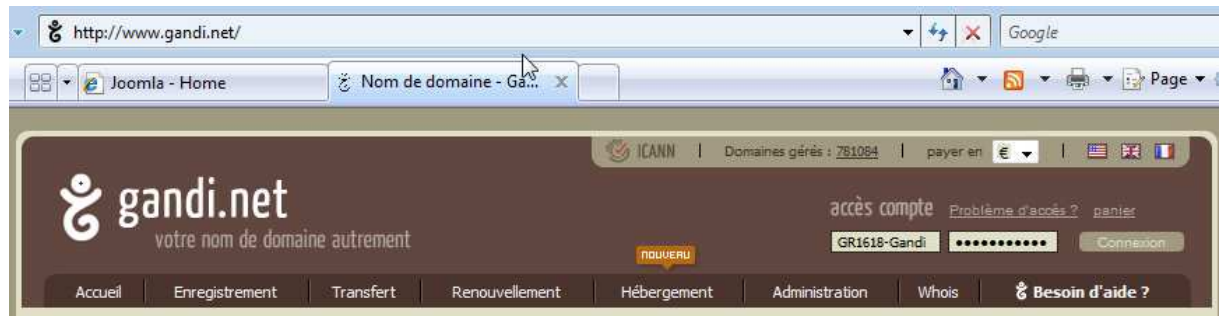

on s'authentifie via

| Compte | GR1618-Gandi |
|--------|--------------|
| Mdp    | rouxgallois  |

| fonderie-roux-ga                                                                                                    | dlois.com                                                                                                    |                                                                                                    |  |  |
|----------------------------------------------------------------------------------------------------|----------------------------------------------------------------------------------------------------|----------------------------------------------------------------------------------------------------|--|--|
| Informations       Propriétaire         whois       Code d'autorisation       GR 1618-GANDI         Accéder au site       ateliers roux et gallois         Date de création : 26.11.2008       Email : contact@cabare.net         Expiration : 26.11.2009 (?)       modifier         Détruire       Renouveler       Céder à un tiers         Gérer l'auto-renouvellement       Protection ? : activée Changer |                                                                                                    |                                                                                                    |  |  |
| Contacts<br>Administratif<br>GR 1618-GANDI<br>gilles rolland<br>73 bd franklin roosevelt<br>38500 voiron<br>France<br>Tel : +33,476050044<br>Fax : +33,476656408<br>Email : contact@cabare.net<br>modifier                                                                                                    | Technique<br>GR 1618-GANDI<br>gilles rolland<br>73 bd franklin roosevelt<br>38500 voiron<br>France<br>Tel : +33.476050044<br>Fax : +33.476656408<br>Email : contact@cabare.net<br>modifier | Facturation<br>GR 16 18-GANDI<br>gilles rolland<br>73 bd franklin roosevelt<br>38500 voiron<br>France<br>Tel : +33.476050044<br>Fax : +33.476656408<br>Email : contact@cabare.net<br>modifier |  |  |
| Paramètres technique<br>Serveurs de nom<br>DNS1: ns1.trusttelecom.fr<br>DNS2: ns2.trusttelecom.fr                                                                                                    | S<br>Mail<br>Redirections mail: 0/1000<br>Boîtes mail: 0/5                                                                                                    | <b>Web</b><br>Redirections : inactif <u>modifier</u>                                                                                                    |  |  |

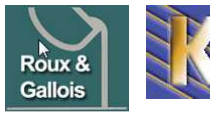

## http://www.fonderie-roux-gallois.com Page 7 Cabaré Michel – Février 2013 -

# **HEBERGEUR TRUST TELECOM**

## **Compte client Trust Telecom:**

Il faut demander le site http://www.trusttelecom.fr

ensuite on se loggue

| Espace clients :                    |                              |                                       |
|-------------------------------------|------------------------------|---------------------------------------|
| <ul> <li>Créer un compte</li> </ul> |                              |                                       |
| <ul> <li>Connexion</li> </ul>       |                              |                                       |
| rgweb                               |                              |                                       |
| •••••                               |                              | Espace clients :                      |
| Connexion                           |                              | <b>rgweb</b><br>M.roux-gallois gilles |
|                                     | mot de passe <b>rgweb123</b> | rolland                               |

## Gestion et identifiants du pack:

après validation et paiement on s'identifie avec son compte client, puis dans Manager on demande son pack

| Espace client |                                                                                   |  |  |  |
|---------------|-----------------------------------------------------------------------------------|--|--|--|
| <u>88</u>     | Mon compte : Consultation et modification de vos informations personnelles        |  |  |  |
|               | Mes commandes : Vos bons de commande et vos factures                              |  |  |  |
| 0             | Manager : Gestion de votre pack web et de votre nom de domaine                    |  |  |  |
|               | Affiliation at Revendeur : Vous ramonez des clients et vous toucher un % de leurs |  |  |  |
| 3H            | commandes.                                                                        |  |  |  |
|               | Déconnexion                                                                       |  |  |  |

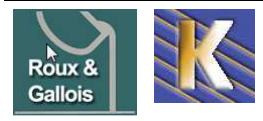

| Manager |                               |
|---------|-------------------------------|
|         | Selectionnez votre pack web : |
|         | fonderie-roux-gallois.com     |
| 6       | Valider                       |

Noms de domaine en votre possession :

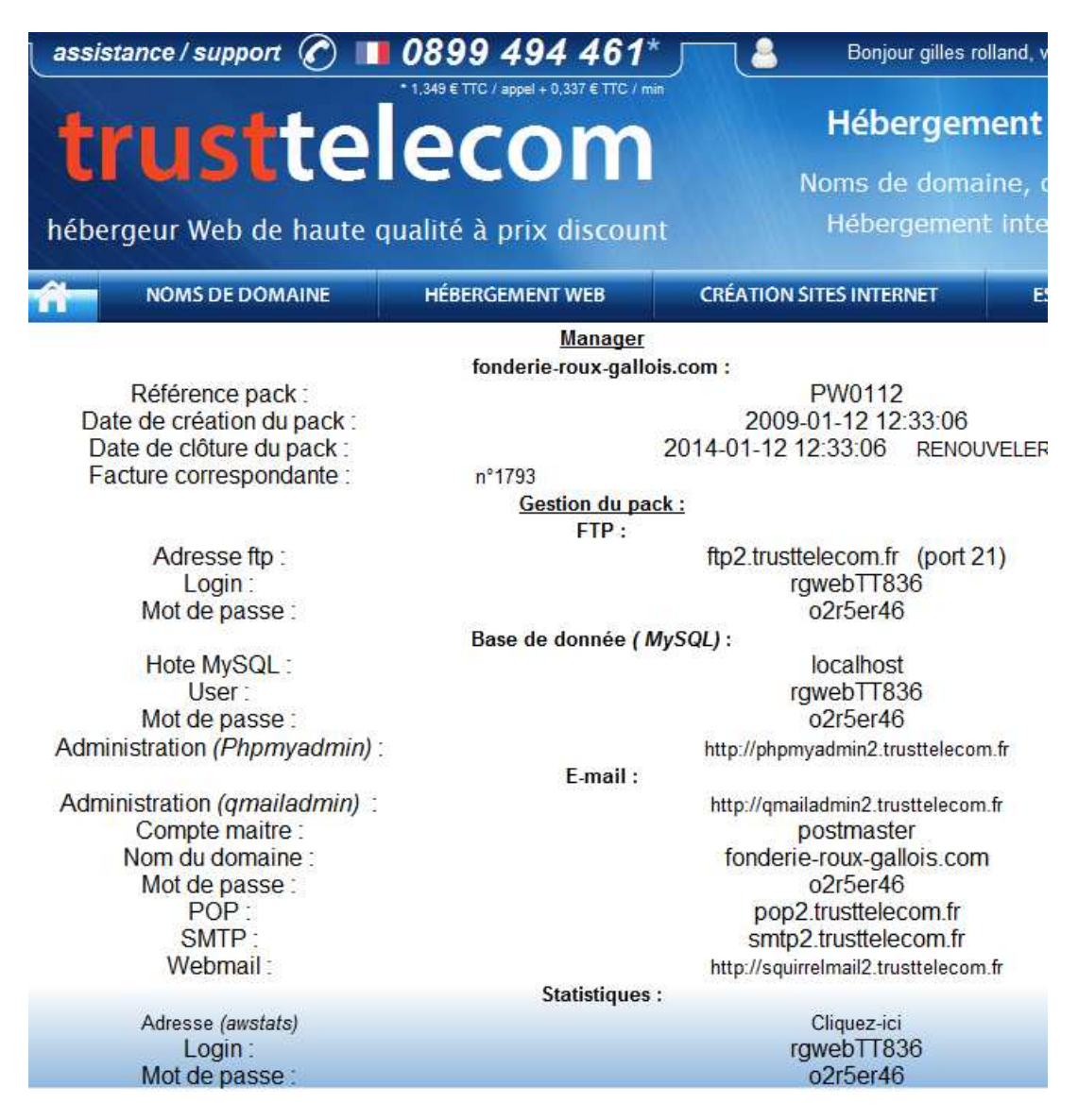

## **Préparation Site WEB:**

Il faut s'authentifier via FTP créer un dossier www à la racine

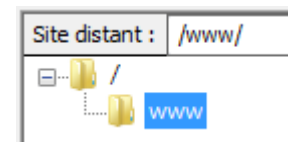

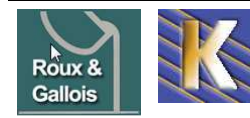

# **INSTALL JOOMLA TRUSTTELECOM**

## Joomla 1.5.7:

Il faut copier la distribution de joomla 1.5.7, via FTP (via un client FTP genre filezila)

| Gestionnaire de Sites                                                                                                    |                                                                                                    |                                                                                                    | <b>X</b>          |
|----------------------------------------------------------------------------------------------------|----------------------------------------------------------------------------------------------------|----------------------------------------------------------------------------------------------------|-------------------|
| Sélectionner une entrée :<br>epitope ftp-inpg-valinfo nangadef online lallias.com ftp-inpg-valinfo ftp-inpg-valinfo ftp-inpg-valinfo ftp-inpg-valinfo ftp-inpg-valinfo ftp-inpg-valinfo ftp-ing ftp-inpg-valinfo ftp-ing ftp-inpg-valinfo ftp-ing ftp-inpg-valinfo ftp-ing ftp-inpg-valinfo ftp-ing ftp-inpg-valinfo ftp-ing ftp-inpg-valinfo ftp-ing ftp-inpg-valinfo ftp-ing ftp-inpg-valinfo ftp-ing ftp-inpg-valinfo ftp-ing ftp-ing | Général       Avancé       Paramèti         Hôte :       ft         Type de serveur :       F         Type d'authentification :       N         Utilisateur :       rg         Mot de passe :       •         Compte :       • | tres de transfert Jeu de<br>tp2.trusttelecom.fr<br>TP - File Transfer Protocol<br>Normale<br>gwebTT836 | caractères Port : |
| login: rgweb                                                                                                    | TT836                                                                                                    |                                                                                                    |                   |
| mot de passe : <b>o2r5e</b>                                                                                                    | -46                                                                                                    |                                                                                                    |                   |

## Installer Joomla 1.5.7:

Il faut dérouler l'assistant

| 🌠 Joomla!             | Installation                                                                        |                                                             | Version 1.5 |
|-----------------------|-------------------------------------------------------------------------------------|-------------------------------------------------------------|-------------|
| Étapes                | Choix de la langue                                                                  |                                                             | Suivant 🚫   |
| 1:Langue              | Sélectionnez la langue                                                              |                                                             |             |
| 2: Pré-installation   | Veuillez sélectionner la langue à utiliser au cours de<br>l'installation de Joomla! | fr.FP. French /Fr)                                          |             |
| 3:Licence             |                                                                                     | he-IL - Hebrew (Israel)<br>hr-HR - Croatian (Hr)            |             |
| 4 : Base de données   | N                                                                                   | hu-HU - Hungarian (Magyar)<br>it-IT - Italian (Italy)       |             |
| 5 : Configuration FTP | 23                                                                                  | ja-JP - Japanese(JP)<br>ko-KR - Korean (Republic of Korea)  |             |
| 6 : Configuration     |                                                                                     | lo-LA - Lao ( <sub>เปฏฐกฏฏฏ</sub> )<br>It-LT - Lithuanian   |             |
| 7 : Terminer          |                                                                                     | nb-NO - Norsk bokmål (Norway)<br>nl-NL - Nederlands (NL-BE) |             |

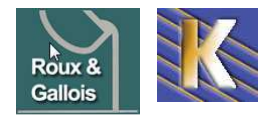

### 🔏 Joomla! Installation

| Étapes              | Pré-installation                                                                                                    | Vérifier à nouv                        | eau 🚫 🔘 Préc    | édent Sujyan |
|---------------------|----------------------------------------------------------------------------------------------------|----------------------------------------|-----------------|--------------|
| :Langue             | Vérifications de pré-installation pour Joomla                                                                                 | 1.5.7 Production/Stable [ Wov          | usani ] 9-Septe | mber-2008 23 |
| : Pré-installation  | GMT:<br>Si certains éléments sont marqués No votre système n'est pas<br>configuré correctement pour pouvoir exécuter Joomial. | Version de PHP >= 4 3 10               | Oui             |              |
| · Licence           | Veuillez corriger les éléments qui s'imposent, sinon l'installation                                                           | - Support de la compression zlib       | Oui             |              |
| , LICENCE           | de Joomla! pourrait ne pas fonctionner correctement.                                                                          | - Support de XML                       | Oui             |              |
| · Paso do donnóos   |                                                                                                    | - Support de MySQL                     | Oui             |              |
| , base de données   |                                                                                                    | Directive Mbstring langage par défaut  | Oui             |              |
| : Configuration FTP |                                                                                                    | Directive Mbstring overload désactivée | Oui             |              |
|                     |                                                                                                    | configuration.php Modifiable           | Oui             |              |
| : Configuration     |                                                                                                    |                                        |                 |              |
| : Terminer          | Paramètres recommandés:                                                                                                    |                                        |                 |              |
|                     | Ces paramètres PHP sont recommandés afin d'assurer une<br>nieine compatibilité avec loomal.                                   | Directive                              | Recommandé      | Actuel       |
|                     | Toutefois, Joomla! devrait quand même fonctionner                                                                             | Safe Mode:                             | Off             | Off          |
|                     | correctement si vos paramètres ne correspondent pas à ceux                                                                    | Afficher les erreurs:                  | Off             | On           |
|                     | recommanues.                                                                                                    | Transferts de fichier:                 | On              | On           |
| TT I                |                                                                                                    | Magic Quotes Runtime:                  | Off             | Off          |
| 24                  |                                                                                                    | Register Globals:                      | Off             | On           |
|                     |                                                                                                    | Output Buffering:                      | Off             | On           |
|                     |                                                                                                    | Section Auto Starts                    | Off             | Off          |

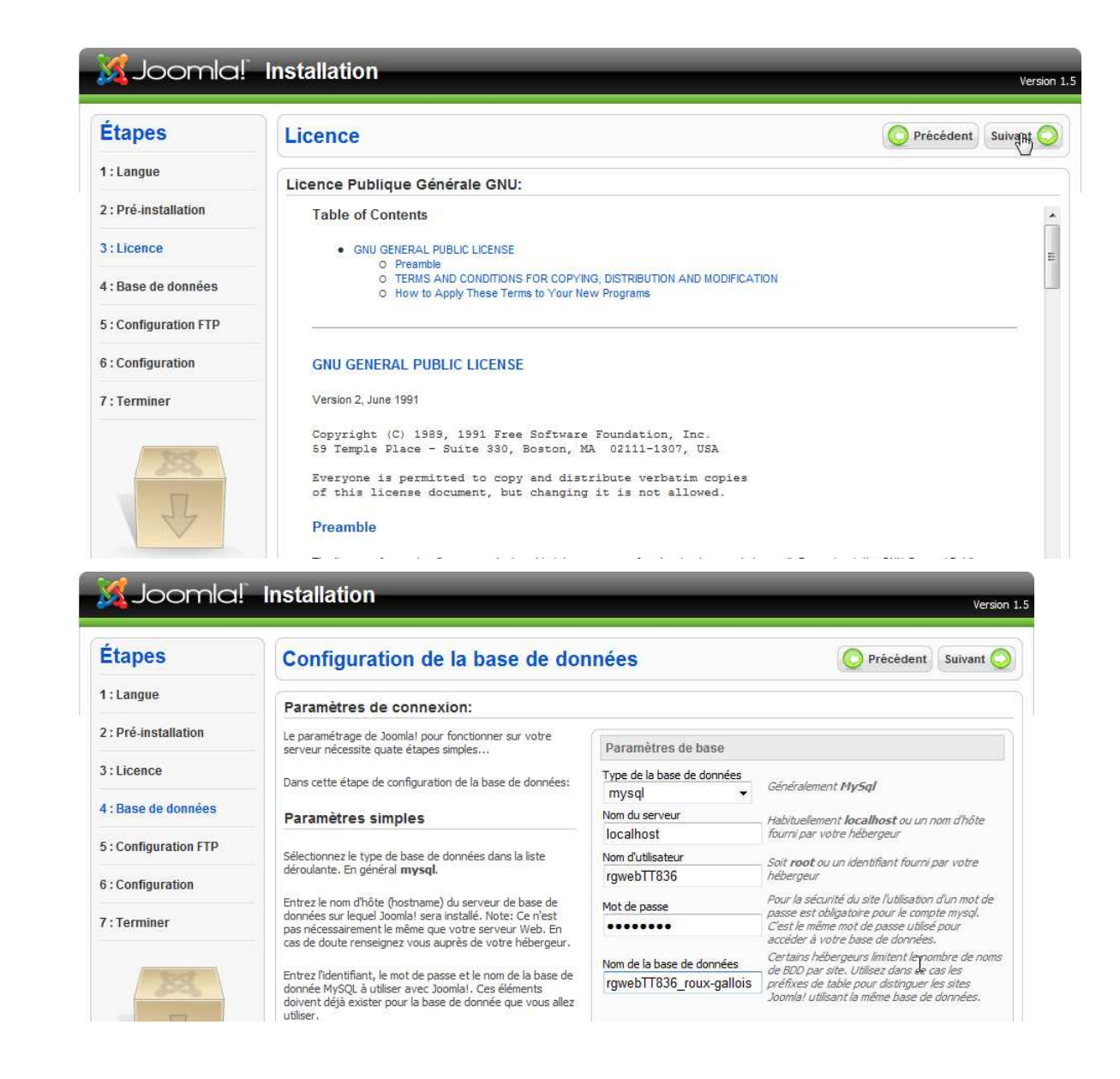

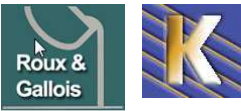

### http://www.fonderie-roux-gallois.com Page 11

Cabaré Michel – Février 2013 -

| tapes                 | Configuration FTP                                                                                                    |                         | O Précédent Su                                  |
|-----------------------|----------------------------------------------------------------------------------------------------|-------------------------|-------------------------------------------------|
| : Langue              | Configuration FTP:                                                                                                    |                         |                                                 |
| : Pré-installation    | En raison de restrictions sur le système de permission de<br>fichier, pour les systèmes Linux et autres systèmes Unix, ainsi                                                       | Paramètres de bas       | e                                               |
| 3:Licence             | que pour des restrictions sur la directive PHP Safe Mode et<br>pour que tous les utilisateurs puissent utiliser l'installateur                                                     | Oui                     | Activer la couche ETP pour les fichiers système |
| 4 : Base de données   | manipulation du système de fichier.<br>Entrez un identifiant et mot de passe FTP permettant l'accès à                                                                              | Non<br>Identifiant ETP  |                                                 |
| 5 : Configuration FTP | la racine du répertoire de Joomla!, ce sera le compte FTP<br>permettant les opérations sur le système de fichier lorsque<br>Joomla! aura besoin d'accéder au FTP pour terminer une | Mot de passe FTP        |                                                 |
| 6 : Configuration     | tâche.<br>Pour des raisons de sécurité, il est préférable, si vous avez la                                                                                                    | Chemin de la racine FTF | •                                               |
|                       | accès uniquement à l'installation de Joomla!, et pas à tout le                                                                                                    | Recherch                | e automatique du chemin FTP                     |
| r : Terminer          | serveur web .                                                                                                    | Vérifier les pa         | aramètres FTP                                   |
| 202                   | Note: Si l'installation se fait sous Windows la couche FTP<br>n'est pas nécessaire                                                                                                 | Paramètres avai         | īcés                                            |

| <b>2001 Hid</b> !  | Instanation                                                                                                    |                                          |                                                                                                 | Versi                                                                    |
|--------------------|----------------------------------------------------------------------------------------------------|------------------------------------------|-------------------------------------------------------------------------------------------------|--------------------------------------------------------------------------|
| tapes              | Configuration principale                                                                                                    |                                          | C                                                                                               | Précédent Suivant                                                        |
| : Langue           |                                                                                                    |                                          |                                                                                                 |                                                                          |
| : Pré-installation | Nom du site:                                                                                                    |                                          |                                                                                                 |                                                                          |
| : Licence          | Veuillez indiquer le nom de votre site Joomla!                                                                                                    | Nom du site fi                           | onderie roux-gallois                                                                            |                                                                          |
| : Base de données  |                                                                                                    |                                          |                                                                                                 |                                                                          |
| Configuration FTP  | Confirmez l'email et le mot de passe de l'adr                                                                                                    | ministrateur                             |                                                                                                 |                                                                          |
| : Configuration    | Entrez votre adresse email, ce sera l'adresse email Super<br>Administrateur du site.                                                                                                    | Votre email                              | michel@cabare.ne                                                                                | t                                                                        |
| Terminer           | Entrez le mot de passe et confirmez le dans les champs<br>suivant. Ce mot de passe sera utilisé à la fin de l'installation                                                                                  | Mot de passe de l'adr                    | nin ••••••                                                                                      |                                                                          |
|                    | pour accèder au panneau d'administration associé à<br>l'identifiant <b>admin.</b><br>Dans le cas d'une migration vous pouvez ignorer cette                                                                  | Confirmer le mot de<br>passe admin       | •••••                                                                                           |                                                                          |
| 28                 | section, vos paramètres seront automatiquement récupérés.                                                                                                    |                                          |                                                                                                 | ß                                                                        |
| 11111              | Charger les données d'exemples, restaurer                                                                                                    | ou migrer un cont                        | tenu sauvegardé                                                                                 |                                                                          |
| 4                  | Important: Il est conseillé aux débutants d'instailer les<br>données d'exemples. Pour cela il est nécessaire de<br>sélectionner l'option et de cliquer sur le bouton avant de<br>passer à l'étape suivante. | Installer les<br>o données<br>d'exemples | Cette installation est forteme<br>débutants, Ceci installera des<br>sont contenu dans le paquet | ent recommandée pour les<br>s exemples par défaut qui<br>d'installation. |

# le mot de passe administrateur admin est adminrg

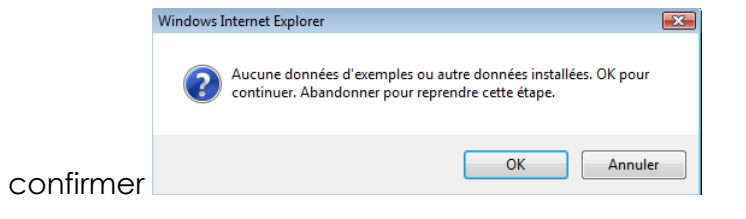

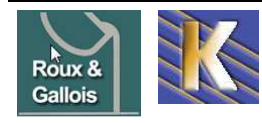

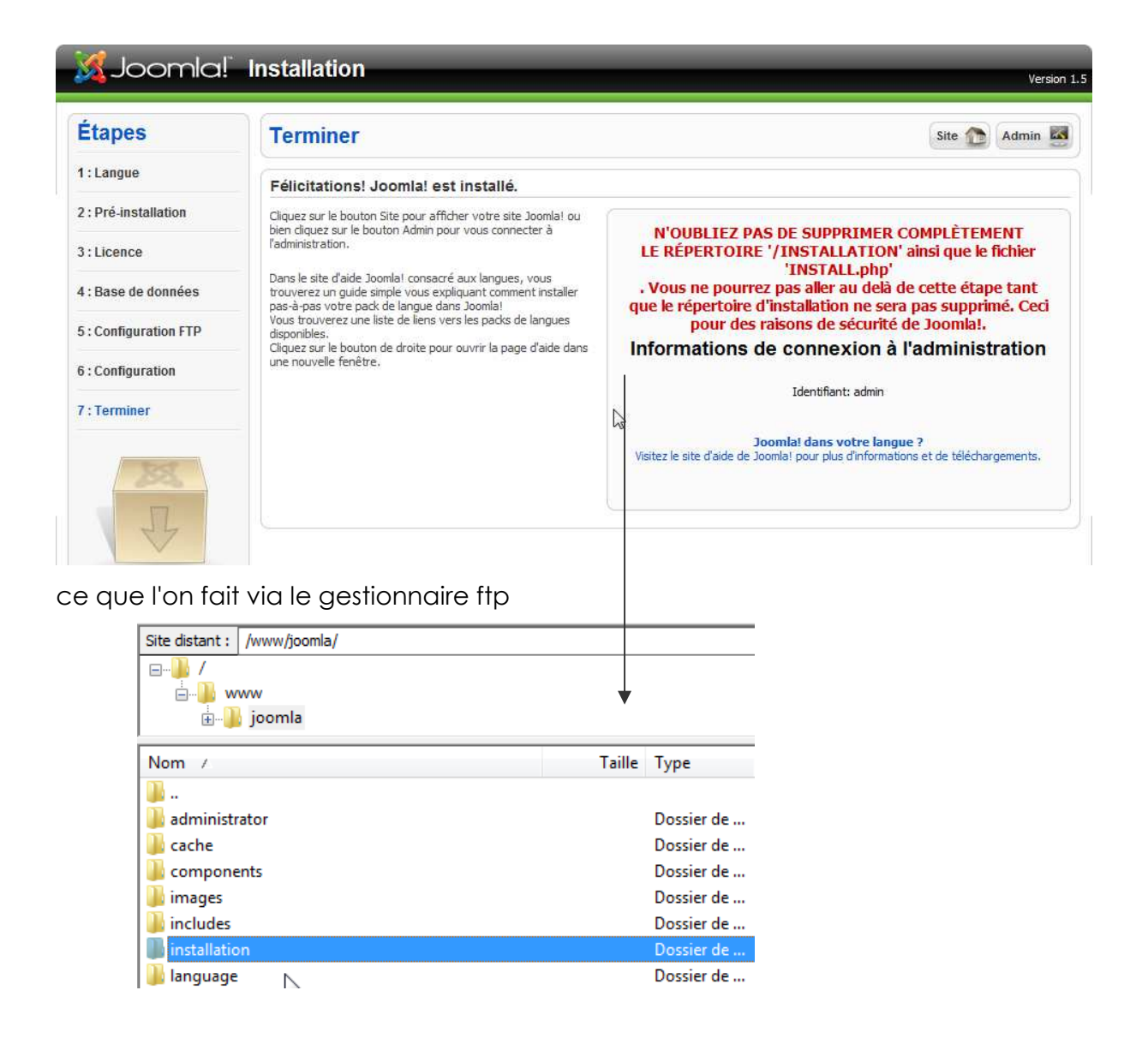

#### Installation modèle :

Il faut transférer via FTp le modèle cabare\_roux\_gallois

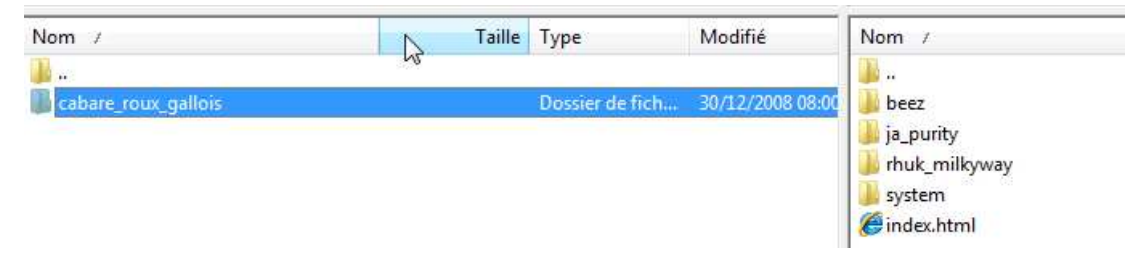

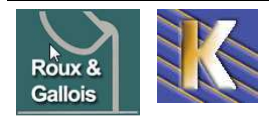

#### Maj version joomla en 1.5.26 :

Des "patches" existent pour les mises à jour : comme par exemple passer d'un 1.5x a une 1.5.26....

#### Patch de mise à jour de Joomla 1.5.x vers 1.5.26

mise à jour : 26 mars 2012

Procédure

- Dézippez l'archive 😽
- Copiez tous les fichiers du dossier sur votre serveur, à la racine de votre site Joomla! en confirmant le remplacement des fichiers.

Le fichier HTACCESS peut avoir été modifié selon la version que vous utilisez. Si vous l'avez personnalisé, n'oubliez pas de le mettre à jour !

Attention : depuis la version 1.5.6, si vous exécutez Joomla! sur un serveur php 5, une version supérieure à php 5.0.10 est nécessaire (ne concerne pas les serveurs php 4). PHP 5.0.4 ne doit surtout pas être utilisé avec Joomla !

#### Cette version de Joomla EST COMPATIBLE avec PHP 5.3

#### Procédure

- Dézippez l'archive
- Copiez tous les fichiers du dossier sur votre serveur, à la racine de votre site Joomla! en confirmant le remplacement des fichiers.

#### Le fichier HTACCESS peut avoir été modifié selon la version que vous utilisez.

#### Si vous l'avez personnalisé, n'oubliez pas de le mettre à jour !

Attention : depuis la version 1.5.6, si bus exécutez Joomla! sur un serveur php 5, une version supérieure à php 5.0.10 est nécessaire (ne concerne pas les serveurs php 4). PHP 5.0.4 ne doit surtout pas être utilisé avec Joomla !

#### Cette version de Joomla EST COMPATIBLE avec PHP 5.3

#### La version de joomla est lisible dans le menu Aide les infos systèmes

| Ai | ide   |           | Informations système                                              |                                                                       |
|----|-------|-----------|-------------------------------------------------------------------|-----------------------------------------------------------------------|
|    |       |           | Paramètre                                                         |                                                                       |
| Q  | Aide  | Joomla!   | PHP exécuté sur:                                                  | Linux mail2 2.6.18-6-686 #1 SMA Fri Feb 19 23:40:03 UTC 2010 i686     |
| 0  | Infos | s système | Version de la base de données:                                    | 5.1.44                                                                |
|    |       |           | Collation de la base de données (dépend du jeu<br>de caractères): | utf8_general_ci                                                       |
|    |       |           | Version de PHP:                                                   | 5.3.4                                                                 |
|    |       |           | Serveur Web:                                                      | Apache/1.3.42 (Unix)                                                  |
|    |       |           | Du serveur Web à l'interface PHP:                                 | cgi-fcgi                                                              |
|    |       |           | Version de Joomla!:                                               | Joomla! 1.5.23 Stable [ senu takaa ama baji ] 04-March-2011 18:00 GMT |

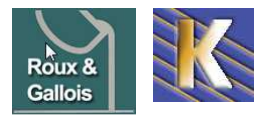

Clics: 15487 03/28/2012

# SAUVEGARDER LE SITE WEB

#### Sauvegarder la Base:

Pouvoir garder la saisie de toutes les pages du site, permettant la reprise après catastrophe (aux images près, qui elles sont stockées ailleurs et doivent faire l'objet d'une sauvegarde spécifique)

Les identifiants TrusTTelecom étant

Hote MySQL : User : Mot de passe : Administration (*Phpmyadmin*) : Base de donnée (MySQL) :

localhost rgwebTT836 o2r5er46 http://phpmyqdmin2.trusttelecom.fr

il faut ensuite :

- Tout sélectionner
- Prendre la structure ET les données
- au format SQL, sans ZIP

Pour accéder à la base, il faut utiliser l'accès phpmyadmin2 de trustelecom

Soit <a href="http://phpmyadmin2.trusttelecom.fr/">http://phpmyadmin2.trusttelecom.fr/</a>

phpMyAdmin - Windows Internet Explorer
- Ima http://phpmyadmin2.trusttelecom.fr/

et s'identifier avec

| — Connexion<br>Utilisateur :<br>Mot de passe : | rgwebTT836<br>●●●●●●● |          | rgwebTT836<br>o2r5er46 |
|------------------------------------------------|-----------------------|----------|------------------------|
|                                                |                       | Exécuter |                        |

## Phpmyadmin de Trustelecom:

on sélectionne notre base

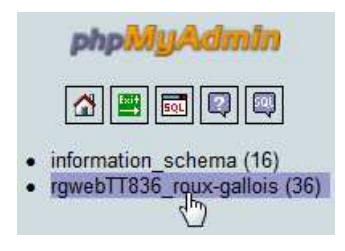

#### pour obtenir

| php <mark>MyAdmin</mark> | ĉ B | ∄ Serveur: localhost ▶ 🗃 Base de données: rgwebTT836_roux-gallois |        |            |         |          |              |                   |           |
|--------------------------|-----|-------------------------------------------------------------------|--------|------------|---------|----------|--------------|-------------------|-----------|
|                          |     | Structure                                                         | sa SQL | Rechercher | Requête | Exporter | lmporter     | % <mark>0</mark>  | pérations |
|                          |     |                                                                   | Table  | •          | Actio   | on 💟     | Enregistreme | ents <sup>1</sup> | Туре      |

on demande exporter

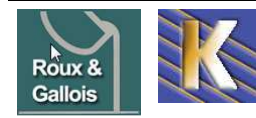

Roux Gallois - Site Web sur Joomla - ver 1.3 - http://www.fonderie-roux-gallois.com Page 15

Cabaré Michel – Février 2013 -

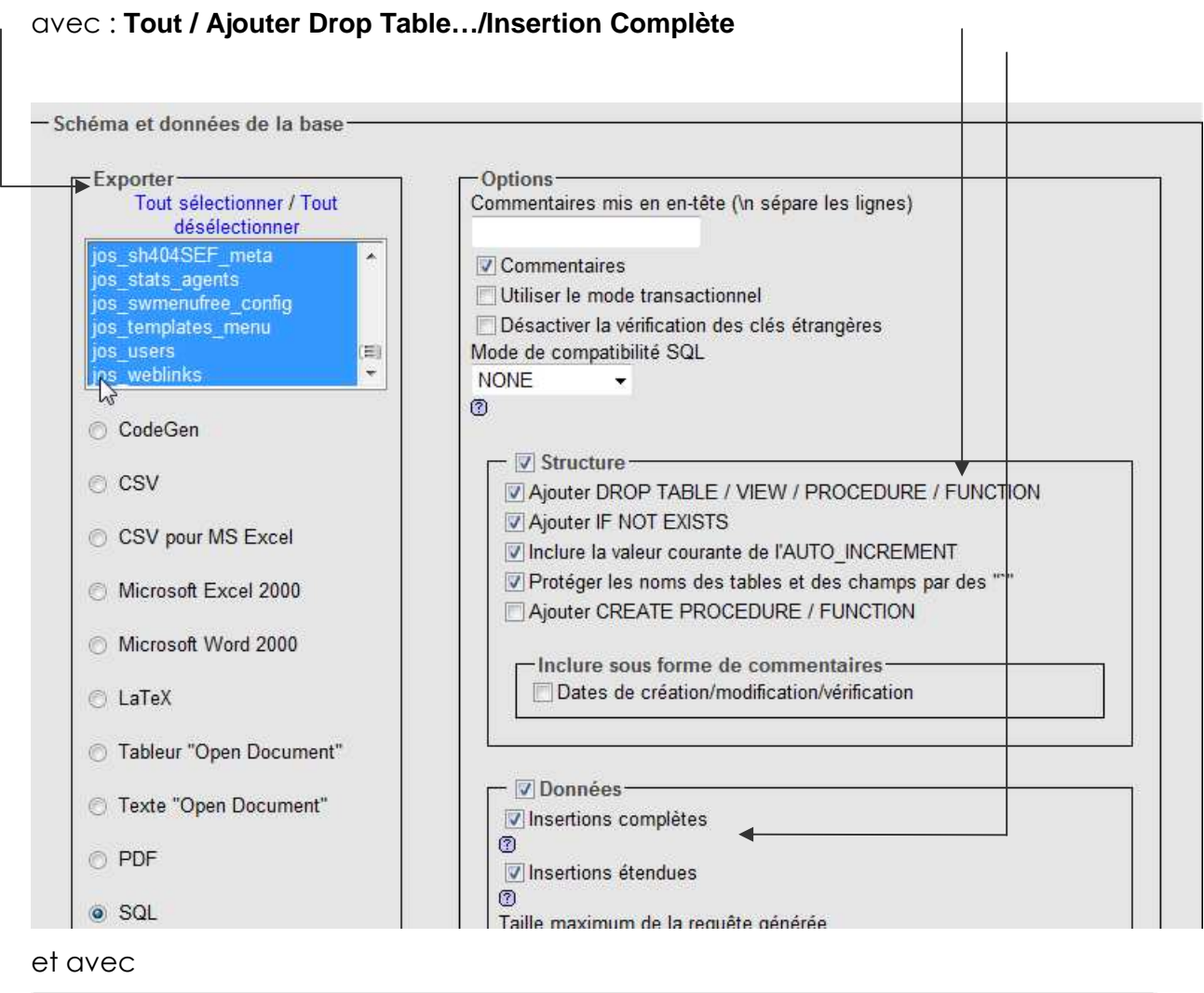

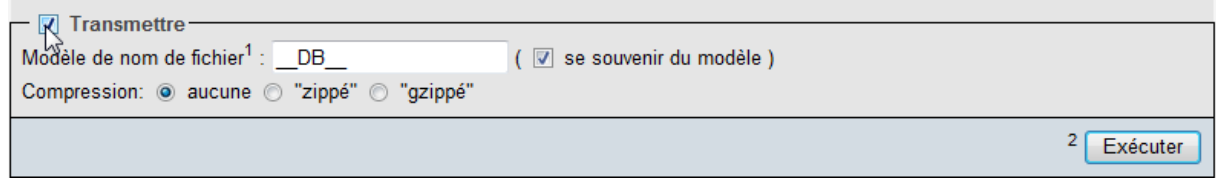

**N.B:** attention à ne pas demander de format .ZIP, car tous les hébergeurs ne permettent pas cette fonction

pour obtenir

| Téléchargen             | nent de fichiers                                                                  | x |
|-------------------------|-----------------------------------------------------------------------------------|---|
| Voulez-vo<br>en ligne p | ous enregistrer ce fichier ou rechercher un programme<br>permettant de l'ouvrir ? | • |
|                         | Nom : rgwebTT836_roux-gallois.sql                                                 |   |
|                         | Type : Type de fichier inconnu                                                    |   |
|                         | De : phpmyadmin2.trusttelecom.fr                                                  |   |
|                         | Rechercher Enregistrer Annuler                                                    | כ |

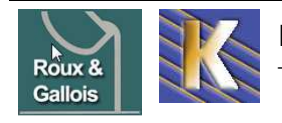

## Sauvegarder les images:

Les images étant stockées dans **images/stories**, il peut être important de les copier à travers un outil FTP

|                                                                          |                           | FTP :                                    |                           |
|--------------------------------------------------------------------------|---------------------------|------------------------------------------|---------------------------|
| Adresse ftp :                                                            |                           | ftp2.                                    | trusttelecom.fr (port 21) |
| Login :                                                                  |                           |                                          | rgwebTT836                |
| Mot de passe :                                                           |                           |                                          | o2r5er46                  |
| Dong via un client FI                                                    | D                         |                                          |                           |
| Done via on client n                                                     | 1                         |                                          |                           |
| Gestionnaire de Sites                                                    |                           |                                          |                           |
| Sélectionnez une entrée :                                                | Général Avancé Parar      | nètres de transfert   Jeu de caractères  |                           |
| Mes Sites                                                                | Hôte :                    | ftp2.trusttelecom.fr                     | _                         |
| -                                                                        | Protocole :               | FTP - Protocole de Transfert de Fichiers |                           |
|                                                                          | Chiffrement :             | Connexion FTP simple (non sécurisée)     | _                         |
|                                                                          |                           | ,                                        |                           |
|                                                                          | Type d'authentification : | Normale                                  | -                         |
|                                                                          | Identifiant :             | rgwebTT836                               |                           |
|                                                                          | Mot de passe :            | •••••                                    |                           |
|                                                                          |                           |                                          |                           |
| Site distant : /www/images/stories                                       |                           |                                          |                           |
| images<br>2 artforms<br>2 banners<br>M_images<br>5 smilies<br>1 or forms |                           |                                          |                           |
| includes                                                                 |                           |                                          |                           |
| installation-old                                                         |                           |                                          |                           |
| Nom de fichier 🔺 🛛 Ta                                                    | aille de fi               | . Dernière moc                           |                           |
|                                                                          |                           |                                          |                           |
| 퉬 banniere                                                               | Dossier de                | . 10/04/2009                             |                           |
| 🔒 food                                                                   | Dossier de                | . 12/01/2009                             |                           |
| 鷆 fruit                                                                  | Dossier de                | . 12/01/2009                             |                           |
| alliages aluminium en lingo                                              | 12 164 Image JPEG         | 21/07/2009                               |                           |
| application en fonderie al                                               | 11 116 Image JPEG         | 22/07/2009                               |                           |
| application en fonderie al                                               | 12 100 Image JPEG         | 27/07/2009                               |                           |
| application en fonderie al                                               | 12 423 Image JPEG         | 28/07/2009                               |                           |
| application en fonderie al                                               | 13 459 Image JPEG         | 28/07/2009                               |                           |
| application en fonderie al                                               | 9 920 Image JPEG          | 28/07/2009                               |                           |

## Via Akeeba

L'accès est facile, par défaut Composants / Akeba backup

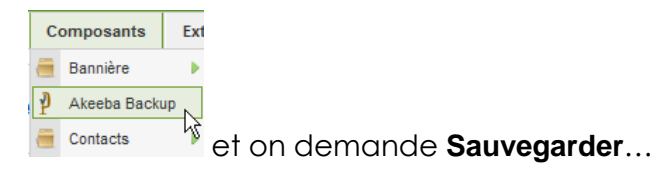

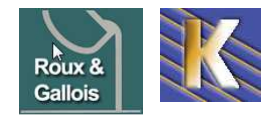

|                              | vegarder Gestion d                     | es sauvegardes   | Rapports de sauvega         | irde                                         |                                                                                                    |
|------------------------------|----------------------------------------|------------------|-----------------------------|----------------------------------------------|----------------------------------------------------------------------------------------------------|
| ofil actif: #1 Defaul        | t Backup Profile 🗾 Chan                | iger de Profil   |                             |                                              | Configuration de sauvegarde                                                                                                    |
| nctions de bas               | e                                      |                  |                             |                                              | La configuration d'Akeeba<br>permet la sauvegarde de votre site                                                                                       |
| Configuration<br>automatique | Ajout/Modification des<br>profils      | Configuration    | Sauvegarder                 | Gestion des sauvegardes                      | Akeeba Backup 3.3.3 (2011-08-14)                                                                                                    |
| Rapports de sauvegarde       | Assistant de transfert<br>de site      | Contrôle d'accès | Paramètres<br>Akeeba Backup | MISE À JOUR !<br>Cliquez pour<br>l'appliquer | Information de sauvegarde<br>Démarrer 19.10.11<br>Description 7:02<br>Statut OK<br>Origine Administration<br>Type Fichiers du site et base de données |
| Akeeba                       | Backup:: Sa                            | uvegarder        |                             |                                              | Q                                                                                                    |
| Sauvegai<br>Finalisatio      | rde des fichiers<br>on du processus de | sauvegarde       |                             |                                              |                                                                                                    |
|                              |                                        |                  |                             | 0%                                           |                                                                                                    |
|                              |                                        |                  |                             |                                              |                                                                                                    |
| Akeeba                       | Backup::                               | Sauvegard        | ler                         |                                              |                                                                                                    |
|                              |                                        |                  |                             |                                              |                                                                                                    |

La sauvegarde est stockée en administrator/components/com\_akeeba/backup

| Site distant : /www/administrator/components/com_akeeba/bac                                                                                                    | :kup                                               |                                                                     |                                                                                        | -                                    |
|----------------------------------------------------------------------------------------------------|----------------------------------------------------|---------------------------------------------------------------------|----------------------------------------------------------------------------------------|--------------------------------------|
| com_akeeba<br>? akeeba<br>? akeeba<br>? assets<br>                                                                                                    |                                                    |                                                                     |                                                                                        | •                                    |
| Nom de fichier 🔺                                                                                                    | Taille de fichier                                  | Type de fic                                                         | Dernière modifi                                                                        | Droits d'a                           |
| <ul> <li></li> <li>htaccess</li> <li>akeeba.backend.log</li> <li>index.htm</li> <li>site-www.fonderie-roux-gallois.com-20110907-140149.jpa</li> <li>site-www.fonderie-roux-gallois.com-20111019-070210.jpa</li> </ul> | 14<br>1 406 826<br>103<br>17 883 113<br>17 775 874 | Fichier HTA<br>Document t<br>Document<br>Fichier JPA<br>Fichier JPA | 07/09/2011 14:<br>21/02/2013 14:<br>10/01/2011 18:<br>07/09/2011 15:<br>19/10/2011 08: | 0644<br>0666<br>0644<br>0755<br>0755 |

Et on en fait une copie hors site via FTP...

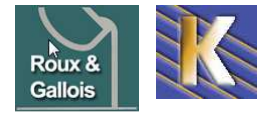

### **Restauration – Kikstart & sauvegarde Akeeba:**

Sur le site ou la restauration doit se faire, on publie via FTP, à la racine du site

- Le fichier sauvegardé par Akeeba (au format zippé .jpa)
- Kickstart, c'est-à-dire le contenu du dossier préalablement décompressé, contenant le script php kickstart

| 📕 www          | The second second                                      |
|----------------|--------------------------------------------------------|
| 鷆 formation    | E fr-FR.kickstart.ini                                  |
| 🍌 migration    | kickstart.php                                          |
| 퉬 recup        | site-www.fonderie-roux-gallois.com-20130221-141805.jpa |
| 퉬 roux-gallois |                                                        |

Dans l'exemple on essaye de restaurer une version du site dans un projet migration...

#### Effectuer une restauration - kickstart

Il faudra venir exécuter le fichier kickstart.php...

| 🙋 Index of /migration - Internet Explorer fourni par | GAF - cabare           |                             |
|------------------------------------------------------|------------------------|-----------------------------|
| Solution → Solution                                  |                        |                             |
| Index of /migration                                  |                        |                             |
| Name Last modified                                   | Size Description       | !                           |
| Parent Directory                                     | -                      |                             |
| fr-FR.kickstart.ini         09-Feb-2011 14           | 37 4.6K                |                             |
| kickstart.php 09-Feb-2011 14                         | 37 304K                |                             |
| site-www.fonderie-ro> 21-Feb-2013 14                 | 21 17M                 | L'assistant se déclenche    |
| Akeeba Kickstart 3.2                                 |                        |                             |
| 1 Veuillez choisir le type de fichier                | archive                |                             |
| Fichier archive :                                    | site-www.fonderie-roux | IX-gallois.com-20130221-141 |
| Mot de passe de l'archive(pour les fichiers JPS)     |                        |                             |
| 2 Choisissez la méthode d'extractio                  | n                      |                             |
| Écrire dans les fichiers :                           | Directement            | ×                           |
| 3 Affiner                                            |                        |                             |
| Temps minimum d'exécution :                          | 1                      | secondes par étape          |
| Temps maximum d'éxecution :                          | 5                      | secondes par étape          |
| Mode furtif                                          |                        |                             |
| Fichier HTML à montrer aux visiteurs du site         |                        |                             |
| Web                                                  |                        |                             |
| 4 Extraction des fichiers                            |                        |                             |
| Démarrer                                             | N                      |                             |

On demande **Démarrer** (les valeurs par défaut sont correctes)

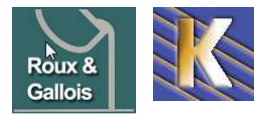

## Il y à désarchivage et décompactage de la sauvegarde

| Ak     | ceeba Kickstart 3.2                                                                                                    |
|--------|----------------------------------------------------------------------------------------------------|
| 5      | Extraction                                                                                                    |
|        | Ne fermez pas cette fenêtre tant que l'extraction est en cours                                                                                                    |
|        | C:/wamp/www/migration/images/M_images/rating_star_blank.png                                                                                                    |
| This p | Copyright © 2008–2010 <u>Nicholas K. Dionysopoulos / Akeeba Backup</u> . All legal rights reserved.<br>rogram is free software: you can redistribute it and/or modify it under the terms of the <u>GNU General Public License</u> as published by the Free Software Foundation, either version<br>3 of the License, or (at your option) any later version. |

Et tut se passe comme si on lançait une installation de joomla

Akeeba Kickstart 3.2

6 Restauration et nettoyage
Exécution du programme d'installation

avec vérification des paramètres d'environnement + php

| 🆞 Ake | eba Backup Iı | nstaller 3.3.3    |              |           | Suivant 🚫 |
|-------|---------------|-------------------|--------------|-----------|-----------|
|       | 1. Analyse    | 2.Base de données | 3.Infos Site | 4.Terminé |           |

Analyse et Initialisation du Serveur

Paramètres requis

| 'itre                                  | Paramètres par défaut |
|----------------------------------------|-----------------------|
| Version de PHP >= 4.3.10               | Yes                   |
| - Support de la compression zlib       | Yes                   |
| - Support du XML                       | Yes                   |
| - Support du MySQL                     | Yes                   |
| Directive Mbstring langage par défaut  | Yes                   |
| Directive Mbstring overload désactivée | Yes                   |
| configuration.php en écriture          | Yes                   |

Paramètres optionnels

| Titre                 | Paramètres recommandés | Paramètres par défaut |
|-----------------------|------------------------|-----------------------|
| Safe Mode             | No                     | No                    |
| Affichage des erreurs | No                     | No                    |
| Transferts de fichier | Yes                    | Yes                   |

N.B : Les questions qui sont cruciales portent sur la base de donnée,

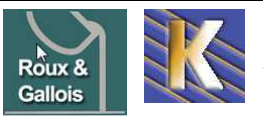

Lors de la restauration en ligne (sur le serveur WEB, car là il faut que les paramètres correspondent à ceux existant sur le seveur WEB

| 🦆 Akeeba Backup                             | Installer        |                          |                      | 🔘 Pré       | cédent     | Suivant 🚫 |
|---------------------------------------------|------------------|--------------------------|----------------------|-------------|------------|-----------|
|                                             | 1. Analyse       | 2.Base de données        | 3.Infos Site         | 4.Terminé   |            |           |
| Initialisation de la base de                | données - Base d | le données princip       | al du Site           |             |            |           |
| <ul> <li>Paramètres de connexion</li> </ul> |                  |                          |                      |             |            |           |
|                                             | Titre            |                          | Valeur               |             |            |           |
| 8                                           | Format de bas    | se de données (par défau | t "mysql") 🛛 mysql 💌 |             |            |           |
|                                             | Adresse du se    | erveur de base de donnée | es localhost         |             | rawebTT836 |           |
|                                             | Nom d'utilisat   | eur                      | rgwebTT836           |             | 19/0011050 |           |
|                                             | Mot de passe     |                          | •••••                |             | o2r5er46   |           |
|                                             | Nom de la bas    | se de données            | rgwebTT836_r         | oux-gallois | L          |           |

Lors de la restauration locale (sur une base wamp, les paramètres peuvent différer car le script peut recréer localement une base)

| Akee | ba Backup In | staller 3.3.3     | O Préc       | cédent    | Suivant 🔘 |
|------|--------------|-------------------|--------------|-----------|-----------|
|      | 1.Analyse    | 2.Base de données | 3.Infos Site | 4.Terminé |           |

Initialisation de la base de données - Base de données principal du Site

Paramètres de connexion

| Titre                      | Valeur    |  |
|----------------------------|-----------|--|
| Format de base de données  | mysqli 💌  |  |
| Serveur de base de données | localhost |  |
| Nom d'utilisateur          | root      |  |
| Mot de passe               |           |  |
| Nom de la base de données  | migration |  |

#### **Options avancées**

| Titre              | Valeur                                                                                         |  |
|--------------------|------------------------------------------------------------------------------------------------|--|
| Tables existantes  | <ul> <li>Supprimer les tables existantes</li> <li>Sauvegarder les tables existantes</li> </ul> |  |
| Préfixe de la base | jos                                                                                            |  |

On à la base MYSQL qui est remplie...

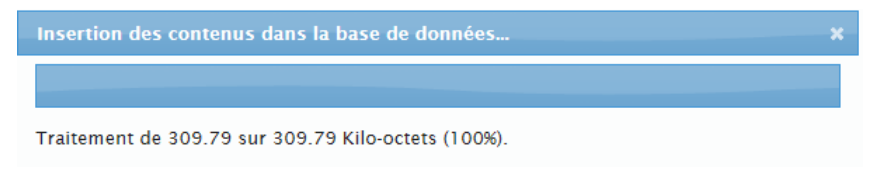

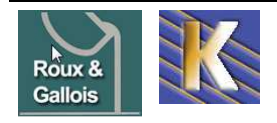

Si on effectue une récupération locale il peut être nécessaire de ne pas demander URL... (on laisse le champs vide)

| Ak       | eeba Backup l             | Installer 3.3.3                       | O Préce                    | édent                       | Suivant 🔘 |
|----------|---------------------------|---------------------------------------|----------------------------|-----------------------------|-----------|
|          | 1.Analyse                 | 2.Base de données                     | 3.Infos Site               | 4.Terminé                   |           |
| nitialis | ation du Site             |                                       |                            |                             |           |
| P        | aramètres                 |                                       |                            |                             |           |
|          | Titre                     |                                       | Valeur                     |                             |           |
|          | Nom du site               |                                       | fonderie roux gallo        | is migration                |           |
|          | Adresse e-mail d'envai    |                                       | michel@cabare.ne           | t                           |           |
|          | Nom d'expéditeur des e-r  | nails du site                         | fonderie roux gallo        | is                          |           |
|          | URL du site en ligne néce | ssaire pour une réécriture correcte d | es URL http://www.fonderie | e-roux-gallois.coi          | -         |
|          | Remplacement du chemi     | n du dossier log et tmp               | Utiliser les répertoires à | à la racine du nouveau site |           |

Et cela se termine classiquement par le besoin d'effacer le dossier d'installation

| Akeel                 | ba Backup I                                                    | <b>O</b> PI                                                              | récédent                                      |                                              |                |
|-----------------------|----------------------------------------------------------------|--------------------------------------------------------------------------|-----------------------------------------------|----------------------------------------------|----------------|
|                       | 1.Analyse                                                      | 2.Base de données                                                        | 3.Infos Site                                  | 4.Terminé                                    |                |
| licitation,           | votre site a ét                                                | é restauré avec succ                                                     | :ès                                           |                                              |                |
| Vous<br>ou à          | s devez supprime<br>l'interface fronta                         | r le répertoire 'insta.<br>11e du site !                                 | llation' avant d'                             | accéder à l'administ                         | ration         |
| :                     | Accéder à l'adm<br>Accéder au site                             | inistration                                                              |                                               |                                              |                |
| Si vo<br>seco<br>répe | ous utiliser l'instal<br>nd lien dans la fe<br>rtoire 'install | llateur automatique Ki<br>nêtre de Kickstart. Il pi<br>ation' pour vous. | ckstart, fermer cett<br>rendra soin de retire | e fenêtre et cliquer s<br>er automatiquement | sur le<br>t le |
| Vous<br>auto          | s pouvez cliquer s<br>omatiquement : <u>s</u> i                | ur le lien suivant pour<br>uppression du dossier d                       | supprimer le dossie<br>d'installation         | r d'installation                             |                |

Copyright ©2009 Akeeba Developers. Interface d'installation d'Akeeba backup, distribué sous les termes de la licence GNU General Public, version 3

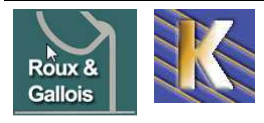

# **INSTALL JOOMLA EN LOCAL**

#### **Base WAMP:**

A terme joomla doit être hébergé sur un serveur web en ligne, et la de nombreuse spécificité dues aux hébergeurs peuvent paraître.

Mais en attendant, il faut travailler sur une machine locale, et il faut installer une base WAMP (Windows – APACHE – MySQL – Php) ou LAMP (Linux – APACHE – MySQL – Php)

Ce support prend comme base WAMP un environnement prédéfini nommé... wampserver (on aurait pu faire d'autres choix, easyphp...)

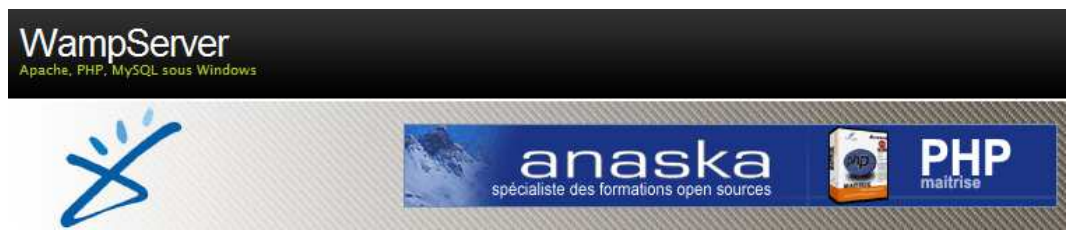

Ce support prend comme version la 2.0i pour à terme un joomla 1.5 ou 1.7

| TELECHARGER              |
|--------------------------|
| WampServer 2.0c          |
| (05 Mai 2008)            |
|                          |
| Apache 2.2.8             |
| PHP 5.2.6 + <u>P</u> ECL |
| SQLitemanager            |
| MySQL 5.0.51b            |
| Phpmyadmin               |
|                          |
| taille: 20Mo             |

#### Installer WampServer:

La seule chose délicate à vérifier c'est ou Wamp s'installe, on peut garder la valeur proposée C:\wamp

| 🖌 Setup - WampServer 2                                                           | - • •  |
|----------------------------------------------------------------------------------|--------|
| Select Destination Location<br>Where should WampServer 2 be installed?           |        |
| Setup will install WampServer 2 into the following folder.                       |        |
| To continue, click Next. If you would like to select a different folder, click E | rowse. |
| c.\wamp                                                                          | Browse |

Puis les réglages de base conviennent

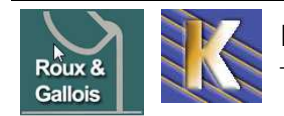

| Śetup - WampServer 2                                                                                                    |  |
|----------------------------------------------------------------------------------------------------|--|
| PHP mail parameters                                                                                                    |  |
| Please specify the SMTP server and the adresse mail to be used by PHP when using<br>the function mail(). If you are not sure, just leave the default values. |  |
| SMTP:                                                                                                    |  |
| localhost                                                                                                    |  |
| Email:                                                                                                    |  |
| you@yourdomain                                                                                                    |  |
|                                                                                                    |  |

Une icône apparaît dans la barre des tâches donnant via un clic accès à l'administration de l'environnement :

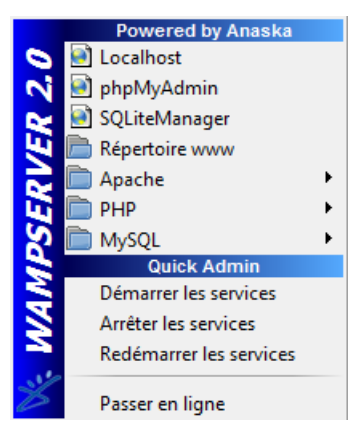

| > × http://localhost/                   |                                                                                 | × ++ 🖻 🗹                                                                                                    | 🥂 Fon 🥻 Fon                                                             | . 🏡 php 🔯 for                                                 | n 🔀 Télé 🚿 Acc                                                                                                    |
|-----------------------------------------|---------------------------------------------------------------------------------|----------------------------------------------------------------------------------------------------|-------------------------------------------------------------------------|---------------------------------------------------------------|----------------------------------------------------------------------------------------------------|
| WampServer                              | p                                                                               |                                                                                                    |                                                                         |                                                               | Version 2.0 English Versio                                                                                                    |
| Configuration S<br>Version de Apache:   | erveur<br>2.2.11                                                                |                                                                                                    |                                                                         |                                                               |                                                                                                    |
| Version de PHP:<br>Extensions Chargées: | 5.3.0<br>Core<br>date<br>iconv<br>pre<br>tokenizer<br>PDO<br>xmireader<br>mysql | <ul> <li>bcmath</li> <li>ereg</li> <li>json</li> <li>Reflection</li> <li>zip</li> <li>Phar</li> <li>xmlwriter</li> <li>mysqli</li> </ul> | calendar filter filter session clib SimpleXML sapache2handler pdo_mysql | com_dotnet  ftp  mysqind  SPL  withxml  widdx  gd  pdo_sqlite | <ul> <li>type</li> <li>hash</li> <li>odbc</li> <li>standard</li> <li>dom</li> <li>xml</li> <li>mbstring</li> <li>mhash</li> </ul> |
| Version de MySQL:                       | 5.1.36                                                                          |                                                                                                    |                                                                         |                                                               |                                                                                                    |
| Outils                                  |                                                                                 |                                                                                                    |                                                                         |                                                               |                                                                                                    |
| Vos Projets                             |                                                                                 | Ą                                                                                                    |                                                                         |                                                               |                                                                                                    |
| Vos Alias<br>🤿 phpmyadmin               |                                                                                 |                                                                                                    |                                                                         |                                                               |                                                                                                    |

On peut construire des dossiers dans C:\wamp\www

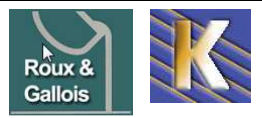

1

### **Récupérer Joomla:**

Plusieurs versions existent, mais la dernière en ligne est celle qu'il faut utiliser

Ce support prend comme version la 1.5.23

| 🤗 Joomla 1.5.22 stable fr hot!                                                                                                    |                             |
|----------------------------------------------------------------------------------------------------|-----------------------------|
| mise à jour : 6 nov 2010                                                                                                    | Hits: 130545 11/05/2010     |
| Procédure                                                                                                    |                             |
| Dézippez l'archive                                                                                                    |                             |
| <ul> <li>Copiez tous les fichiers du dossier sur votre serveur, à la racine de votre site<br/>Joomla! en confirmant le remplacement des fichiers.</li> </ul> |                             |
| Le fichier HTACCESS peut avoir été modifié selon la version que vous utilisez.<br>Si vous l'avez personnalisé, n'oubliez pas de le mettre à jour !           |                             |
| Attention : depuis la version 1.5.6, si vous exécutez Joomla! sur un serveur php 5, une version nécessaire (ne concerne pas les serveurs php 4).             | supérieure à php 5.0.10 est |
| PHP 5.0.4 ne doit surtout pas être utilisé avec Joomla !                                                                                                    |                             |
| Cette version de Joomla EST COMPATIBLE avec PHP 5.3                                                                                                    |                             |
|                                                                                                    |                             |

#### Décompresser Joomla:

Si on prévoir plusieurs tentatives ou projet, autant se créer un sous-dossier **joomla-exemples** dans le dossier **www** crée dans la racine de **wamp**...

| Dossiers  | ~ | Nom                               | Date de modificati |
|-----------|---|-----------------------------------|--------------------|
| a 🍌 wamp  |   | 🍌 joomla-exemples                 | 21/09/2008 10:27   |
| 🐊 alias   |   | 📆 index.php                       | 21/09/2008 10:20   |
| apps      |   | and a second second second second |                    |
| Þ 퉲 bin   |   |                                   |                    |
| 🍌 help    |   |                                   |                    |
| Þ 퉲 lang  |   |                                   |                    |
| 鷆 logs    |   |                                   |                    |
| 🎍 scripts |   |                                   |                    |
| 🍌 tmp     |   |                                   |                    |
|           |   |                                   |                    |
| Windows   |   |                                   | C                  |

Dans le navigateur, l'affichage de localhost

|    | Powered by Anaska       |   |
|----|-------------------------|---|
| 0  | 🕑 Localhost             |   |
| N  | 📄 phpMyAdmnភិ           |   |
| 2  | 📄 SQLiteManager         |   |
| E  | 📄 Répertoire www        |   |
|    | 🛅 Apache                | • |
| LU | 🛅 РНР                   | ► |
| S  | MySQL                   | ► |
|    | Quick Admin             |   |
| 2  | Démarrer les services   |   |
|    | Arrêter les services    |   |
|    | Redémarrer les services |   |

doit faire apparaître notre projet :

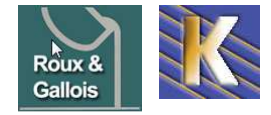

Vos Projets
 formation
 roux-gallois

On y copie le paquetage (via l'explorateur de fichier )

après l'avoir extrait.

On obtient l'arborescence suivante

|     | 퉬 administrator        | 21/09/2008 10:36             |                                        |
|-----|------------------------|------------------------------|----------------------------------------|
|     | 퉬 cache                | 21/09/2008 10:36             | Dans images il y a un dossier          |
|     | Components             | 21/09/2008 10:36             | — \stories                             |
|     | 퉬 images 🚽             | 21/09/2008 10:36             |                                        |
| (*) | 퉬 includes             | 21/09/2008 10:36             |                                        |
|     | linstallation          | 21/09/2008 10:37             |                                        |
|     | 퉬 language             | 21/09/2008 10:37             |                                        |
|     | 퉬 libraries            | 21/09/2008 10:37             |                                        |
|     | 퉬 logs                 | 21/09/2008 10:37             |                                        |
|     | 퉬 media                | 21/09/2008 10:37             |                                        |
|     | 퉬 modules              | 21/09/2008 10:37             | <b>\templates</b> contient los         |
|     | 퉬 plugins              | <del>21/09/2008 10:3</del> 7 |                                        |
|     | 퉬 templates            | 21/09/2008 10:37             | modeles livre par defaut par           |
|     | 퉬 tmp                  | 21/09/2008 10:37             | joomla                                 |
|     | 퉬 xmlrpc               | 21/09/2008 10:37             |                                        |
|     | CHANGELOG.php          | 09/09/2008 17:14             |                                        |
|     | configuration.php-dist | 09/09/2008 17:14             |                                        |
|     | COPYRIGHT.php          | 09/09/2008 17:14             |                                        |
|     | 🐻 CREDITS.php          | 09/09/2008 17:14             | <b>N.B:</b> (*) Après une installation |
|     | htaccess.txt           | 09/09/2008 17:14             | réussie, il faudra supprimer le        |
|     | 📷 index.php            | 09/09/2008 17:14             | dossier installation et le             |
| (*) | 🐻 index2.php           | 09/09/2008 17:14             |                                        |
|     | 🐻 INSTALL.php          | 09/09/2008 17:14             | fichier <b>INSTALL.pnp</b>             |
|     | 🐻 LICENSE.php          | 09/09/2008 17:14             |                                        |
|     | 🐻 LICENSES.php         | 09/09/2008 17:14             |                                        |
|     | 📄 robots.txt           | 09/09/2008 17:15             |                                        |

Si WAMP server tourne et que Joomla est correctement décompacté on devrait voir cela en cliquant sur notre projet **Roux-gallois** 

| installation via le Web de Jo | omla! - Internet Explorer fourni par GAF - cabare                     |                                                        | _0            |
|-------------------------------|-----------------------------------------------------------------------|--------------------------------------------------------|---------------|
| 🕥 🗢 📓 http://localhost/       | oux-gallois/installation/index.php                                    | 歩 🔀 🛐 Fon 📓 Fon 🎘 php 📓 fon 🤥 Télé 🗡 Acc 🕻             | 월 L 🗙 📃 📅 🏠 🕄 |
| 🔀 Joomla!                     | Installation                                                          |                                                        | 1.5.23        |
| Étapes                        | Choix de la langue                                                    |                                                        | Suivant 🔘     |
| 1 : Langue                    | Sélectionnez la langue                                                |                                                        |               |
| 2 : Pré-installation          | Veuillez sélectionner la langue à utiliser au cours de l'installation | n de                                                   |               |
| 3 : Licence                   |                                                                       | gl-Es - Galician<br>gu-IN - ગુજરાતી (Gujarati)         |               |
| 4 : Base de données           |                                                                       | hi-IN - Hindi (India)<br>hr-HR - Croatian (HR)         |               |
| 5 : Configuration FTP         |                                                                       | id-ID - Bahasa Indonesia<br>is-IS - Islenska (iceland) |               |
| 6 : Configuration             |                                                                       | it-IT - Italian - Italy<br>ja-JP - Japanese(JP)        |               |
| 7 : Terminer                  |                                                                       | km-KH - Khmer (Cambodia)                               |               |

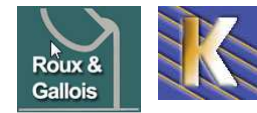

http://www.fonderie-roux-gallois.com Page 26 Cabaré Michel – Février 2013 -

# Installation effective de Joomla (1° paramétrage):

# 1-Langue

| 🐹 Joomla!             | Installation                                                                        | _                                                                                    | 1.5.22    |
|-----------------------|-------------------------------------------------------------------------------------|--------------------------------------------------------------------------------------|-----------|
| Étapes                | Choix de la langue                                                                  |                                                                                      | Suivant 🚫 |
| 1:Langue              | Sélectionnez la langue                                                              |                                                                                      |           |
| 2: Pré-installation   | Veuillez sélectionner la langue à utiliser au cours de<br>l'installation de Joomla! | fr-FR - French (Fr)                                                                  |           |
| 3 : Licence           |                                                                                     | gl-ES - Galician<br>gu-IN - ગુજરાતી (Gujarati)                                       |           |
| 4 : Base de données   |                                                                                     | hi-IN - Hindi (India)<br>hr-HR - Croatian (HR)                                       |           |
| 5 : Configuration FTP |                                                                                     | hu-HU - Hungarian (Magyar)<br>id-ID - Bahasa Indonesia<br>ie-IS - Íslanska (Iceland) |           |

# 2-Pré-installation

| tapes               | Pré-installation                                                                          | Vérifier à nouveau 🚺            | Précédent     | Suivant                                                                                                    |
|---------------------|-------------------------------------------------------------------------------------------|---------------------------------|---------------|----------------------------------------------------------------------------------------------------|
| : Langue            | Vérifications de pré-installation pour                                                    | loomial 1 5 22 Stable [ s       | enu takaa ama | woi 1 04-                                                                                                    |
| Defined Hoter       | November-2010 18:00 GMT                                                                   | 000111a: 1.0.22 Stable [ 5      | enu takaa ama | woi ] 04-                                                                                                    |
| : Pre-installation  | Si certains elements sont marques No votre                                                |                                 |               |                                                                                                    |
|                     | pouvoir exécuter Joomla!. Veuillez corriger les                                           | Support do la compression alla  | Oui           |                                                                                                    |
| : Licence           | éléments qui s'imposent, sinon l'installation de                                          | - Support de la compression zib | Oui           |                                                                                                    |
| /.                  | Joomla! pourrait ne pas fonctionner correctement.                                         | - Support de MySOL              | Oui           |                                                                                                    |
| : Base de données   |                                                                                           | Directive Mostring langage par  | Oui           |                                                                                                    |
|                     |                                                                                           | défaut                          |               |                                                                                                    |
| : Configuration FTP | FTP                                                                                       | Directive Mbstring overload     | Oui           |                                                                                                    |
|                     |                                                                                           | désactivée                      |               |                                                                                                    |
| : Configuration     | 10 N                                                                                      | configuration.php Modifiable    | Oui           |                                                                                                    |
| : Terminer          |                                                                                           |                                 |               |                                                                                                    |
|                     | Paramètres recommandés:                                                                   |                                 |               |                                                                                                    |
| (                   | Ces paramètres PHP sont recommandés afin                                                  |                                 |               | and the second second second second second second second second second second second second second second second |
| 1 200 1             | a assurer une piene compatibilite avec Joomla!.<br>Toutefois, Joomla! devrait quand même. | Directive                       | Recommande    | Actuel                                                                                                    |
|                     | fonctionner correctement si vos paramètres ne                                             | Sate Mode:                      | off           |                                                                                                    |
|                     | correspondent pas à ceux recommandés.                                                     | Transferte de fichier:          | 00            | 00                                                                                                    |
| 67                  |                                                                                           | Magic Quotes Runtime            | Off           | Off                                                                                                    |
| V V                 |                                                                                           | Register Globals:               | Off           | Off                                                                                                    |
|                     |                                                                                           | Output Buffering:               | Off           | Off                                                                                                    |
|                     |                                                                                           | Session Auto Start:             | Off           | Off                                                                                                    |

En local fichier **php.ini** (ligne 372)

displays\_errors = off

Sur Site dans un fichier .htaccess la directive php\_flag display\_errors off

## php\_flag display\_errors Off

#### Paramètres recommandés:

Ces paramètres PHP sont recommandés afin d'assurer une pleine compatibilité avec Joomla!. Toutefois, Joomla! devrait quand même fonctionner correctement si vos paramètres ne correspondent pas à ceux recommandés.

| Directive              |  |
|------------------------|--|
| Safe Mode:             |  |
| Afficher les erreurs:  |  |
| Transferts de fichier: |  |

Recommandé Off Off On Actuel

Off

Off

On

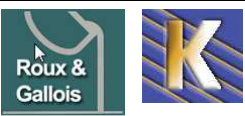

Cabaré Michel – Février 2013 -

Rappel on peut aussi modifier via WAMP, mais il faut bien re-démarrer tous les services si on veut que cela fasse effet...

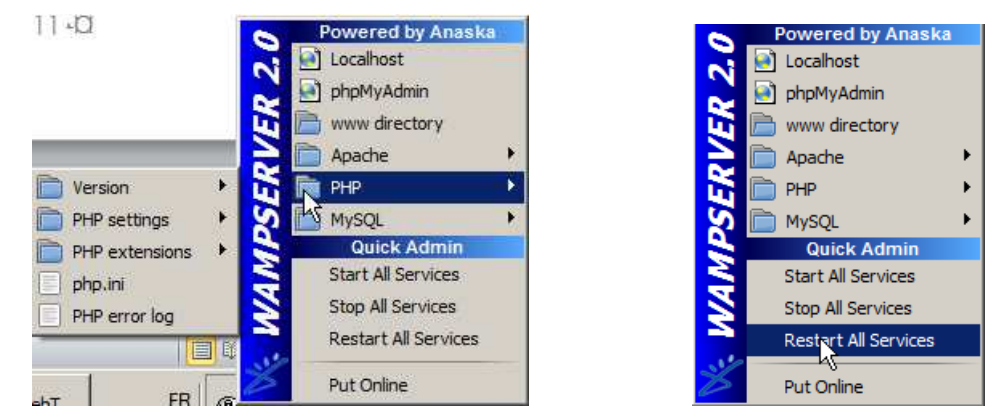

# **3-Licence**

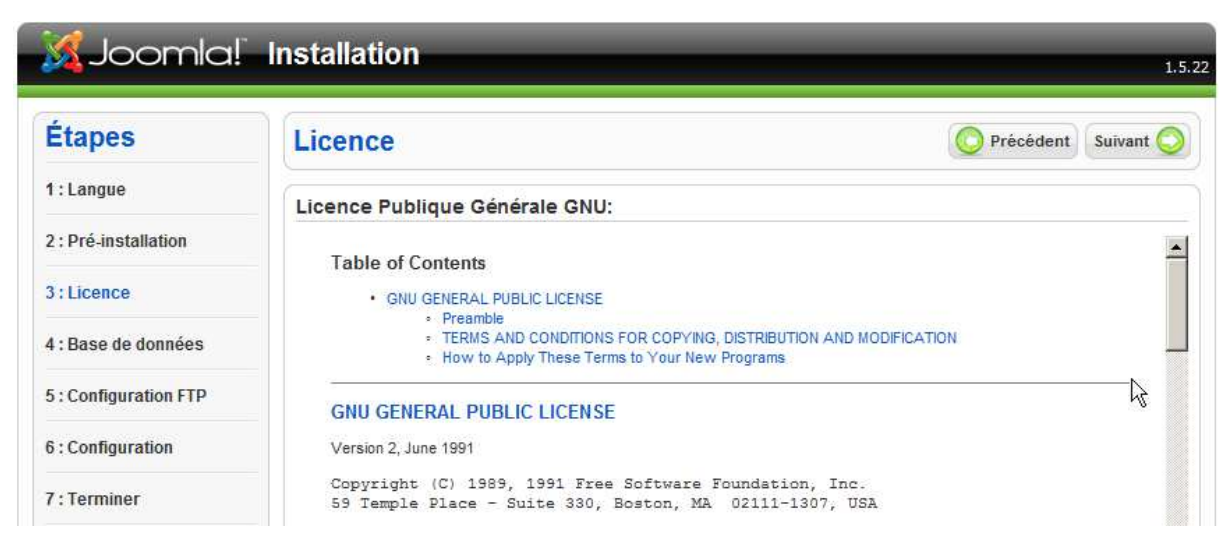

# 4-Base de données

| Environnement       | Nom<br>Serveur | Nom<br>Utilisateur                            | Mdp                                                                                       | Nom base<br>de donnée              |
|---------------------|----------------|-----------------------------------------------|-------------------------------------------------------------------------------------------|------------------------------------|
| WampServeur         | localhost      | root                                          | -                                                                                         | joomla-<br>exemples (on<br>décide) |
| EasyPhp             | localhost      | root                                          | -                                                                                         | joomla-<br>exemples (on<br>décide) |
| Site Web<br>hébergé | Localhost      | Nom<br>utilisateur<br>de la base<br>de donnée | MDP de<br>l'utilisateur avec<br>des droits<br>d'administration<br>de la base de<br>donnée | Dépend de<br>l'hebergeur           |

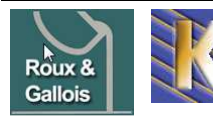

# XJoomla! Installation

| Étapes                | Configuration de la base de données                                                                                                    |                                           | O Précédent Suivant                                                                                                    |
|-----------------------|----------------------------------------------------------------------------------------------------|-------------------------------------------|----------------------------------------------------------------------------------------------------|
| 1 : Langue            | Paramètres de connexion:                                                                                                    |                                           |                                                                                                    |
| 2 : Pré-installation  | Le paramétrane de Toomlal pour fonctionner sur votre serveur nécessite                                                                                                    | Daramètres de base                        |                                                                                                    |
| 3 : Licence           | quate étapes simples                                                                                                    | Type de la base de données                |                                                                                                    |
| 4 : Base de données   | Dans cette étape de configuration de la base de données:<br>Paramètres símples                                                                                                    | mysql 💽                                   | Généralement MySql                                                                                                    |
| 5 : Configuration FTP | Sélectionnez le type de base de données dans la liste déroulante. En                                                                                                    | localhost                                 | habituellement localnost ou un nom d'note rourni par votre<br>hébergeur                                                                                                    |
| 6 : Configuration     | général mysql.                                                                                                    | Nom d'utilisateur<br>root                 | Soit <b>root</b> ou un identifianSfourni par votre hébergeur                                                                                                    |
| 7 : Terminer          | Lind 2. le noin a note (hostinane) du servein de dase de donnees sur<br>lequel Joomial sera installé. Note: Ce n'est pas nécessairement le même<br>que votre serveur Web. En cas de doute renseignez vous auprès de<br>votre héberaeur. | Mot de passe                              | Pour la sécurité du site l'utilisation d'un mot de passe est<br>obligatoire pour le compte mysql. C'est le même mot de passe<br>utilisé pour accéder à votre base de données.         |
| 285                   | Entrez l'identifiant, le mot de passe et le nom de la base de donnée<br>MySQL à utiliser avec Joomlal. Ces éléments doivent déjà exister pour la<br>base de donnée que vous allez utiliser.                                             | Nom de la base de données<br>roux-gallois | Certains hébergeurs limitent le nombre de noms de BDD par site.<br>Utilisez dans ce cas les préfixes de table pour distinguer les sites<br>Joomla! utilisant la même base de données. |

1.5.23

# **5-Configuration FTP**

| 🐹 Joomla!             | Installation                                                                                                    | 1,5.22                                                             |
|-----------------------|----------------------------------------------------------------------------------------------------|--------------------------------------------------------------------|
| Étapes                | Configuration FTP                                                                                                    | O Précédent Suivant O                                              |
| 1 : Langue            | Configuration FTP:                                                                                                    |                                                                    |
| 2: Pré-installation   | En raison de restrictions sur le système de permission                                                                                                    | Paramètres de base                                                 |
| 3:Licence             | de fichier, pour les systèmes Linux et autres<br>systèmes Unix, ainsi que pour des restrictions sur la<br>directive PHP Safe Mode et pour que tous les                                                           | Oui Activer la couche FTP pour les fichiers système                |
| 4 : Base de données   | utilisateurs puissent utiliser l'installateur Joomla! une<br>couche FTP existe afin de permettre la manipulation<br>du outéme de fichier                                                                         | Non Identifiant FTP                                                |
| 5 : Configuration FTP | Entrez un identifiant et mot de passe FTP permettant<br>l'accès à la racine du répertoire de Joomla1 , ce sera                                                                                                   | Mot de passe FTP                                                   |
| 6 : Configuration     | le compte FTP permettant les opérations sur le<br>système de fichier lorsque Joomla1 aura besoin                                                                                                    | Chemin de la racine<br>FTP                                         |
| 7 : Terminer          | Pour des raisons de sécurité, il est préférable, si<br>vous avez la possibilité de le faire, d'avoir un compte<br>FTP séparé avant accès uniquement à l'installation de<br>l'oppial et pas à builte servieur web | Recherche automatique du chemin FTP<br>Vérifier les paramètres FTP |

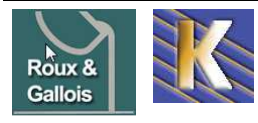

# 6-Configuration

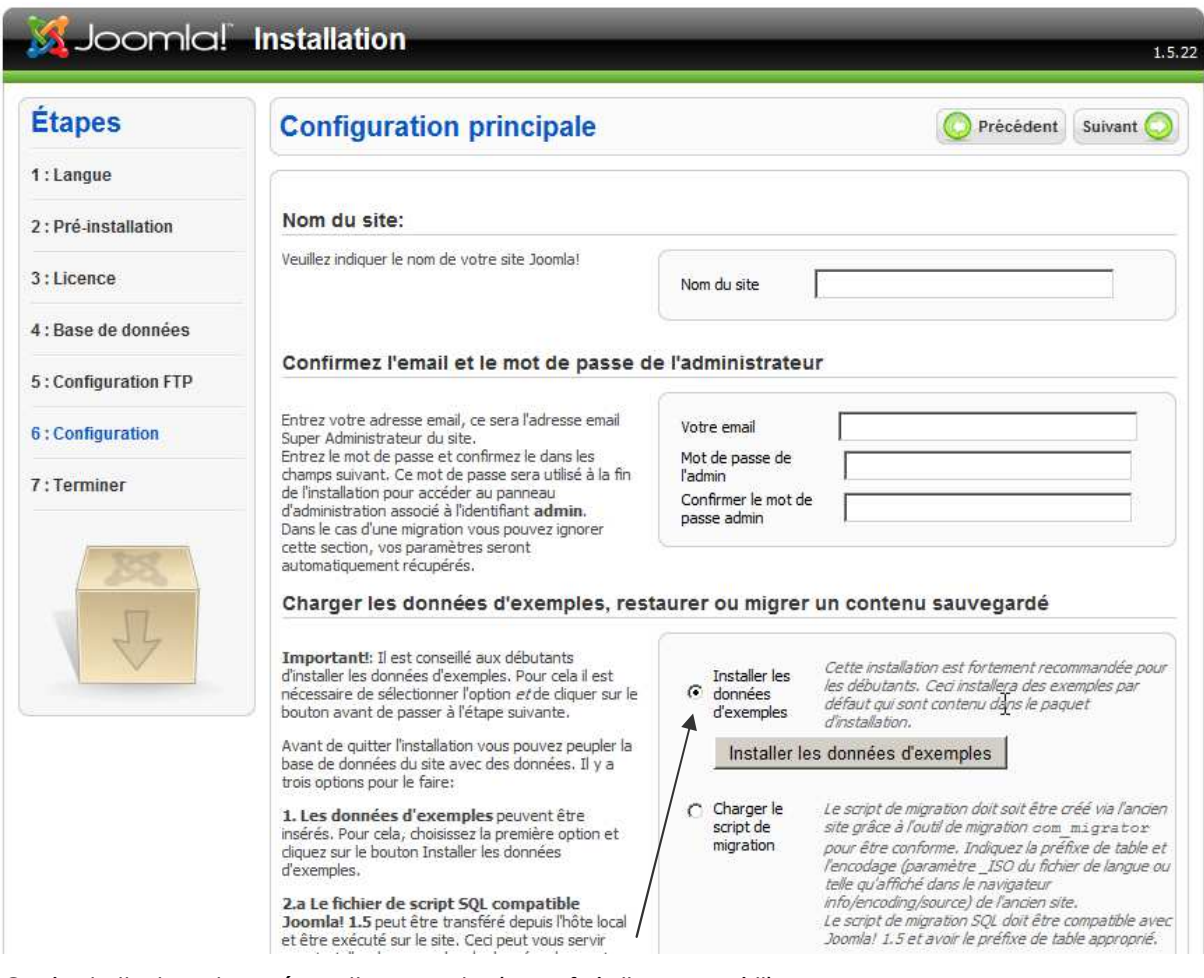

On installe les données d'exemple (une fois "pour voir")

# 7-Terminer

|                       | Installation                                                                                                    | 1.                                                                                                  |
|-----------------------|----------------------------------------------------------------------------------------------------|----------------------------------------------------------------------------------------------------|
| Étapes                | Terminer                                                                                                    | Site 🕥 Admin 🖉                                                                                      |
| 1 : Langue            | Félicitations! Joomla! est installé.                                                                                                    |                                                                                                    |
| 2 : Pré-installation  | Cliquez sur le bouton Site pour afficher votre site                                                                                                    |                                                                                                    |
| 3:Licence             | Joomla! ou bien diquez sur le bouton Admin pour<br>vous connecter à l'administration.                                                                   | COMPLÈTEMENT LE RÉPERTOIRE                                                                          |
| 4 : Base de données   | Dans le site d'aide Joomla! consacré aux langues,<br>vous trouverez un guide simple vous expliquant<br>comment installer pas-à-pas votre pack de langue | . Vous ne pourrez pas aller au delà de cette<br>étape tant que le répertoire d'installation ne sera |
| 5 : Configuration FTP | dans Joomla!<br>Vous trouverez une liste de liens vers les packs de<br>langues disponibles                                                              | pas supprimé. Ceci pour des raisons de sécurité<br>de Joomla!.                                      |
| 6 : Configuration     | Cliquez sur le bouton de droite pour ouvrir la page<br>d'aide dans une nouvelle fenêtre.                                                                | Informations de connexion à l'administration                                                        |
| 7 : Terminer          |                                                                                                    | Id <mark>enti</mark> fiant: admin                                                                   |

**N.B:** (\*) Après une installation réussie, il faudra supprimer le dossier **installation** et le fichier **INSTALL.php** 

(et le paquetage zippé de téléchargement, si besoin...)

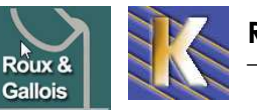

Minimum

4.3.10

3.23

1.3

### Passage en 2.5:

and

Il faut d'abords vérifier que l'environnement le supporte. A titre d'info

| Requirements | for Joomla | 2.5.x, | 1.7.x and |
|--------------|------------|--------|-----------|
|--------------|------------|--------|-----------|

### Requirements for Joomla 1.5.x

| Software                                                | Recommended | Minimum | Software                                                   | Recommended |
|---------------------------------------------------------|-------------|---------|------------------------------------------------------------|-------------|
| PHP                                                     | 5.3 +       | 5.2.4 + | PHP*                                                       | 5.2 +       |
| MySQL                                                   | 5.0.4 +     | 5.0.4 + | MySQL**                                                    | 4.1.x +     |
| Supported Web Servers:                                  |             |         | Supported Web Servers:                                     |             |
| Apache<br>(with mod_mysql,<br>mod_xml,<br>and mod_zlib) | 2.x +       | 2.x +   | Apache***<br>(with mod_mysql,<br>mod_xml,<br>and mod_zlib) | 2.x +       |

# La configuration actuelle TrustTelecom est apache 1.3.42 est limite !

| Informations système                                              |                                                                       |
|-------------------------------------------------------------------|-----------------------------------------------------------------------|
| Paramètre                                                         |                                                                       |
| PHP exécuté sur:                                                  | Linux mail2 2.6.18-6-686 #1 SMP Fri Feb 19 23:40:03 UTC 2010 i686     |
| Version de la base de données:                                    | 5.1.44                                                                |
| Collation de la base de données (dépend du jeu<br>de caractères): | utf8_general_ci                                                       |
| Version de PHP:                                                   | 5.3.4                                                                 |
| Serveur Web:                                                      | Apache/1.3.42 (Unix)                                                  |
| Du serveur Web à l'interface PHP:                                 | cgi-fcgi                                                              |
| Version de Joomla!:                                               | Joomla! 1.5.23 Stable [ senu takaa ama baii ] 04-March-2011 18:00 GMT |

Et que toutes les extensions utilisées actuellement soient valables sur la version ciblée :

| Ĩ. | C artforms     | 1 | 2.1b7.1 [RC1 for<br>J1.5.x] | 04/05/2008      | InterJoomla                              | 1 |
|----|----------------|---|-----------------------------|-----------------|------------------------------------------|---|
| 2  | CAttachments   | 1 | 1.3.4                       | August 17, 2008 | Jonathan M. Cameron                      | 1 |
| 3  | C Banners      | 1 | 1.5.0                       | April 2006      | Joomla! Project                          | 1 |
| 4  | CAkeeba        | 1 | 3.3.3                       | 2011-08-14      | Nicholas K. Dionysopoulos                | 1 |
| 5  | C Expose Prive | 1 | 4.6.3 alpha3c               | 04/05/2008      | Josh, Bruno, Steinthor, Anything Digital | 0 |
| 5  | C Newsfeeds    | 1 | 1.5.0                       | April 2006      | Joomla! Project                          | 1 |
| 7  | C Polls        | 1 | 1.5.0                       | July 2004       | Joomla! Project                          | 1 |
| 3  | C sh404sef     | 1 | 1.0.11_Beta                 | july 2008       | Yannick Gaultier                         | 1 |
| э  | C swMenuFree   | 1 | 5.2                         | 11/06/2008      | Sean White                               | 1 |
| 10 | C Weblinks     | 1 | 1.5.0                       | April 2006      | Joomla! Project                          | 1 |
| 11 | C Xmap         | 1 | 1.2                         | 2008-08-01      | Guillermo Vargas                         | 1 |

## Cela peut se vérifier sur http://extensions.joomla.org

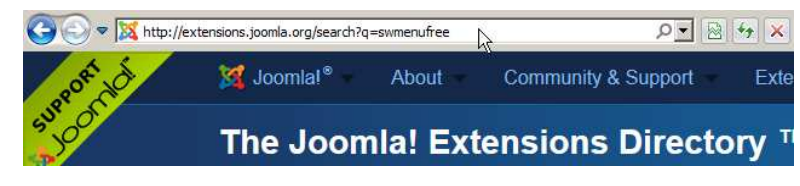

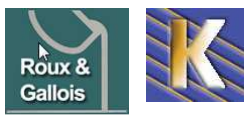

http://www.fonderie-roux-gallois.com Page 31 Cabaré Michel – Février 2013 -

## Extension à mettre à jour pour 2.5:

Extension utilisée dont les nouvelles versions sont compatibles joomla 2.5

# Bannière ImagesSlideshow (extension briask)

La version 16.17 est compatible joomla 2.5

🍻 mod\_briask16\_17\_2.5.zip

# swMenuFree (extension)

la version 8 est compatible joomla 2.5x

| MenuFree | Version       | 8 (last update on Oc | 18, 2012)      | Rating | 4.44 out of 5.00 |
|----------|---------------|----------------------|----------------|--------|------------------|
|          | Compatibility | X 1.5 NATIVE         | JOOMLA 2.5     | Votes  | from 36 users.   |
|          | License       | GPLv2 or later       | Non-Commercial | Views  | 764294           |
|          | Date Added    | 5 March 2006         |                |        |                  |

# Xmap (extension)

La version 2.3.2 est comptatible joomla 2.5x

| Хтар Рориса | IR C P        |                                     | THE VIS | anns annem.      |              |
|-------------|---------------|-------------------------------------|---------|------------------|--------------|
|             | Version       | 2.3.2 (last update on Nov 19, 2012) | Rating  | 3.79 out of 5.00 |              |
|             | Compatibility | X 1.5 NATIVE X JOOMLA 2.5           | Votes   | from 89 users.   | Favoured 927 |
|             | License       | GPLv2 or later Non-Commercial       | Views   | 1159897          |              |
| - Ingha     | Date Added    | 16 September 2007                   |         |                  |              |

# AdminExile

## La version 1.14 est compatible joomla 2.5

| AdminExile | 2 19          |                      |                |        |                      |
|------------|---------------|----------------------|----------------|--------|----------------------|
|            | Version       | 1.14 (last update on | Oct 11, 2012)  | Rating | 4.78 out of 5.00     |
|            | Compatibility | 💥 JOOMLA 2.5 🔣 J     | IOOMLA 3.x     | Votes  | from 78 users.       |
| 2          | License       | GPLv2 or later       | Non-Commercial | Views  | 846 <mark>1</mark> 6 |
|            | Date Added    | 8 February 2011      |                |        |                      |

# **Backup Akeeba**

Depuis la version 3.6.12 on est compatible avec joomla 2.5

| Akeeba   | Backup | POPULAR       | C M P                  |                |    |
|----------|--------|---------------|------------------------|----------------|----|
| ш 🗧      |        | Version       | 3.6.11 (last update of | n Jan 1, 2013) |    |
| <u>~</u> |        | Compatibility | 🕱 JOOMLA 2.5 🔀 J       | OOMLA 3.x      |    |
| 0        |        | License       | GPLv2 or later         | Non-Commerci   | al |
| ŭΙ       |        | Date Added    | 5 June 2007            |                |    |

## Modules récupérés en 2.5:

Certains modules existant en joomla 1.5 on été migrés en 2.5... seul l'interface peut changer un peu

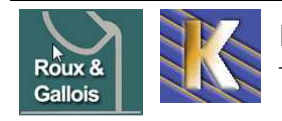

# Module Custom/Html

Il permet d'afficher un compteur de visite (réalisé via cpt.mingo.com...)

## Extension à Changer pour 2.5:

Certains composant ne sont plus d'actualité sur la version 2.5 de joomla. Soit ils n'existentp lus, soit ils sont remplacés par des fonctions natives de joomla

# SEO natif joomla 2.5 (remplace sh404)

Devenu payant, ce module peut être abandonné au profit du module intégré SEF de joomla 2.5

# Easy Attachments de Core Design (remplace Attachment)

la version qui est compatible joomla 2.5 est payante...

### Core Design Easy Attachments plugin 🖬

| Version        | 2.5.X.1.0.3 (last update on Jan 28, 2013) |            |   |  |
|----------------|-------------------------------------------|------------|---|--|
| Compatibility  | 翼 JOOMLA 2.5                              |            |   |  |
| License        | GPLv2 or later                            | Commercial | 1 |  |
| <br>Date Added | 25 February 2012                          |            |   |  |

# Perfect Form de Core Design (remplace ArtForm)

la version qui est compatible joomla 2.5 est payante...

#### Perfect Forms plugin 🗳

| Version       | 2.5.x.1.0.7 (last update | on Jan 28, 2013) |
|---------------|--------------------------|------------------|
| Compatibility | X JOOMLA 2.5             |                  |
| License       | GPLv2 or later           | Commercia        |
| Date Added    | 9 November 2011          |                  |

# Admiror Gallery (remplace Exposé4)

la version 4.6.3c est la dernière version disponible, qui n'est pas compatible joomla 2.5

| Exposé bridge          | POPULAR       | VI 💶                                 |  |
|------------------------|---------------|--------------------------------------|--|
| exposé 4               | Version       | 4.6.3C (last update on Aug 30, 2012) |  |
| row-eth Man            | Compatibility | X 1.5 LEGACY                         |  |
| On doit le remplacer p | ar Admiror    | Gallery 4.5 ou Phoca                 |  |
| Admiror Galler         | V POPULAR     | P 14                                 |  |

| Authion Ganery |               |                                   |                |  |  |  |
|----------------|---------------|-----------------------------------|----------------|--|--|--|
|                | Version       | 4.5 (last update on Nov 25, 2012) |                |  |  |  |
|                | Compatibility | X 1.5 NATIVE XJ                   | OOMLA 2.5      |  |  |  |
|                | License       | GPLv2 or later                    | Non-Commercial |  |  |  |
| -              | Date Added    | 22 January 2010                   |                |  |  |  |
|                |               |                                   |                |  |  |  |

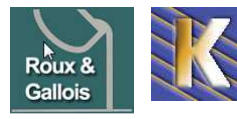

CR

# Simple Pop-Up (remplace Joomlapopin)

| Simple         | Pop-Up | POPULAR       | 2                     | 1415.          |        |                  |
|----------------|--------|---------------|-----------------------|----------------|--------|------------------|
| 12             | 0      | Version       | 1.1 (last update on l | Nov 21, 2012)  | Rating | 4.79 out of 5.00 |
| Simple<br>Pop- | Up     | Compatibility | 🕱 JOOMLA 2.5 🔀        | JOOMLA 3.x     | Votes  | from 61 users.   |
| 1              |        | License       | GPLv2 or later        | Non-Commercial | Views  | 143272           |

## **Nouvelles Extension pour 2.5:**

Interessantes, elles permettent des effets et des fonctionnalitées faciles et avantageuses

# MediaBOX CK

Permet de pouvoir insérer une image – mignonette, et obtenir une grande avec un clic dessus

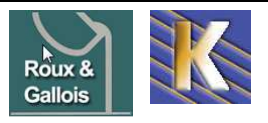

# JUPGRADE ET PASSAGE EN 2.5:

### **Nouvelle Version 2.5:**

Migrer de Joomla! 1.5. Si votre site est en Joomla 1.5, l'extension jUpgrade vous permettra de migrer votre site vers Joomla 2.5. Attention, toutes les extensions ne sont pas compatibles ! Vous pouvez télécharger la version spéciale an français de jUpgrade par ce lien...

#### Conditions système

- PHP 5.2.4+
- MySQL 5.0.4+
- Activation du plug-in Mootools 2 (présent depuis Joomla 1.5.19)
- Navigateur supportant le JavaScript et Mootools

Le composant jUpgrade ne met pas à jour votre version de Joomla 1.5, mais effectue une installation d'un nouveau site en version 1.7 ou 2.5 au choix, en récupérant les données du site de base. Les données de Joomla ainsi que celles de certaines extensions sont insérées dans les tables (base de données) du nouveau site. Les autres extensions doivent ensuite être installées.

## Déroulement général du transfert (base Wamp + backup migration)

- Installer le composant sous Joomla 1.5.26
- Activer le plug'in mootool
- Adaptez les paramètres selon vos souhaits et démarrez la migration cela peut prendre du temps, car il y a
  - o Téléchargement de Joomla! 2.5 FR et décompression
  - o Installation de Joomla 2.5
  - Création des tables dans la même BD que celle du Joomla 1.5.
- Lors du processus, le nouveau site est automatiquement déployé dans un sous-répertoire. Les données sont ajoutées dans de nouvelles tables de la même base de données ayant pour préfixe : **jnew**\_
- Dans le nouveau site, vous devez supprimer le dossier d'installation renommé '**installation-old**' et le dossier original des images renommé '**images.orig**'.
- Après la migration, l'ancien site doit être supprimé et remplacé par le nouveau site, le fichier 'configuration.php' est configuré ainsi.
   N.B : Si dans un premier temps vous ne souhaitez pas effacer l'ancien site, vous pouvez le glisser dans un nouveau dossier.
- Lorsque vous vous connectez à l'administration pour la première fois, il vous sera demandé de mettre à jour le pack de langue FR. Il est noté que c'est la version 2.5.4v2 qui sera installée mais c'est bien la 2.5.6v1.
- Vous devez ensuite réinstaller les extensions dans le Joomla 2.5 ; si l'installeur de l'extension est correcte, il ne supprimera pas les tables mais les mettra à jour si nécessaire, c'est le cas pour des extensions telles AceSEF, Akeeba, Admin Tools, JCE, VM, FLEXIcontent, Phoca, etc.

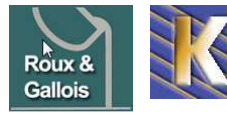

# **TEST LOCAL WAMP + MIGRATION 2.5**

### Installation composant jUpgrade

Sur notre site Wamp local migration, on installe le composant jUpgrade...

| 🚱 💿 💌 📓 http://localhost/migration/administrator/index.php?option=com_installer 🛛 🔎 💌 🔯 🚱 🚱 😓                                                                                                    |       |
|----------------------------------------------------------------------------------------------------|-------|
| Fichier Edition Affichage Favoris Outils ?                                                                                                    |       |
| Joomla! fonderie roux gallois                                                                                                    |       |
| Site Menus Contenu Composants Extensions Outils Aide                                                                                                    |       |
| Gestion des extensions                                                                                                    |       |
| Installation Composants Modules Plug-ins Langues Templates                                                                                                    |       |
| Archive à transférer<br>Archive: <u>Maljoomla-maj-1-5vers1-7ou2-6\com_jupgrade_2-5-9_fr-en.zip</u> Paroourir Transfert de fichier & Installation                                                                                                    |       |
| Donnant                                                                                                    |       |
| Installateur Composant Succès                                                                                                    |       |
|                                                                                                    |       |
| jUpgrade est un composant permettant de tranférer les données d'un site en version Joomla! 1.5 vers un site en version Joomla!                                                                                                    | 2.5   |
| Note: a proesta, le nouveau sue est automanque, en deploye dans de la provencipendie du sue a imperiente son aportes dans de la<br>Note: a proesta migrantion, l'ancien site doit être supprimé et remplacé ar le nouveau, le fichier configuration, phy est configure ainsi.<br>Vous devez également supprimé le dossier d'installation (installation-old) et le dossier original des images du nouveau Joomla (images.orig). | louve |
| Une réalisation de Matias Aguirre : www.matware.com.ar<br>Adaptation FR et ajout d'extensions par Mihàty Marti alias Sarki : www.joomlatutos.com<br>Site officiel (en anglais) : http://redcomponent.com/jupgrade                                                                                                    |       |

N.B : pour que ce composant fonctionne il faut activer via Extensions/ Gestions des plug-ins le plugin System Mootools de Joomla

| Extensions   | Outils       |                |              |        |      |          |         |        |                     |                 |                 |
|--------------|--------------|----------------|--------------|--------|------|----------|---------|--------|---------------------|-----------------|-----------------|
| Installer/D  | ésinstaller  |                |              |        |      |          |         |        |                     |                 |                 |
| Gestion de   | es modules   |                |              |        |      |          |         |        |                     |                 |                 |
| 🛃 Gestion de | es Nug-ins   |                |              |        |      |          |         |        |                     |                 |                 |
| Site Menus   | Contenu      | Composants     | Extensions   | Outils | Aide |          |         | e      | Prévisualiser       | 🖗 0 🍱 1         | O Déconnex      |
| See Ge       | stion d      | es plug-i      | ns           |        |      |          |         |        | Actif               | désactivé       | Éditer Aide     |
| Filtre:      |              | Appliquer Réir | nitialiser   |        |      |          |         | - Sé   | electionner un type | - 💌 - Sélection | ner un état - 💌 |
| #            |              | Norr           | ı du plug-in |        |      | Activé   | Ordre 🔥 | Accès  | Туре                | Fich            | ier ID          |
| 28 System    | Mootools Upg | ırade          |              |        |      | <b>9</b> | • 0     | Public | system              | mtupgrade       | 39              |

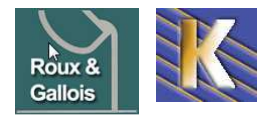

http://www.fonderie-roux-gallois.com Page 36 Cabaré Michel – Février 2013 -
#### Paramétrage Lancement jUpgrade

| C | omposants            | Extens | io |  |
|---|----------------------|--------|----|--|
| - | ArtForms             |        |    |  |
| ٢ | Fichiers joints      | 5      |    |  |
| 8 | Bannière             |        | Þ  |  |
| P | Akeeba Back          | up     |    |  |
| - | Contacts             |        |    |  |
| * | Expose Prive Gallery |        |    |  |
|   | jUpgrade             |        |    |  |

Le composant jUpgrade est désormais accessible 🚨

dans Paramètres on choisit un dossier avant de démarrer

|                                                                                                    |                                                                                                    | Retour Paramètres |
|----------------------------------------------------------------------------------------------------|----------------------------------------------------------------------------------------------------|-------------------|
|                                                                                                    | Effectuer la migration                                                                                                    |                   |
|                                                                                                    |                                                                                                    |                   |
|                                                                                                    | il Ingrade Version 2.5.0 EP                                                                                                    |                   |
|                                                                                                    | IODATAGE VEISION 2,3,3 TK                                                                                                    | A 44              |
|                                                                                                    |                                                                                                    |                   |
|                                                                                                    |                                                                                                    |                   |
|                                                                                                    |                                                                                                    | Ret 🛞 Paramètres  |
| 🔀 jUpgrade                                                                                                    | Sauver Annuler                                                                                                    | Ret 🛞 Paramètres  |
| jUpgrade                                                                                                    | Sauver Annuler                                                                                                    | Ret  Paramètres   |
| JUpgrade                                                                                                    | Sauver Annuler                                                                                                    | Ret Paramètres    |
| JUpgrade                                                                                                    | Sauver Annuler<br>Migration antérieure                                                                                                    | Ret  Paramètres   |
| JUpgrade<br>Configuration générale<br>Effacer la précédente migratio                                                                                                    | Sauver Annuler<br>Migration antérieure                                                                                                    | Ret  Paramètres   |
| jUpgrade Configuration générale Effacer la précédente migratio                                                                                                    | Sauver Annuler<br>Migration antérieure<br>n  Oui O Non<br>Généralité                                                                                                    | Ret 😿 Paramètres  |
| jUpgrade Configuration générale Effacer la précédente migratio Distribution Joomla                                                                                                    | Sauver Annuler<br>Migration antérieure<br>Oui Oui Non<br>Généralité                                                                                                    | Ret  Paramètres   |
| jUpgrade     Configuration générale     Effacer la précédente migratio     Distribution Joomla     Type de base de donnée                                                                                                    | Sauver Annuler<br>Migration antérieure<br>n  Oui  Non<br>Généralité<br>l Joomla 2.5.9 FR<br>S Défaut                                                                    | Ret Paramètres    |
| jUpgrade     Configuration générale     Effacer la précédente migratio     Distribution Joomla     Type de base de donnée     Dossier du nouveau sit                                                                                                    | Sauver Annuler<br>Migration antérieure<br>a Oui O Non<br>Généralité<br>1 Joomis 2.5.9 FR v<br>3 Défaut v<br>e nouveau_site256                                           | Ret Paramètres    |
| <ul> <li>jUpgrade</li> <li>Configuration générale</li> <li>Effacer la précédente migratio</li> <li>Distribution Joomla</li> <li>Type de base de donnée</li> <li>Dossier du nouveau sit</li> <li>Préfixe des tables actuelle</li> </ul>                                       | Sauver Annuler<br>Migration antérieure<br>Oui O Non<br>Généralité<br>Joomla 2.5.9 FR v<br>S Défaut v<br>e nouveau_site259                                               | Ret Paramètres    |
| <ul> <li>jUpgrade</li> <li>Configuration générale</li> <li>Effacer la précédente migratio</li> <li>Distribution Joomla</li> <li>Type de base de donnée</li> <li>Dossier du nouveau sit</li> <li>Préfixe des tables actuelle</li> <li>Préfixe des nouvelles tables</li> </ul> | Sauver Annuler Migration antérieure Goui O Non Généralité Joomis 2.5.9 FR   Défaut   Défaut   jos_ jos_ jos_ jipew_                                                     | Ret Paramètres    |
| jUpgrade     Configuration générale     Effacer la précédente migratio     Distribution Joomla     Type de base de donnée     Dossier du nouveau sit     Préfixe des tables actuelle     Préfixe des nouvelles table                                                         | Sauver Annuler<br>Migration antérieure<br>Oui ONon<br>Généralité<br>Joomla 2.5.9 FR v<br>Défaut v<br>Prouveau_site256<br>S jos_<br>S jos_<br>S jriew_<br>es principales | Ret Paramètres    |

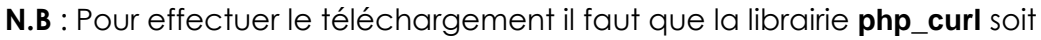

|        |                | -              |                               |
|--------|----------------|----------------|-------------------------------|
|        |                |                | Téléchargement de Joomla      |
|        | PHP extensions |                |                               |
|        | php_bz2        |                | 4788224 bytes / 7975894 bytes |
|        | ✓ php_curl     |                |                               |
| active | php_dba 너      | ce qui donnera |                               |
| active | php_bz2        | ce qui donnera | 4788224 bytes / 7975894 bytes |

On peut demander de ne pas télécharger le pack joomla en :

- Créant le répertoire "nouveau\_site259" dans la racine du site local
- Dézippant la version joomla 2.5.6 dans ce dossier
- Modifiant les paramètres de JUPGRADE pour ne pas supprimer les migrations précédentes et passer les étapes de téléchargement et de décompression.

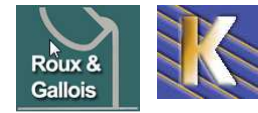

## Résultat migration en parallèle

| A terme on c             | obtient                                                |              |                                                                   |
|--------------------------|--------------------------------------------------------|--------------|-------------------------------------------------------------------|
|                          | La migration e                                         | st terminée! |                                                                   |
|                          | Liens sur le nouveau site :<br>Site and Administration |              |                                                                   |
| Et ainsi en              |                                                        |              | N.B : ici adminexil est désinstallé                               |
| Mttp://localhost/migrati | on/nouveau_site259/                                    | et 👀         | ♥ 🔀 http://localhost/migration/nouveau_site259/administrator, ₽ 💽 |

N.B : les vieilles URL restent parfaitement opérationelles, notre ancien site est intact

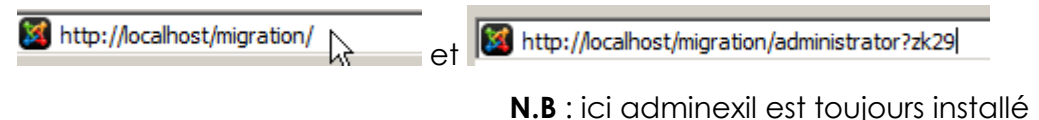

On peut noter que notre base de donnée migration s'est agrandie de toutes

information\_schema (28)
 migration (123)
 mysql (23)
 roux-gallois (52)
 préfixée jnew

## **Test migration 2.5**

A terme on obtient un site à priori avec les datas mais sans les extensions et le templates crée...

Il faut reinstaller un template (éventuellement corrigé)

Et tous les modules-extensions aprsè avoir vérifié leur compatibilitée...

## **Migration effective**

On veut mainteannt échanger les sites, le nouveau "remplaçant" l'ancien

Il faut maintenant échanger les dossiers... l'ordre est important...

- Créer un sous –dossier genre \ancien-site \ à la racine du site www et y copier la totalité des dossiers-fichiers présents dans la racine du site à l'exception du dossier \nouveau\_site-259 (crée lors de la procédure de migration)
- 2. Supprimer tous les fichiers de la racine **www** sauf les deux contenant nos backup complet, c'est-à-dire **\ancien-site** et **\nouveau\_site-259**
- 3. Sélectionner la <u>totalité des dossiers-fichiers</u> présents dans le dossier **nouveau\_site-259** et les copier à la racine du site
- 4. Tester le Front-End et le Back-End du nouveau site

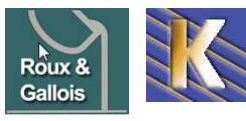

### Fin migration 2.5

Soit on supprime l'ancien...

Netoyage de la BD (facultatif) à terme seules les table jnew\_ devraient rester

- 1. Effectuer un Backup Mysql complet de la base
- 2. Vérifier dans la base les tables avec ce préfix : jupgrade\_, les supprimer, tester (si pb restaurer la base)
- 3. Vérifier dans la base les tables avec ce préfix : jos\_, les supprimer, tester (si pb restaurer la base)

Soit on veut garder l'ancien site stocké dans le dossier /ancien...

If faut modifier alors le fichier **configuration.php** de l'installation joomla, nottament pour les 3 variables **\$log\_path, \$tmp\_path et \$live\_site**...

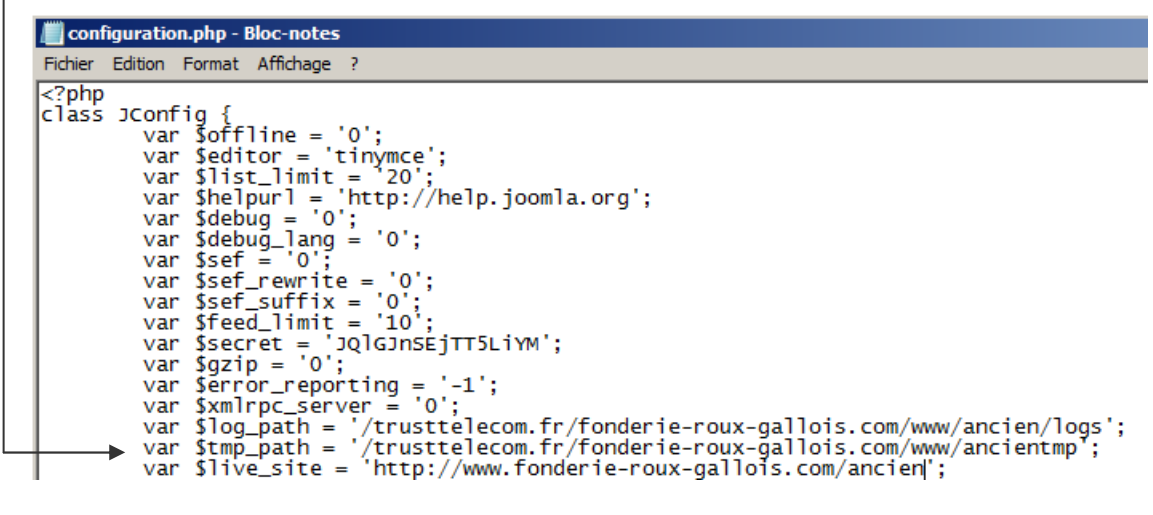

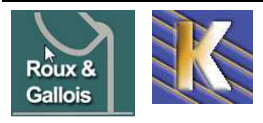

## **TEMPLATE EN VERSION 2.5**

### Positions Template par défaut:

Dans Joomla, les positions sont souvent placées «autour» du contenu central, qui occupe le milieu de la page. Via **?tp=1** 

| Logo rien de modifiable         | En haut à gauche        |
|---------------------------------|-------------------------|
| Bandeau avec bannière défilante | En haut, à coté du Logo |
| Menu menus deroulants SWF       | sur le coté gauche      |
| Contenu la page proprement dite | la page centrale        |
| Pied Le pied de page du site    | le pied de la page      |

Il existe une position de + non adressable dans joomla, juste pour le logo

| logo[none outline]              | bandeau[none.outline]                                                                 | $\boldsymbol{\boldsymbol{\lambda}}$             |
|---------------------------------|---------------------------------------------------------------------------------------|-------------------------------------------------|
|                                 | fougelle eil aannie viniiininm                                                        | Roux &                                          |
|                                 | Roux & Gallois                                                                        | Gallois                                         |
|                                 |                                                                                       | Fonderie en coquille                            |
| menulnone putline), je          |                                                                                       | ÷ 2                                             |
| La Fonderie R & G               | Notre passion : le métier de la fonderie et de l                                      | ALUMINIUM                                       |
| Nos Prestations                 | Une expérience en fonderie aluminium en coquille de plu                               | ıs de 50 ans                                    |
| Technique fonderie              | Une qualité reconnue et agrémentée de la certification I:                             | so9001/2008                                     |
| Savoir-faire & Qualité          | Notre activité principale : la fonderie d'alliag                                      | ES D'ALUMINIUM                                  |
|                                 | <ul> <li>Fonderie d'alliages légers, aluminium, bronze d'aluminiur</li> </ul>         | n                                               |
| Alliages & applications         | <ul> <li>Moulage en coquille par gravité de pièces en alur<br/>d'aluminium</li> </ul> | minium ou en bronze                             |
| Contact Fonderie                | Réalisation des outillages coquille correspondants pour la                            | fonderie d'aluminium                            |
| Fonderie en images<br>Plan xmap | Notre objectif : une solution réactive à vo<br>fonderie en aluminium                  | S PROJETS PAR LA                                |
| menu[none outline]              | Proposer des solutions fiables, adaptées                                              |                                                 |
| nb visiteurs                    | Répondre à vos besoins et à vos attentes<br>Assurer une prestation globale            |                                                 |
|                                 | Concrétiser votre projet et Devenir votre partenaire                                  |                                                 |
|                                 | Découvrez notre offre et                                                              | at here at succes in                            |
|                                 | temps de nous demander conseil                                                        | et iyon et prenez ie                            |
| diedfoone outline1              | pied                                                                                  | et et en et et et et et et et et et et et et et |
| Fonderie Ali                    | UMINIUM - UNE EXPÉRIENCE DE PLUS DE 50 ANS DANS LE MÉTIER DE                          |                                                 |
| Valid <u>xhtml</u> W3C XHTM     | 🖖 and css 🚾 oss / - Animé par Joomla 🐹 Joomla! - création site inte                   | rnet cabare.net -                               |

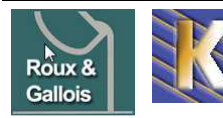

http://www.fonderie-roux-gallois.com Page 40 Cabaré Michel – Février 2013 -

#### **Modification du Template**

Le template doit être re-écris pour joomla 2-5 avec surtout 2 différences

La ligne extension avec la mention site <extension version= ... client="site">

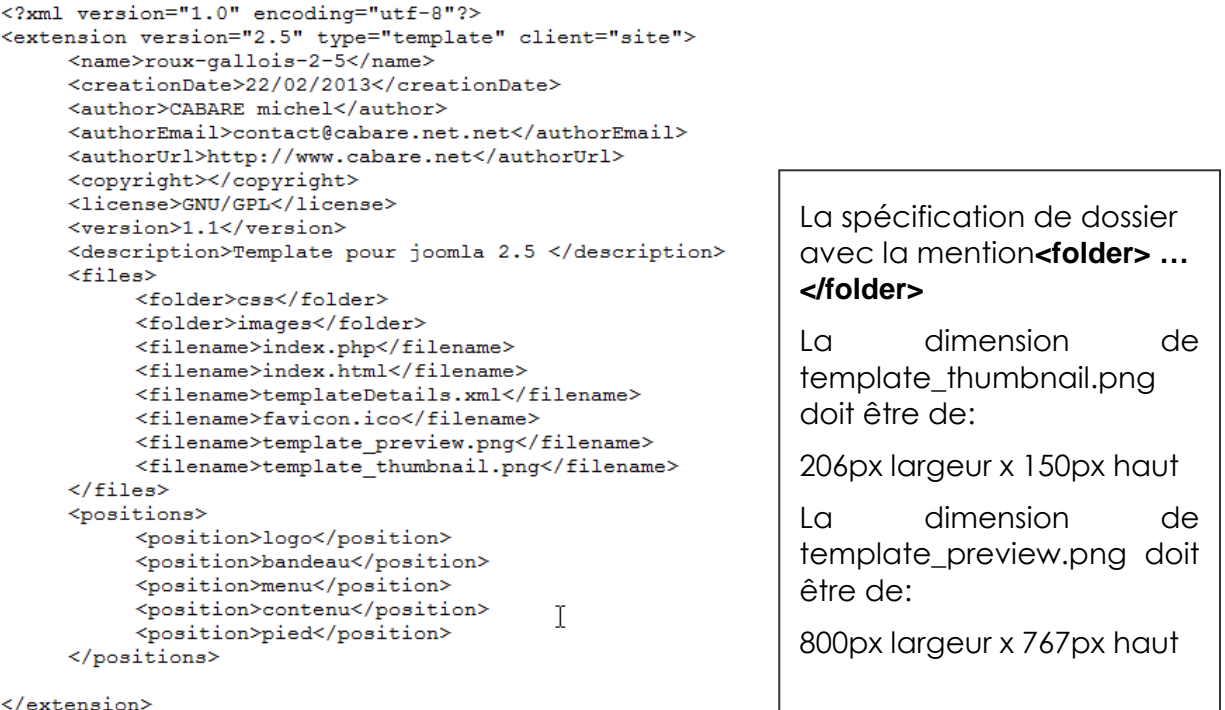

</extension>

Le fichier modèle index.php prend cet aspect

```
<?php
 // no direct access
defined( '_JEXEC' ) or die( 'Restricted access' );
?>
<!DOCTYPE html PUBLIC "-//W3C//DTD XHTML 1.0 Transitional//EN" "http://www.w3.org/TR/Xhtml1/DTD/xhtml1-transitional.dtd">
<html xmlns="http://www.w3.org/1999/xhtml" xml:lang="<?php echo $this->language; ?>" lang="<?php echo $this->language; ?>" >
<head>
<jdoc:include type="head" />
<link rel="stylesheet" href="<?php echo $this->baseurl ?>/templates/system/css/system.css" type="text/css" />
<link rel="stylesheet" href="<?php echo $this->baseurl ?>/templates/system/css/general.css" type="text/css" />
<link rel="stylesheet" href="<?php echo $this->baseurl ?>/templates/<?php echo $this->template ?>/css/commun.css" type="text/css" />
</head>
<!-- ***** la ligne .../templates/< ? php echo $this->template ? >/css/commun.css permet de referencer le template courant -->
<!-- ***** au lieu d ecrire quelque chose du genre .../templates/cabare-roux/css/commun.css</pre>
   Avec au minimum
```

Un <jdoc:include type="head" /> dans la partie Head

UN <jdoc:include type="component" /> dans la partie Body Contenu...

et autant de module pré-définis de la forme (par exemple)

#### <jdoc:include type="module" name="mainmenu" title="Main Menu"/>

ou autant de modules personnalisés de la forme (par exemple)

<jdoc:include type="modules" name="logo" />

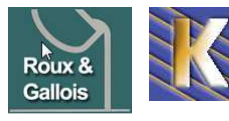

```
<body>
       .
*************
<!--
-- ******* debut de la zone EN-TETE ***** -->
  
          </div>
</div>
     <!-- fin de la zone EN-TETE-CONTENU-->
<div id="en-tete-fin">
<!-- debut de la zone EN-TETE-FIN-->
<!-- debut de la zone EN-TETE-FIN-->

        <!-- non accessible via joomla, sert à positionner le logo a droite de la bannière -->
          </div>
     <!-- fin de la zone EN-TETE-FIN-->
</div>
<!-- ******* fin de la zone EN-TETE ******* -->
<!-- *******
                                                ******
</div>
  Т
     </div>
          <!-- fin de la section GLOBAL-CONTENU -->
  <div id="global-pied">
  <jdoc:include type="modules" name="pied" />
<!-- début de la section GLOBAL-PIED -->
        <br />
        <h1> Fonderie Aluminium </h1> - <h2>Une Exp&eacute;rience de plus de 50 ans dans le M&ea
        <hr />
  <?php echo JText::_('Valid') ?> <a href="http://validator.w3.org/check/referer">xhtml-
<img src="templates/<?php echo $this->template ?>/images/logo-valid-w3c-xhtml10.jpg" v
<?php echo JText::_('and') ?> <a href="http://jigsaw.w3.org/css-validator/check/referer"
<img src="templates/<?php echo $this->template ?>/images/logo-valid-w3c-css.jpg" width="6;
<?php echo JText::_('Powered by') ?> <a href="http://www.joomla.org">>Joomla</a>
<img src="templates/<?php echo $this->template ?>/images/logo-joomla.jpg" width="109" he
<a href="http://www.cabare.net" target="_blank">>cr&eacute;ation site internet cabare.net<,
<!-- fin de la section GLOBAL-PIED -->
</div>
<!-- ******** fin de la zone GLOBAL ***** -->
<!-- ******
                                               ******* -->
</body>
</html>
```

## **Réinstallation template**

De plus un nouveau template ne peut plus être simplement copié dans le dossier template, il doit être zippé et installé comme une extension...

Si 🛄 roux-gallois-2-5 existe avec

Il faut se créer un 🗉 📹 roux-gallois-2-5.zip

Puis ajouter l'extension avec ce ZIP.

css
 images
 favicon.ico
 index.html
 index.php
 template\_preview.png
 template\_thumbnail.png
 templateDetails.xml

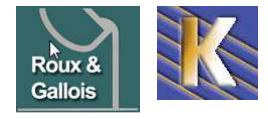

http://www.fonderie-roux-gallois.com Page 42 Cabaré Michel – Février 2013 -

| Administration                        |             |              |                    |                    |           |        |                     |
|---------------------------------------|-------------|--------------|--------------------|--------------------|-----------|--------|---------------------|
| Site Utilisateurs                     | Menus       | Contenu      | Composants         | Extensions         | Aide      |        |                     |
| Gestion des Extensions : Installation |             |              |                    |                    |           |        |                     |
| Installation                          | Mises à jou | ır Gesti     | on Découvr         | ir Base de         | e données | Ave    | rtissements         |
| Archive à env                         | oyer        |              |                    |                    |           |        |                     |
| Archive                               | pis.com\jo  | omla\sauvega | rdes\template\caba | re_roux_gallois.zi | p Parco   | urir E | Envoyer & Installer |

N.B: si on veut supprimer un template, il faut aller dans Extensions - Gestion des Extensions - Gestion, demander Template puis Désinstaller

| 4      | Gestion des Ex          | ttensions : Gestic    | on                |                      |                   | Activer Désactiver           | C<br>Régénèrer le cache Dé | sinstaller Paramètre    | s Ai      |
|--------|-------------------------|-----------------------|-------------------|----------------------|-------------------|------------------------------|----------------------------|-------------------------|-----------|
| Insta  | illation Mises à jour C | Gestion Découvrir Bas | se de données 📔 A | vertissements Ins    | tallation de lang | ues                          |                            |                         |           |
| iltrer | Reche                   | rcher Effacer         |                   | - Sélectionner un er | nplacement - 💌    | - Sélectionner un statut - 💌 | Template                   | - Sélectionner un réper | toire - 💌 |
|        | Nom 🛓                   | Emplacement           | Statut            | Туре                 | Version           | Date                         | Auteur                     | Dossier                 | ID        |
|        | Roux-Gallois            | Site                  | 0                 | Template             | 1.1               | 22/02/2013                   | CABARE michel              | N/A                     | 100       |
|        | atomic                  | Site                  | 0                 | Template             | 1.6.0             | 10/10/09                     | Ron Severdia               | N/A                     | 500       |
|        | beez5                   | Site                  | 0                 | Template             | 1.6.0             | 21 May 2010                  | Angle Radtke               | N/A                     | 505       |
|        |                         |                       |                   |                      |                   |                              |                            |                         |           |

il faut ensuite choisir ce template, dans **Extensions / Gestion des templates** et le définier par défaut

| Gestion des templates : Styles    | ar défaut Modifier Dupliquer | Supprimer                 | Gestion des module<br>Gestion des plug-in<br>Gestion des templa |             |
|-----------------------------------|------------------------------|---------------------------|-----------------------------------------------------------------|-------------|
| Styles Templates                  |                              |                           |                                                                 |             |
| Filtrer Effacer                   |                              | - Choisir un template - 💌 | - Sélectionnez un empla                                         | acement - 💌 |
| Styles <del>;</del> ≓             | Emplacement                  | Template                  | Défaut                                                          | Assigné Id  |
| 🔽 🧮 roux-gallois-2-5 - Par défaut | Site                         | Roux-gallois-2-5          | 1                                                               | 8           |
| Lather Default                    | Administration               | Hathor                    | 0                                                               | 5           |

Voilà l'aspect de notre site

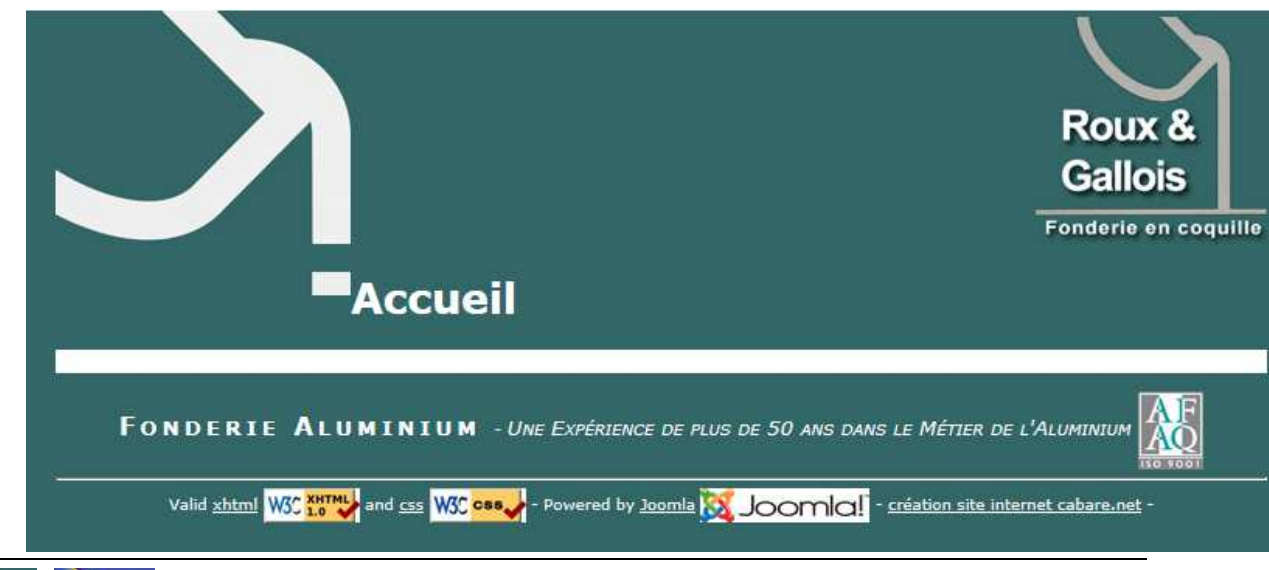

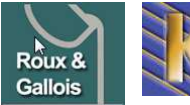

http://www.fonderie-roux-gallois.com Page 43 Cabaré Michel – Février 2013 -

Extensions

Aide

Gestion des extensions

## Bug "écart" coulée sur la gauche

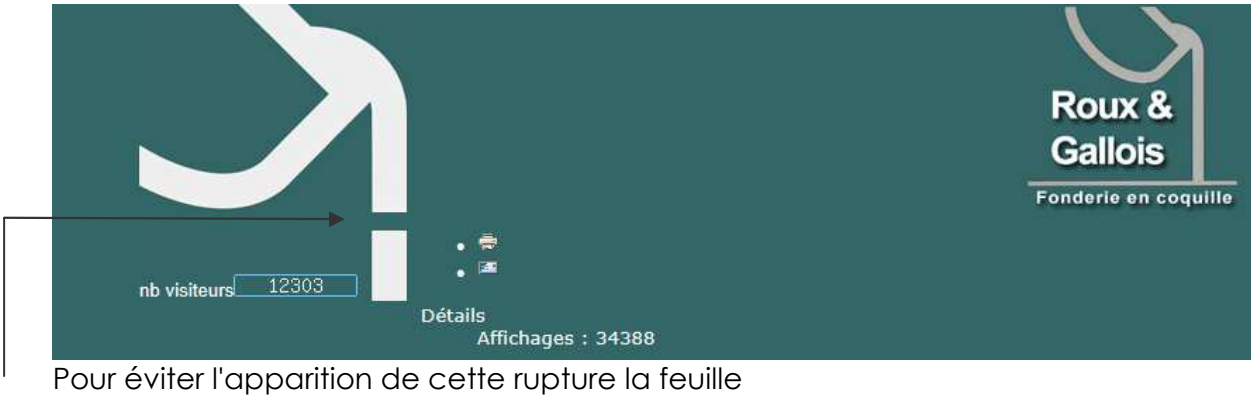

de style est modifiée, on trace un border sur le haut de la zone global-contenu, raccord avec la couleur de fond de la page pour ne pas le voir...

border-top: solid; border-top-color: #336666; I

## Paramétrage des Articles

Par défaut le haut de notre site dans la nouvelle version joomla 2.5 affiche

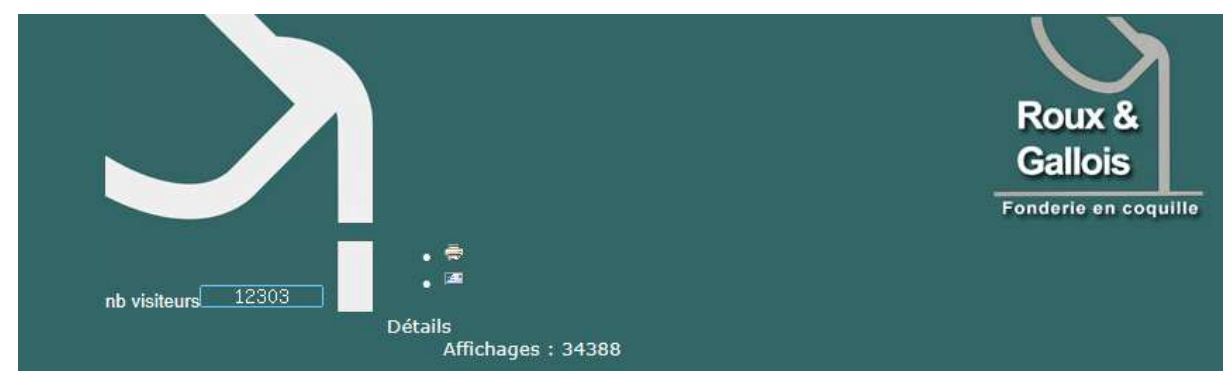

#### Dans articles, il faut demander paramètres puis

| × Paramètres de gestion et d'affichage des articles                                                                                                    |                  |           |               |                 |        |                     | Enregistrer | Enregistr | er & Fermer |
|----------------------------------------------------------------------------------------------------|------------------|-----------|---------------|-----------------|--------|---------------------|-------------|-----------|-------------|
| Articles                                                                                                    | Agencement       | Catégorie | Catégories    | Blog/En vedette | Listes | Paramètres partagés | Intégration | Droits    |             |
| Ces paramètres s'appliquent à l'affichage des articles, sauf s'ils sont supplantés par ceux d'un article spécifique ou d'un lien de menu.<br>Mise en page Défaut 💌 |                  |           |               |                 |        |                     |             |           |             |
| Titre de l'a                                                                                                    | article          | Masqueet  | uer O Affiche | er.             |        |                     |             |           |             |
| Titre cliqu                                                                                                    | able             | Non       | Oui Oui       |                 |        |                     |             |           |             |
| Texte d'in                                                                                                    | troduction       | C Masqu   | uer 💽 Affiche | er              |        |                     |             |           |             |
| Titre de la                                                                                                    | catégorie        | Masqueet  | uer O Affiche | er              |        |                     |             |           |             |
| Titre cliqu                                                                                                    | able             | Non       | Oui           |                 |        |                     |             |           |             |
| Titre de ca                                                                                                    | atégorie parente | Masqueet  | uer O Affiche | er              |        | $\searrow$          |             |           |             |
| Icônes de                                                                                                    | l'article        | Masq      | uer O Affich  | er              |        |                     |             |           |             |
| Icône 'Imp                                                                                                    | orimer'          | Masq      | uer O Affich  | er              |        |                     |             |           |             |
| Icône 'E-n                                                                                                    | nail'            | C Masq    | uer 🖲 Affich  | er              |        |                     |             |           |             |
| Nombre d                                                                                                    | 'affichages      | Masq      | uer C Affich  | er              |        |                     |             |           |             |

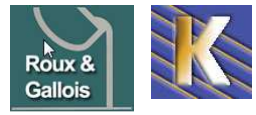

http://www.fonderie-roux-gallois.com Page 44 Cabaré Michel – Février 2013 -

## Paramétrage Général du Site

| Site Utilisateurs Menus                                                                                                    | Contenu Composants                                                                                                    | Extensions Aide               | 🕹 (0) Site 🔌 (1) Admin 💉 0 🔛 Voir le site 🚺 Déconnexion                                                                                                    |
|----------------------------------------------------------------------------------------------------|----------------------------------------------------------------------------------------------------|-------------------------------|----------------------------------------------------------------------------------------------------|
|                                                                                                    | ation                                                                                                    |                               | Enregistrer & Fermer Aide                                                                                                    |
| Site Système S                                                                                                    | erveur Droits Filtre                                                                                                    | s de texte                    |                                                                                                    |
| Paramètres du site<br>Nom du site *<br>Site hors-ligne<br>Message hors-ligne<br>Message spècifique<br>Le Site de la F<br>Gallois est en<br>Image hors ligne<br>Éditeur par défaut *<br>Captcha par défaut * | fonderie roux gallois<br>C Oui  Non<br>Message spécifique C Mess<br>onderie Aluminium Ro<br>cours de maintenance<br>Sé<br>Editeur - TinyMCE<br>- Aucune Sélection - | age défini par la langue du s | Paramètres SEO<br>Réécriture d'URL en clair (SEF)<br>Oui Non<br>Réécriture au 'vol' des URL<br>Oui ON<br>Ajouter un suffixe aux URL<br>Oui ON<br>Alias Unicode<br>Oui ON<br>Non<br>Nom du site dans les titres Non T |

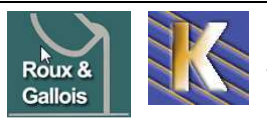

## **BANNIERE SLIDESHOW**

### Installer le composant

Le nouveau composant compatible joomla 2.5 est mod\_briask16\_17\_2.5.zip

| Gest                                         | ion des Extens                                                                                                    | ions : Install         | ation         |         |                  |                                          |                               |  |
|----------------------------------------------|----------------------------------------------------------------------------------------------------|------------------------|---------------|---------|------------------|------------------------------------------|-------------------------------|--|
| Installation                                 | Mises à jour Gestion                                                                                                    | Découvrir Bas          | se de donnée  | s Av    | ertissements     |                                          |                               |  |
| Archive à envo                               | oyer<br>oomla-extensions\imageslide                                                                                                    | sshow\mod_briask16_17_ | 2.5.zip Parce | purir   | Envoyer & Instal | ler                                      |                               |  |
| ll faut ensuite<br>plaçant dans              | le gérer via <b>exter</b><br>la position <b>band</b>                                                                                                    | nsion / gestion<br>eau | des moo       | dules ( | en le            | Extensions<br>Gestion des<br>Gestion des | Aide<br>extensions<br>modules |  |
| i Module enregistré                          |                                                                                                    |                        |               |         |                  |                                          |                               |  |
| Filtrer :<br>Site •<br>- Sélectionner une la | Filtrer :       Rechercher       Effacer         Site       - Sélectionner un statut Sélectionnez la position Sélectionnez le type Sélectionner un niveau d'accès Sélectionner un langue Sélectionner un langue Sélectionner un langue Sélectionner un langue Sélectionner un langue Sélectionner un langue |                        |               |         |                  |                                          |                               |  |
|                                              | Titre                                                                                                    | Statut Position        | •             | rdre    | Туре             | Pages                                    |                               |  |
| ImageSlideS                                  | how                                                                                                    | 📀 bandeau 🗲            |               | 1       | ImageSlideShow   | Tout                                     |                               |  |
| swMenuFree                                   | 1                                                                                                    | o menu                 |               | 1       | swMenuFree       | Tout                                     |                               |  |

## Stockage des images

les images sont stockées dans un sous-dossier **banniere** du dossier **Media/stories** de joomla

| Miniatures Détails |                    |                       |            |            |            |  |
|--------------------|--------------------|-----------------------|------------|------------|------------|--|
|                    | Fichiers           |                       |            |            |            |  |
| Dossiers           | C:\wamp\www\roux-p | allois\images/storie: | /banniere  |            | /          |  |
| Mimages            | Créer un dossier   | 7                     |            |            | of L       |  |
| Janners            | <u> </u>           | -/                    |            |            |            |  |
| - J smilies        |                    |                       |            |            |            |  |
| a 📕 stories        |                    | React Galicia         |            |            |            |  |
| J banniere         |                    |                       |            |            |            |  |
| - 📕 food           |                    |                       |            |            |            |  |
| - 📶 fruit          |                    | OF                    | 0          | 0          | 0          |  |
|                    | 144                | banniere-r            | fonte1.jpg | fonte2.jpg | fonte3.jpg |  |

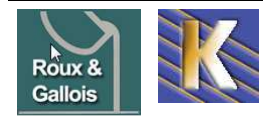

**Roux Gallois** – Site Web sur Joomla - ver 1.3 - http://www.fonderie-roux-gallois.com Page 46 Cabaré Michel – Février 2013 -

## Stockage des images "redimensionnée"

Si on active la demande de redimensionnement dynamique des images, les images originales sont conservées mais une copie "à la bonne dimension" est faite dans un nouveau dossier nommé **briaskThumbs** 

> ≟...**)** stories ≟...**)** banniere

> > 🔹 👔 food

🚹 fruit

..... briaskThumbs

N.B: Ce sous dossier doit être supprimé en cas de modification de la taille bannière (pour que les copies soient re-crées à la bonne dimension)

#### Paramétrage de la bannière

La taille bannière est: 400 px X 150 px (centrée par style dans le template)

Il faut assigner la bannière sur les Menu de toutes les pages

Les paramétrages étant le dossier dans lequel les images bannières sont stockées , à savoir pour nous **images/stories/banniere** 

| étails         Titre *         Wontrer le titre         Position         Statut         Accès         Ordre d'affichage         Début de publication         Fin de publication         Langue         Note         d         Site         Description du module | ImageSlideShow         C       Afficher         ImageSlideShow         Dandeau         Public         Accès Public         ImageSlideShow         0000-00-00 00:00:00         0000-00-00 00:00:00         0000-00-00 00:00:00         90         ImageSlideShow         90         ImageSlideShow         Show | Paramètres de base Module Class Suffix Image Directory Heigth in pixels Width in pixels Transition Delay Next Image Delay Slideshow title An Image Slideshow URL http://www.joomla.org Enable Link?      Disable C Enable (same window) Display Sequence? Disable C Shuffle Sorted C Disable C Resize Images |
|----------------------------------------------------------------------------------------------------|----------------------------------------------------------------------------------------------------|----------------------------------------------------------------------------------------------------|

N.B: ne pas demander Resize...

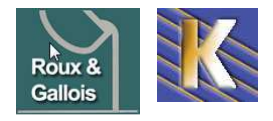

## **MENUS SWMENUFREE**

| e nouvea<br>:om_swme                         | u composant c<br>enufree8.1.zip                                                                                                    | compatible jo                                                                                                    | omla 2.5 est            | E ∰ com_swr<br>E ∰ com_swr                                                                         | menufree5.2_J<br>menufree8.1.zij | 1.5.zip<br>p      |
|----------------------------------------------|----------------------------------------------------------------------------------------------------|----------------------------------------------------------------------------------------------------|-------------------------|----------------------------------------------------------------------------------------------------|----------------------------------|-------------------|
| 🦌 Gest                                       | ion des Extens                                                                                                    | sions : Installa                                                                                                    | ation                   |                                                                                                    |                                  |                   |
| Installation                                 | Mises à jour 📔 Gestion                                                                                                    | Découvrir Base                                                                                                    | e de données Averti     | ssements II                                                                                        |                                  |                   |
| Archive à env                                | oyer                                                                                                    |                                                                                                    |                         |                                                                                                    | 1                                |                   |
| Archive                                      | a-extensions\composant swr                                                                                                    | menufree\com_swmenufree8.                                                                                                    | 1.zip Parcourir Env     | voyer & Installer                                                                                  | Ex                               | ktensions Aide    |
|                                              |                                                                                                    |                                                                                                    |                         | Ŭ                                                                                                  |                                  | Gestion des exten |
| Puis il faut (<br>en le plaço                | activer le mode<br>ant dans la pos                                                                                                    | ule. Dans <b>Exte</b><br>sition <b>menu</b>                                                                                                    | nsion / Gestio          | on des Modu                                                                                        | ules 트                           | Gertion des modu  |
| Puis il faut<br>en le plaço<br>Gesti<br>Modu | activer le mode<br>ant dans la pos<br>on des modules :<br>Iles                                                                               | ule. Dans <b>Exte</b><br>sition <b>menu</b><br>: Que Mouveau                                                                                           | nsion / Gestio          | on des Modu                                                                                        | ules                             | Gertion des modu  |
| Puis il faut<br>en le plaço<br>Gesti<br>Modu | activer le mode<br>ant dans la pos<br>on des modules :<br>iles                                                                               | ule. Dans <b>Exte</b><br>sition <b>menu</b><br>: <u>(Nouveau</u> (Modifie                                                                              | nsion / Gestio          | on des Modu                                                                                        | ules                             | Gertion des modu  |
| Puis il faut<br>en le plaço<br>Gesti<br>Modu | activer le mode<br>ant dans la pos<br>on des modules :<br>iles                                                                               | ule. Dans <b>Exte</b><br>sition <b>menu</b><br>: Que Mouveau Modifie                                                                                   | nsion / Gestio          | on des Modu                                                                                        | ules                             | Gertion des modu  |
| Puis il faut<br>en le plaço<br>Gesti<br>Modu | activer le modu<br>ant dans la pos<br>on des modules :<br>Iles<br>Rechercher Effac<br>- Sélectionner un statut - 📡 - Sé                      | ule. Dans Exte<br>sition menu<br>: • • • • • • • • • • • • • • • • • • •                                                                               | er Dupliquer Publier Dé | on des Modu                                                                                        | ules E                           | Gertion des modu  |
| Puis il faut den le plaça<br>Gesti<br>Modu   | activer le mode<br>ant dans la pos<br>on des modules :<br>iles<br>Rechercher Effac<br>- Sélectionner un statut - 💌 - Sé<br>ngue - 💌          | ule. Dans Extensition menu<br>sition menu<br>:<br>Nouveau Modifient<br>statut Position <u></u> -Sél                                                    | er Dupliquer Publier Dé | on des Modu<br>publier de la constant<br>Déverrouiller<br>Pages                                    | Ales                             | Gertion des modu  |
| Puis il faut den le plaça<br>Gesti<br>Modu   | activer le mode<br>ant dans la pos<br>on des modules :<br>iles<br>Rechercher Effac<br>- Sélectionner un statut - ¥ - Sé<br>ngue - ¥<br>Titre | Ule. Dans Extensition menu<br>sition menu<br>:                                                                                                    | er Dupliquer Publier Dé | on des Modu<br>publier Déverrouiller<br>tionner un niveau d'accès - j<br>Pages<br>StideShow Tout   | Accès Public                     | Gertion des modu  |
| Puis il faut den le plaça<br>Gesti<br>Modu   | activer le modi<br>ant dans la pos<br>on des modules :<br>iles<br>Rechercher Effac<br>- Sélectionner un statut - C - Sé<br>ngue - C<br>Titre | ule. Dans Exte<br>sition menu<br>:<br>Nouveau Modifient<br>:<br>:<br>:<br>:<br>:<br>:<br>:<br>:<br>:<br>:<br>:<br>:<br>:<br>:<br>:<br>:<br>:<br>:<br>: | er Dupliquer Publier Dé | en des Modu<br>publier Déverrouiller<br>tionner un niveau d'accès -<br>SideShow Tout<br>uFree Tout | LIES                             | Gertion des modu  |

SWmenufree utilise les entrées d'un menu existant par ailleurs dans joomla, cela peut être le "mainmenu", ou un autre menu. Si WSmenufree utilise les entrées présentes dans le main menu de joomla, il faudra le désactiver faute de voir apparaître 2 fois les mêmes entrées dans le site...

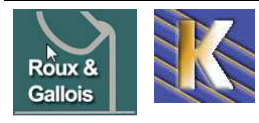

Installer le composant

| Gestion des modules : Module mod_swmenufree |                                                   |  |  |  |  |  |  |
|---------------------------------------------|---------------------------------------------------|--|--|--|--|--|--|
| <i>i</i> Module enregistré                  |                                                   |  |  |  |  |  |  |
| Enregistrer & F                             | ermer Enregistrer & Nouveau Enregistrer une copie |  |  |  |  |  |  |
| Détails                                     |                                                   |  |  |  |  |  |  |
| Titre *                                     | swMenuFree                                        |  |  |  |  |  |  |
| Montrer le titre                            | Afficher     Masquer                              |  |  |  |  |  |  |
| Position                                    | menu Sélectionnez la position                     |  |  |  |  |  |  |
| Statut                                      | Non publié                                        |  |  |  |  |  |  |
| Accès                                       | Accès Public                                      |  |  |  |  |  |  |
| Ordre d'affichage                           | 1. swMenuFree                                     |  |  |  |  |  |  |
| Début de publication                        | 0000-00-00 00:00:00                               |  |  |  |  |  |  |
| Fin de publication                          | 0000-00-00 00:00:00                               |  |  |  |  |  |  |
| Langue                                      | Toutes                                            |  |  |  |  |  |  |
| Note                                        |                                                   |  |  |  |  |  |  |
| Id                                          | 90 swMenuFree Site                                |  |  |  |  |  |  |
| Assignation des menu                        | S                                                 |  |  |  |  |  |  |
| Assignation à                               | Sur toutes les pages                              |  |  |  |  |  |  |

## **Configurer SWmenufree :**

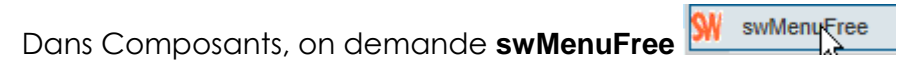

## Module name :

il faut donner un nom au module SW que l'on est en train de construire....

| SW       | Nenu           | <b>Fre</b>   | e Menu                | Module Editor            |
|----------|----------------|--------------|-----------------------|--------------------------|
| Menu Mo  | odule Settings | Size, Posit  | ion & Offsets         | Backgrounds & Indicators |
| Module N | ame: swMenuF   | ree Edit Joo | omla! module  <br>\by | properties               |
|          | Détails        |              |                       |                          |
|          |                |              |                       | <b>—</b>                 |
|          | Titre *        |              | swMenuFre             | e                        |
|          | Montrer le tit | re           | Afficher              | C Masquer                |
|          | Position       |              | menu                  | Sélectionnez la position |
|          | Statut         |              | Publié                |                          |

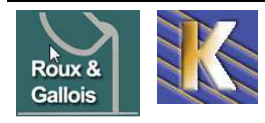

## Menu Module Settings

| <b>swMe</b>       |                                           | e Editor                 | Export          | an external CSS file |
|-------------------|-------------------------------------------|--------------------------|-----------------|----------------------|
| Menu Module Setti | ngs Size, Position & Offsets Backgro      | unds & Indicators Fonts  | & Text          | Borders & Corners    |
| Module Name: swN  | IenuFree Edit Joomla! module properties   | s                        | save            | preview cancel       |
|                   | Menu Source Settings                      |                          | Menu Hacks      |                      |
| Menu System:      | 🚺 MyGosu Menu 💽                           | Force Overlay:           | (j) Yes         |                      |
| Menu Source:      | i) mainmenu 💌                             | IE6 Padding Hack:        | i) No           |                      |
| Parent:           | TOP 💌                                     | Auto Position Sub Menus: | i) Yes          |                      |
| Maximum Levels:   | 0                                         | Overlay Flash Files:     | i) No           |                      |
| Active Menu:      | i) Yes                                    | Disable jQuery Link:     | i) No           |                      |
| Load Style Sheet: | i) Write style sheet directly into page 💌 | Mobile/Tablet friendly?: | i) No           |                      |
|                   | Auto Menu Item Settings                   |                          | Special Effects |                      |
| Hybrid Menu:      | i)Yes 💽                                   | Special Effects:         | i) Fade         |                      |
| Use Tables/Blogs: | i) Show as blogs                          | Open/Close Delay:        |                 | 321 ms               |
|                   |                                           | Sub Menu Transparency:   | -               | 99 %                 |

Choix de MyGosu Menu (correct pour le référencement)

**Menu source** :indiquer le module mainmenu joomla existant dans lequel notre menu sw puisse extraire les entrées à afficher.

Hybrid Menu : pour afficher les listes de catégories ou d'articles...

### Bug IE 6.0 :

avec IE, les sous -menus ne se déroulent pas correctement, il existe un problème de superposition...il faut régler cela en donnant aux zones de la page qui génèrent le menu avec le module SWmenu un **z-indez : 100** (élevé)avec donc par exemple dans notre template

```
#global {
    position: relative; #global-menu {
    margin: auto; float: left;
    padding: Opx Opx Opx 0px; ]
    width: 780px;
    z-index: 100; /* support SWmenu bug IE 6.0 */
    vertical-align: top; vertical-align: top; z-index: 100; /* support SWmenu bug IE 6.0 */
```

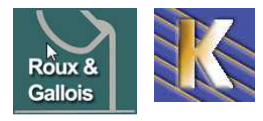

## Size position & offset

| Menu Module Settings    | Size, Position & Offsets      | Backg   | rounds ( | & Indicators |    | Fonts | & Text  |          | Bor   | ders & | Corners |
|-------------------------|-------------------------------|---------|----------|--------------|----|-------|---------|----------|-------|--------|---------|
| Module Name: swMenuF    | ree Edit Joomla! module       | propert | ies      |              |    |       |         | save     | previ | ew     | cancel  |
| Menu Po                 | osition and Orientation       |         |          |              |    | Com   | plete M | enu Pao  | lding |        |         |
| Top Menu - Alignment:   | left                          |         | -        | Тор          |    | Ri    | ght     | Bot      | tom   | 1      | left    |
| Top Menu - Orientation: | vertical/right                |         |          | 0            | рх | 0     | рх      | 0        | рх    | 0      | px      |
| Menu Item S             | Sizes (set to 0 to auto size) |         |          |              |    |       |         |          |       |        |         |
| Top Menu Item Width     |                               | 150     | рх       |              |    | T     | op Men  | u Margii | ns    |        |         |
| Top Menu Item Height    | <b>-</b> ().                  | 35      | рх       | Тор          | 2  | Ri    | ght     | Bot      | tom   |        | left    |
| Sub Menu Item Width     |                               | 0       | рх       | 0            | рх | 0     | рх      | 0        | px    | 0      | px      |
| Sub Menu Item Height    |                               | 0       | рх       | U            |    |       |         | U        |       |        |         |
| T                       | op Menu Offsets               |         |          |              |    | To    | op Men  | u Paddii | ng    |        |         |
| Top Offset              |                               | 0       | рх       | Тор          |    | Ri    | ght     | Bot      | tom   |        | left    |
| Left Offset:            |                               | 0       | рх       | 10           | px | 5     | px      | 5        | px    | 0      | px      |
| S                       | ub Menu Offsets               |         |          | -0           |    | S     | ib Moni | u Daddi  | na    | ( Jan  |         |
| Level 1 - Top Offset:   |                               | 25      | рх       | Top          |    | Ri    | aht     | Bot      | tom   |        | left    |
| Level 1 - Left Offset:  |                               | 5       | рх       | 5            | рх | 0     | рх      | 5        | рх    | 5      | рх      |
| Level 2 - Top Offset:   |                               | 0       | px       | 0            |    | D     |         | 0=       |       | 0      |         |
| Level 2 - Left Offset:  |                               | 0       | рх       |              |    |       |         |          |       |        |         |

## **Background & Indicators**

| Menu Module S   | ettings Size, Position & | Offsets Backgroungs                   | & Indicators    | Fonts & Text   | Borders & Corners                   |
|-----------------|--------------------------|---------------------------------------|-----------------|----------------|-------------------------------------|
| Module Name: s  | wMenuFree Edit Joomla    | ! module properties                   |                 | save           | preview cancel                      |
|                 | Background Images        |                                       |                 | Background Co  | olors                               |
| Complete Menu:  |                          | <sup>™</sup> Get Image <b>₩</b> Clear | Complete Menu:  |                | #4E84CC Øget #Cle                   |
| Repeat:         | repeat  Position         | left top                              | Active Menu:    |                | #9999999                            |
| Antivo Manu:    |                          | @o.u. <b>#</b> o:                     | Top Menu:       |                | #336666 9get #Cle                   |
| Active Menu.    |                          | Bet Image 🐥 Clear                     | Top Menu Hover: |                | #9999999 🛛 🗐 🗱 Cle                  |
| Repeat:         | repeat Position          | left top                              | Sub Menu:       |                | #336666 Øget #Cle                   |
| Top Menu:       |                          | <sup>ூ</sup> Get Image <b>≇</b> Clear | Sub Menu Hover: |                | #9999999 🗐 🕸 get 🗱 Cle              |
| Repeat:         | repeat Position          | left top                              |                 | Sub Menu India | ator                                |
| Top Menu Hover: |                          | <sup>®</sup> Get Image <b>業</b> Clear | Top Menu:       | <b>—</b>       | 🔋 🕲 Get Image 🗱 Cle                 |
| Repeat:         | repeat Position          | left top                              | Alignment:      |                | right                               |
| Cub Manus       |                          | @a.u. #a                              | Top Offset      |                | 9                                   |
| Sub Menu.       |                          | Bet image 🚓 Clear                     | Left Offset     |                | 20                                  |
| Repeat:         | repeat Position          | left top                              | Sub Menu:       | •              | <sup>1</sup> Get Image <b>#</b> Cle |
| Sub Menu Hover: |                          | <sup>ூ</sup> Get Image <b>≇</b> Clear | Alignment:      |                | right                               |
| Repeat          | reneat Position          | left top                              | Top Offset      |                | 0                                   |
| ropour.         | - Ositon                 | line tob                              | Left Offset:    |                | 13                                  |

Si on veut utiliser des images en arrière plan pour les menus ou les sousmenus, swmenu utilise des images stockées en

## /modules/mod\_swmenufree/images

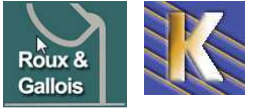

## Fonts & Text

| Menu Module Setting | s Size, Position & Offs      | sets Back  | grounds 8        | Indicators | Fonts & Text       | Borders | & Come | 915  |
|---------------------|------------------------------|------------|------------------|------------|--------------------|---------|--------|------|
| Module Name: swMei  | nuFree Edit Joomla! mo       | dule prope | rties            |            | save               | preview | can    | cel  |
|                     | Font Family                  |            |                  |            | Font Size          |         |        |      |
| Top Menu:           | Arial, Helvetica, sans-serif | f          | -                | Top Menu:  |                    | 1       | 15     | рх   |
| Sub Menu:           | Arial, Helvetica, sans-serif | f          |                  | Sub Menu:  |                    |         | 12     | px   |
| True Type           | Fonts Upload a Cufon f       | ont file   |                  |            | Font Weight        |         | 1.000  |      |
| Top Menu:           | None                         |            |                  | Top Menu:  |                    | bolde   | er.    | -    |
| Sub Menu:           | None                         |            |                  | Sub Menu:  |                    | bold    |        |      |
|                     | Font Colors                  |            |                  | oub mond.  | Text Alianmer      | 1       |        |      |
| Top Menu:           |                              | #FF9933    | <sup>®</sup> get | Top Menu:  |                    | left    |        |      |
|                     |                              | #CCCCCC    | Quet             | Sub Menu:  |                    | left    |        | -    |
| Top Menu Hover:     | 10                           | #11111     | egei             |            | Text Wrapping      | 1       |        |      |
|                     |                              | #FF9933    | 1 get            | Top Menu:  |                    | No text | Wrappi | ng 🚽 |
| Sub Menu:           |                              |            |                  | Sub Menu:  |                    | No text | Wrappi | ng 🚽 |
| Sub Menu Hover:     |                              | #FFFFFF    | 19 get           |            | Additional Text St | yling   |        |      |
|                     |                              |            |                  | Top Menu:  |                    | n       | one    | -    |
| Active Menu:        |                              | #F0F09E    | get              | Sub Menu:  |                    | n       | one    | -    |

## **Borders & Corners**

| Menu Module Settings | Size, Position & Offs | iets Ba  | ickgrounds | & Indicators    | Fonts & Text        | Bor                   | de]s & Corners         | 3  |
|----------------------|-----------------------|----------|------------|-----------------|---------------------|-----------------------|------------------------|----|
| Module Name: swMenuf | Free Edit Joomla! mo  | dule pro | perties    | 899             |                     | save previ            | iew cance              | 1  |
|                      | Border Widths         |          |            | c               | omplete Men         | u Corner Stylin       | g                      |    |
| Top Menu Outside:    |                       | 0        | рх         | Corner Style:   | no                  | ne                    |                        | -  |
| Top Menu Inside:     |                       | 0        | рх         | Corner Size: 📕  |                     |                       | 8                      | рх |
| Sub Menu Outside:    |                       | 2        | рх         | Top Left Corner | Top Right<br>Corner | Bottom Left<br>Corner | Bottom Right<br>Corner |    |
| Sub Menu Inside:     |                       | 0        | px         |                 |                     |                       |                        |    |
|                      | Border Styles         |          |            |                 | Top Menu C          | orner Styling         |                        |    |
| Top Menu Outside:    |                       | none     |            | Corner Style:   | по                  | ne                    |                        | -  |
| Top Menu Inside:     |                       | none     |            | Corner Size:    |                     |                       | 12                     | рх |
| Sub Menu Outside:    |                       | solid    | +          |                 | Tee Diebt           | Dettern Left          | Dettern Disht          |    |
| Sub Menu Inside:     |                       | none     | -          | Top Left Corner | Corner              | Corner                | Corner                 |    |
|                      | Border Colors         |          | 3147434    | V               |                     |                       |                        |    |
| Top Menu Outside:    |                       | #FFFFFF  | Øget       |                 | Sub Menu C          | orner Styling         |                        |    |
|                      |                       | #524455  | Quet       | Corner Style:   | no                  | ne                    |                        | -  |
| Top Menu Inside:     |                       | #F34AFF  | er er get  | Corner Size:    |                     |                       | 9                      | рх |
| Sub Menu Outside:    |                       | #FFFFFF  | - Øget     | Top Left Corner | Top Right<br>Corner | Bottom Left<br>Corner | Bottom Right<br>Corner |    |
| Sub Menu Inside:     |                       | #94FFB4  | - Øget     |                 | V                   | V                     | N                      |    |

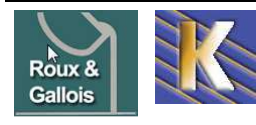

http://www.fonderie-roux-gallois.com Page 52 Cabaré Michel – Février 2013 -

# **RÉFÉRENCEMENT SEF (STANDARD)**

## **Rewriting d'URL :**

La ou avant un page avait une URL "bizarre"

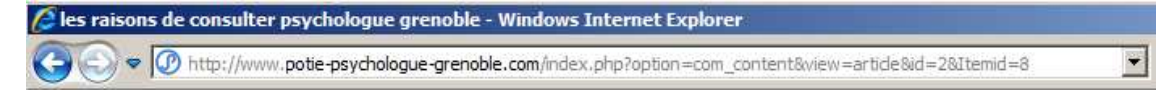

Désormais on à quelque chose de mieux

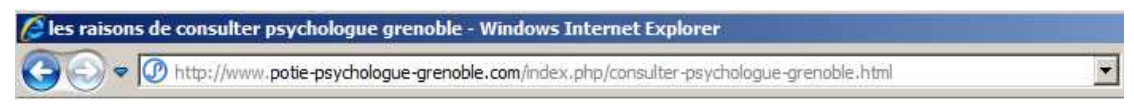

L'URL est générée à partir de l'Alias de l'article...

| Fitre | les raisons de consulter psychologue gre |   |
|-------|------------------------------------------|---|
| Alias | consulter-psychologue-grenoble           | - |

Reste à faire disparaître le index.php... (avec le fichier htaccess...)

## Mise en place htaccess

Il faut d'abords activer le fichier htaccess, placé à la racine du site web.

Le fichier donné en htaccess.txt doit être renommé en .htaccess tout court !

| <b>A</b> | a) CHANGELOG.php         | 70 Ko | PHP Script       | 09/09/2008 17:14 |
|----------|--------------------------|-------|------------------|------------------|
|          | at configuration.php     | 2 Ko  | PHP Script       | 01/10/2008 21:26 |
|          | 📼 configuration.php-dist | 4 Ko  | Fichier PHP-DIST | 09/09/2008 17:14 |
|          | a) COPYRIGHT.php         | 2 Ko  | PHP Script       | 09/09/2008 17:14 |
|          | a) CREDITS.php           | 13 Ko | PHP Script       | 09/09/2008 17:14 |
|          | → 🗐 htaccess.txt         | 3 Ko  | Document texte   | 09/09/2008 17:14 |
|          | 🔊 index2.php             | 1 Ko  | PHP Script       | 09/09/2008 17:14 |
|          | aindex.php               | 3 Ko  | PHP Script       | 09/09/2008 17:14 |
|          |                          |       |                  |                  |

N.B: ce n'est pas toujours en environnement Windows de créer un fichier .xxxx

| Il est possible d'ouvrir le fichier htaccess.txt | Nom du fichier : | .htaccess         |
|--------------------------------------------------|------------------|-------------------|
| avec le bloc-notes, puis de l'enregistrer en     | Туре :           | Tous les fichiers |
| demandant                                        | Codage :         | ANSI              |

Pour certains hébergeurs l'option **RewriteBase** ci-dessous est nécessaire

N.B: Ouvrir .htaccess et supprimer le commentaire (#)

| # Uncomment following line if your<br># is not directly related to physi<br># Update Your Joomla! Directory (j | webserver's URL<br>cal file paths.<br>ust / for root)     |
|----------------------------------------------------------------------------------------------------|-----------------------------------------------------------|
| # RewriteBase /                                                                                                |                                                           |
| donc se transforme en                                                                                          |                                                           |
| # Uncomment following line if you<br># is not directly related to phys<br># Update Your Joomla! Directory (    | r webserver's URL<br>ical file paths.<br>just / for root) |
| RewriteBase /                                                                                                  | Т                                                         |

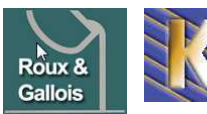

**N.B:** Si le site est en sous-domaine ou dans un dossier il faut aussi modifier la ligne RewriteBase

```
# valeur en sous-dossier
#RewriteBase /nouveau site
                             par exemple, au lieu de
# valeur de base en domaine simple
RewriteBase /
                             Τ
```

**N.B:** parfois (cas de online.fr) il faut penser à mettre en commentaire #

```
## Can be commented out if causes errors, see notes above.
--> Options +FollowSymLinks
```

## Si Wamp Local - Activation Module Rewriting dans Apache

Pour une configuration WAMP, il suffit de demander

| Powered by Anaska |                     |                  |      |
|-------------------|---------------------|------------------|------|
| 🔊 🔊 Localhost     |                     | •                |      |
| 🟹 🛐 phpMyAdmin    |                     |                  |      |
| SQLiteManager     |                     |                  |      |
|                   | Apache modules      | 🔰 proxy_ftp_modu | le   |
|                   | 📄 Alias directories | proxy_http_mod   | lule |
|                   | httpd.conf          | rewrite module   |      |
|                   | Apache error log    | Torriteo_moddio  |      |
| 🔄 📄 MySQL 🛛 🕨     |                     | setenvir_module  |      |
| Quick Admin       | Apache access log   | speling_module   |      |

## Activation Rewriting dans Joomla

Il faut ensuite activer la fonctionnalité de réécriture d'URL.

## Par le menu Site / Configuration onglet Site Paramètre SEO

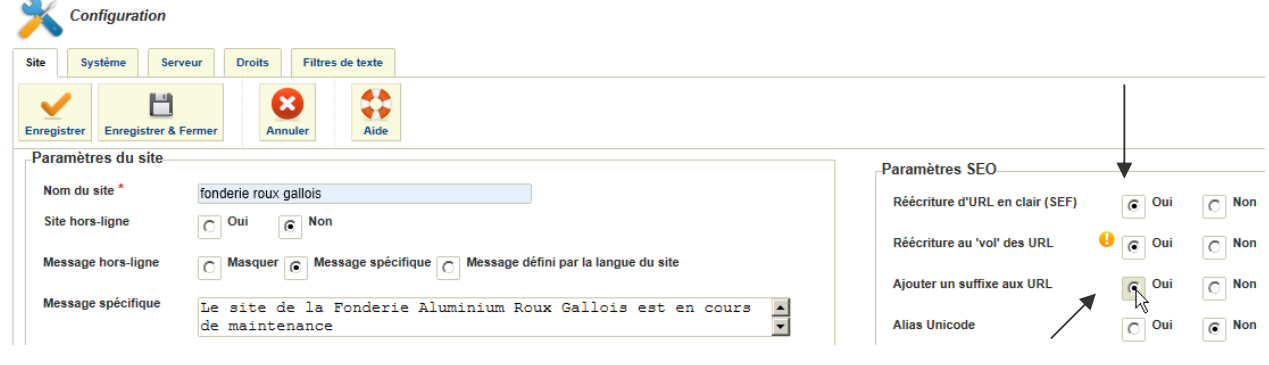

#### Ajoute

.html

## **Erreurs fichier htaccess**

en cas de mauvais paramétrage on risque de voir ce genre de message

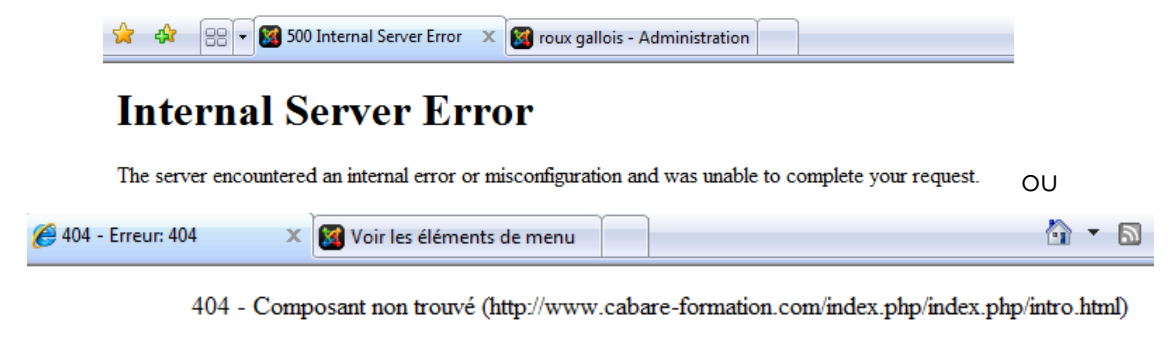

Vous ne pouvez pas visiter cette page car :

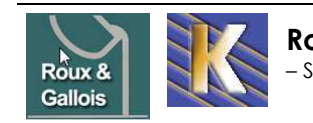

**Roux Gallois** Site Web sur Joomla - ver 1.3 -

http://www.fonderie-roux-gallois.com Page 54 Cabaré Michel – Février 2013 -

## Title et Méta description page d'accueil

Menus>Main menu>Accueil (Accueil est le lien qui permet de retourner sur la page d'accueil)

| Ac   | Iministrat                | ion           |                                           |              |                               |               |                       |                             | ل 🐹           | oon         | nla!'    |
|------|---------------------------|---------------|-------------------------------------------|--------------|-------------------------------|---------------|-----------------------|-----------------------------|---------------|-------------|----------|
| Site | Utilisateurs              | Menus Co      | ntenu Composants                          | Extension    | is Aide                       | 🦺 (0) Site    | 📥 (1) Administration  | 🖻 Aucun message 📕           | Voir le site  | 0 Déc       | onnexion |
|      | Gesti<br>menu             | on des m<br>I | enus : Liens d                            | e 🤇          | )<br>Veau Modifier            | Publier       | Dépublier Déverro     | vuiller Corbeille Accue     | il Recon      | struire     | Aide     |
| Me   | enus <mark>Liens</mark>   | de menu       | a)                                        | Clique       | ez sur Ac                     | ccueil        |                       |                             |               |             |          |
| Fill | trer :                    | Necher        | cher Effacer<br>- Sélectionnez le maximum | de niveaux - | <ul> <li>Sélection</li> </ul> | ner un statut | - 💽 - Sélectionner ur | n niveau d'accès - 💌 🔷 - S  | électionner u | ne langue - |          |
| 1    |                           | Titre         |                                           | Statut       | Ordre 🛓                       | 8 1           | lccès                 | Type de lien                | Accueil       | Langue      | ID       |
|      | Accueil<br>(Alias Laccuei | 5             |                                           | 0            | 1                             | Acc           | ès Public Articles »  | Blog des articles en vedett | e 🚖           | Toutes      | 101      |

Affichez les « Options d'affichage de la page »

| Administration         |                                   |             |          |                          |                          | X                                         | Joomla          | a!   |
|------------------------|-----------------------------------|-------------|----------|--------------------------|--------------------------|-------------------------------------------|-----------------|------|
| Site Utilisateurs Menu | s Contenu Composants              | Extensions  | Aide     |                          | 🚢 (0) Site 🛛 🚢 (1) Ac    | lmin 🖻 0 🔲 Voir le                        | site 🕕 Déconne. | kion |
| Gestion d              | es menus : Modif                  | ier un lien | de 🔰     | strer Enregistrer & Ferm | er Enregistrer & Nouveau | Enregistrer une copie                     | Ermer Aid       | e    |
| b) Cliquez su          | ur Options d'aff                  | ichage d    | de la po |                          |                          |                                           | 70 à            | 100  |
| CJ, IOPEZIE            | ille de la page                   |             |          | IC)                      | ons d'affichage          |                                           | 70 a            | òros |
| Type de lien de menu * | Blog des articles en vedette      | Sélection   |          | ▶ Par                    | amètres de l'article     |                                           | curuci          | 5162 |
| Titre de menu *        | Accueil                           |             |          | ▶ Par                    | amètres d'intégration    |                                           | maxi            |      |
| Alias                  | accueil                           |             |          | > Par                    | amètres du type de lie   | ns                                        |                 |      |
| Note                   |                                   |             |          | ▼ Opt                    | ons d'affichage de la    | age                                       |                 |      |
| Lien<br>Statut         | index.php?option=com_content&view | r=featured  | •••••    | Affich                   | lans le navigateur Ch    | ambéry, la Savoie<br>Non <sup>O</sup> Oui |                 |      |

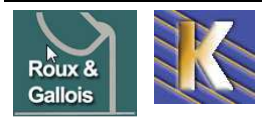

## Gestion de la meta description - Affichez les « Options des Métadonnées »

| Ad     | ministration         |                      |                           |                       |                   |                | X-                                                                                                    | Joomla!'        |
|--------|----------------------|----------------------|---------------------------|-----------------------|-------------------|----------------|----------------------------------------------------------------------------------------------------|-----------------|
| Site   | Utilisateurs Mer     | ius Contenu          | Composants                | Extensions            | Aide              | 🕹 (0) Site     | 🕹 (1) Administration 🛛 🖻 Aucun message 🛛 🔲 Voir le sit                                                                                                    | e 🕕 Déconnexion |
|        | Gestion              | des menus<br>enu     | s : Modifie               | er un                 | nregistrer        | Enregistrer &  | Fermer Enregistrer & Nouveau Enregistrer une copie                                                                                                    | Eermer Aide     |
|        | d) Cliqu             | ez sur Op            | tions des                 | Métado                | onnée             | es             | •                                                                                                    |                 |
|        | e) lape:             | z la descr           | iption                    | •••••                 |                   |                |                                                                                                    |                 |
|        | Détails              |                      |                           |                       |                   |                | Options d'affichage                                                                                                    |                 |
|        | Type de lien de menu | * Blog des articles  | en vedette                | Sélection             |                   |                | Paramètres de l'article                                                                                                    |                 |
| 10.000 | Titre de menu *      | Accueil              |                           |                       |                   |                | Paramètres d'intégration                                                                                                    |                 |
| 1      | Alias                | accueil              |                           |                       |                   |                | Paramètres du type de liens                                                                                                    |                 |
|        | Note                 |                      |                           |                       |                   |                | Options d'affichage de la page                                                                                                    |                 |
|        | Lien                 | index.php?option     | =com_content&view         | =feature              |                   |                | ▼ Options des Métadonnées                                                                                                    |                 |
|        | Statut               |                      |                           |                       |                   |                | Description                                                                                                    |                 |
|        | Accès<br>Menus *     | Chai<br>ouvre<br>des | mbéry, vill<br>e les port | e d'art e<br>es des A | t d'his<br>Alpes. | toire,<br>Cité | <ul> <li>Chambéry, ville d'art et d'histoire,<br/>ouvre les portes des Alpes. Cité des<br/>Ducs de Savoie, seule ville forte de<br/>trois parcs, Chambéry bénéficie d'une</li> </ul> |                 |
|        | Elément parent       | 1003<br>farta        |                           |                       |                   |                | 11 T T                                                                                                    |                 |

## Affichage ou pas du title en début d'article

Menus>Main menu>Accueil (Accueil est le lien qui permet de retourner sur la page d'accueil)

Affichez les « Options d'affichage de la page »

| ▼ Options d'affichage de        | e la page    |              | <ul> <li>Options d'affichage de la page</li> </ul> |                     |               |  |  |
|---------------------------------|--------------|--------------|----------------------------------------------------|---------------------|---------------|--|--|
| Titre dans le navigateur        | Chambéry, la | Savoie       | Titre dans le navigateur                           | Chambéry, la Savoie |               |  |  |
| Afficher l'en-tête de page      | O Non        | O Oui        | Afficher l'en-tête de page                         | O Non               | Oui           |  |  |
| Vous obtenez le titre d<br>page | e l'article  | en haut de   | Vous obtenez le title de<br>page                   | e la page           | en haut de    |  |  |
| Vous êtes ici : Accueil         |              |              | Vous êtes ici : Accueil                            |                     |               |  |  |
| VILLE DE CHAMBÉRY               | Chambéry     | Métropole du | VILLE DE CHAMBÉRY                                  | CHAMBÉR             | RY, LA SAVOIE |  |  |

## Title et Méta description des pages

## méta keywords et description des autres pages

La meta description est gérée au fur et mesure de l'écriture des articles

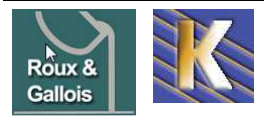

| dministra    | tion       |                  |            | _    | 🔀 Joomla                                                                    |
|--------------|------------|------------------|------------|------|-----------------------------------------------------------------------------|
| Utilisateurs | Menus Co   | ntenu Composants | Extensions | Aide | 🐁 (0) Site 🔺 (1) Administration 💿 Aucun message 🔲 Voir le site 🕕 Déconnexio |
| Gest         | ion des ar | ticles : Ajoute  | r un artic | le   | Enregistrer & Fermer Enregistrer & Nouveau Annuler                          |
| Nouvel artic | le         |                  |            |      | Options de publication                                                      |
| Titre *      |            |                  |            |      | Paramètres de l'article                                                     |
| Alias        |            |                  |            |      | <ul> <li>Options des Métadonnées</li> </ul>                                 |
| Catégorie *  | Uncateg    | gorised 💌        |            |      | Description                                                                 |
| Statut       | Publié     |                  |            |      | Meta descripti                                                              |
| Accès        | Accès F    | Public 💽         |            |      |                                                                             |
| Droits       | Définir    | les droits       |            |      |                                                                             |
| En vedette   | Non 💌      | 1                |            |      | Mots clés                                                                   |
| Langue       | Toutes     | -                |            |      |                                                                             |
| ID           | 0          |                  |            | М    | 1eta keywords                                                               |

Bien penser à séparer les mot clés par des virgules

Eviter les caractères accentués

## Gestion du title des pages

En ce qui concerne les titles de pages, c'est lorsque vous réaliserez les liens dans les menus que vous pourrez rédiger les titles des pages

| Utilisateurs Menu                                                          | is Contenu      | Composants E   | xtensions Aide | 📥 (0) Site 🛛 📥 (1)   | ) Administration 🛛 😸 Aucu                                                                 | un message 🛛 🔲 Voir le        | site 🕕 Déconne: |
|----------------------------------------------------------------------------|-----------------|----------------|----------------|----------------------|-------------------------------------------------------------------------------------------|-------------------------------|-----------------|
| Gestion d                                                                  | es menu:<br>enu | s : Modifier u | JN 🖌           | Enregistrer & Fermer | Enregistrer & Nouveau                                                                     | Enregistrer une copie         | Sermer Aid      |
|                                                                            |                 |                |                |                      |                                                                                           |                               |                 |
| - Détails                                                                  |                 |                |                |                      | Paramètres requis                                                                         |                               |                 |
| - <b>Détails</b><br>Type de lien de menu *                                 | Article         | S              | élection       | •                    | Paramètres requis<br>Paramètres de l'artic                                                | sle                           |                 |
| - <mark>Détails</mark><br>Type de lien de menu *<br><b>Titre de menu *</b> | Article         | S              | élection       | •                    | Paramètres requis<br>Paramètres de l'artic<br>Paramètres du type (                        | sle<br>de liens               |                 |
| Détails<br>Type de lien de menu *<br>Titre de menu *<br>Alias              | Article         | S              | iélection      | ><br>><br>>          | Paramètres requis<br>Paramètres de l'artic<br>Paramètres du type<br>Options d'affichage d | sle<br>de liens<br>de la page |                 |

Rq : cette gestion affectera aussi les liens lire la suite. Eviter les caractères accentués

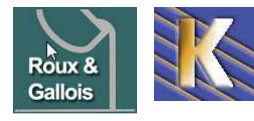

### Gestion des urls « lire la suite »

Si vous cliquez sur un lien « Lire la suite » vous obtenez une url de ce type

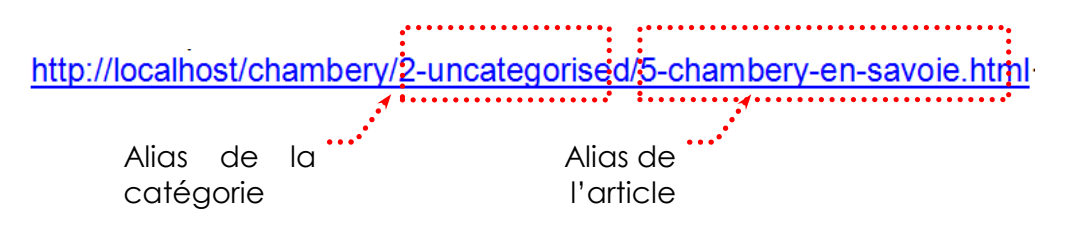

## Pour changer le nom de la catégorie

Contenu>Gestion des catégories> Cliquez sur la catégorie concernée

| Ad   | dministra                     | tion            | -             | _          | -                         |             |          |                       |          | _                         | _                         | į             | ool 🔉                     | mla!              |
|------|-------------------------------|-----------------|---------------|------------|---------------------------|-------------|----------|-----------------------|----------|---------------------------|---------------------------|---------------|---------------------------|-------------------|
| Site | Utilisateurs                  | Menus           | Contenu       | Composants | Extensions                | Aide        |          | <mark>4</mark> (0) Si | te 🕹 (1) | Administration            | 💌 Aucun m                 | essage 🔲 Vo   | ir le site 🛛 🛛            | )éconnexion       |
|      | Gest<br>Artic                 | ion des<br>les  | s catégo      | ories :    | Nouveau                   | Modifier    | Publier  | O<br>Dépublier        | Archiver | Déverrouiller             | Corbeille                 | Reconstruire  | AB<br>Paramètres          | Aide              |
| Ar   | ticles Cat                    | égories         | Articles en v | redette    |                           |             |          |                       |          |                           |                           |               |                           |                   |
| Fil  | trer :                        | Re              | echercher     | Effacer    |                           |             |          |                       |          |                           |                           |               |                           |                   |
| E    | 1                             |                 |               | - Sélect   | ionner un niveau<br>Titre | maximal - 💌 | - Sélect | ionner un stat        | ut - 💌 - | Sélectionner un<br>Statut | niveau d'accès<br>Ordre 🛓 | - 💽 - Sélecti | onner une langu<br>ès Lan | ue - 💌<br>Igue ID |
| С    | Uncategoris<br>(Alias : uncat | ed<br>egorised) |               |            |                           |             |          |                       |          | 0                         | 1                         | Accès         | Public To                 | utes 2            |

•••• a) Cliquez sur la catégorie concernée

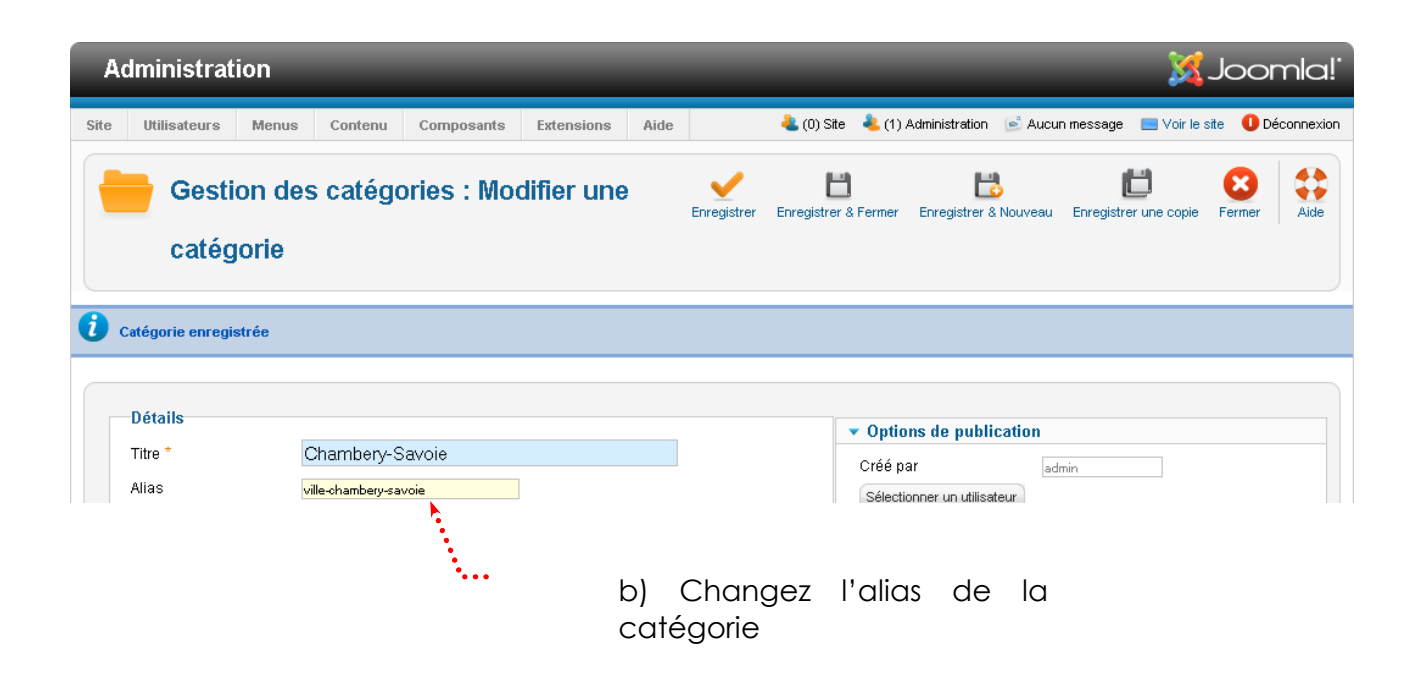

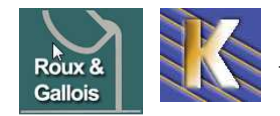

## Pour changer l'alias de l'article

Contenu>Gestion des articles> Cliquez sur l'article concerné

| Ad          | ministratio    | n                                                            |                                                     | -                               | _                             | _                                | _                      | _                                  | 1                 | SC 💦            | oml                  | a     |
|-------------|----------------|--------------------------------------------------------------|-----------------------------------------------------|---------------------------------|-------------------------------|----------------------------------|------------------------|------------------------------------|-------------------|-----------------|----------------------|-------|
| te          | Utilisateurs I | Menus Contenu                                                | Composants                                          | Extensions                      | Aide                          | 🝓 (0) Site                       | 4 (1) Adminis          | tration 📑 Aucun mess               | age 🔜 Vo          | ir le site      | 🕕 Déconr             | nexio |
| -           | Gestion        | n des article                                                | s : Articles                                        | Nouveau                         | Modifier Pul                  | olier Dépublier                  | En vedette             | Archiver Déverrouiller             | Corbeille         | Paramèt         | res A                | Aide  |
|             |                |                                                              |                                                     |                                 |                               |                                  |                        |                                    |                   |                 |                      |       |
| Art         | cles Catégor   | ies Articles en v                                            | redette                                             |                                 |                               |                                  |                        |                                    |                   |                 |                      |       |
| Art<br>Filt | er:            | ies Articles en v                                            | Effacer                                             |                                 |                               |                                  | 1000                   |                                    |                   |                 |                      |       |
| Filt        | cles Catégor   | ies Articles en v<br>Rechercher<br>- Sélectionner o<br>Titre | edette<br>Effacer<br>un statut - • - Séli<br>Statut | ectionner une cat<br>En vedette | égorie - 💌 - Sél<br>Catégorie | ectionner un niveau<br>Ordre 📐 🛗 | d'accès - 💌 -<br>Accès | Sélectionner un auteur<br>Créé par | - Sélecti<br>Date | onner une Clics | langue - 💌<br>Langue |       |

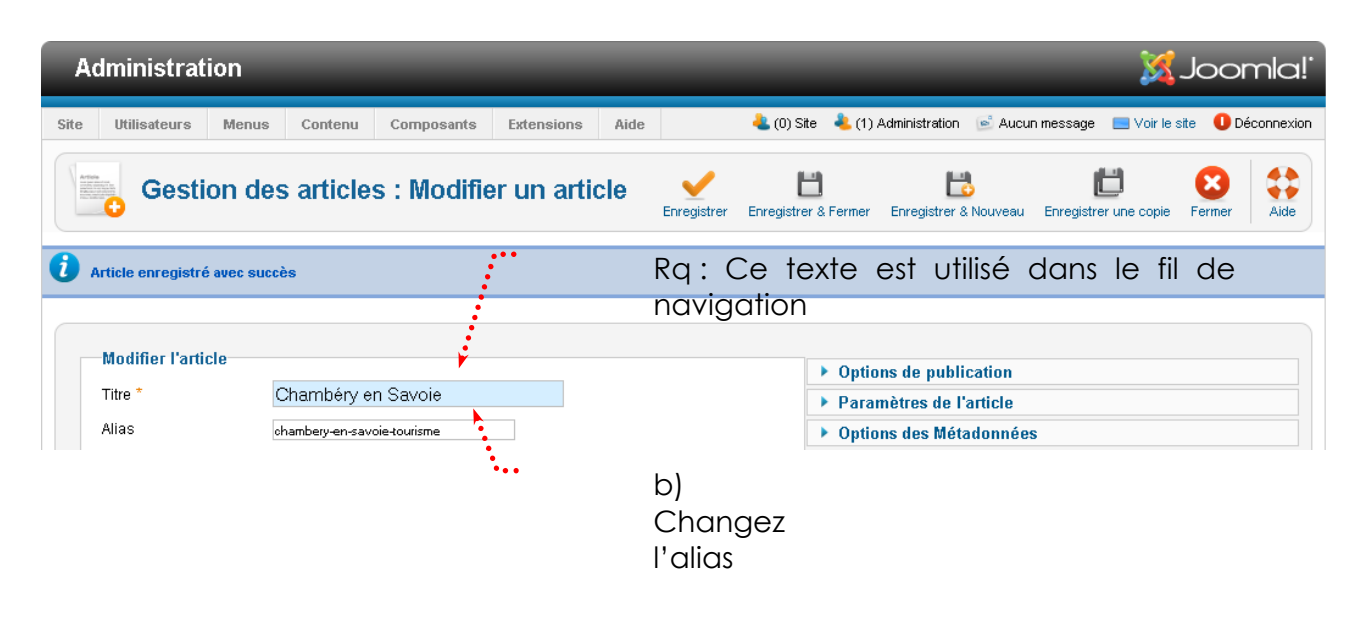

En résumé :

## title et url et description des pages autres que la page d'accueil :

|                                                                                            | Title                                                                      | Url                                                      | Meta description                                                                 |
|--------------------------------------------------------------------------------------------|----------------------------------------------------------------------------|----------------------------------------------------------|----------------------------------------------------------------------------------|
| Un article accédé<br>par un lire la suite<br>ou un lien direct<br>dans un autre<br>article | Se fait dans l'article<br>et correspond au<br>« titre de l'article »       | Se fait dans l'article<br>et correspond à<br>l' « Alias» | Se fait dans l'article<br>et correspond à la<br>meta description<br>de l'article |
| Un article accédé<br>par un lien dans un<br>menu                                           | Se fait sur le lien et<br>correspond « Au<br>titre dans le<br>navigateur » | Se fait sur le lien et<br>correspond à<br>l'« Alias »    | Se fait dans l'article<br>et correspond à la<br>meta description<br>de l'article |

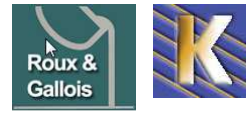

### Installer le composant

On installe l'extension "classiquement" , **pkg\_xmap-2.3.2fr.zip** statement

| 4 Ge                     | stion des Extensions : Installation                                                                |
|--------------------------|----------------------------------------------------------------------------------------------------|
| Installation             | Mises à jour Gestion Découvrir Base de données Avertissements I                                    |
| — Archive à e<br>Archive | nvoyer<br>ois.com\joomla\joomla-extensions\xmap\pkg_xmap-2-3-2fr.zip Parcourir Enyoyer & Installer |

Désormais xmap contient plusieurs plugin, qu'il faut désarchiver , puis on active celui qui nous intéresse, **Content Plugin** 

| Site | Utilisateurs | Menus                      | Contenu      | Composants     | Extensions | Aide |                    | 🧶 (0) Site    | 🔒 (1) Admin     | 🔊 0 🔛 Voir le s       | ite 🕕 D          | )éconnexior |
|------|--------------|----------------------------|--------------|----------------|------------|------|--------------------|---------------|-----------------|-----------------------|------------------|-------------|
|      | 🎸 Gest       | ion de                     | es plug      | -ins : Plu     | g-ins      |      | Moc                | ifier Activer | O<br>Désactiver | Déverrouiller Pa      | (AB)<br>ramètres | Aide        |
| Fi   | trer :       |                            | Recherche    | er Effacer     |            | - 5  | électionner un sta | tut - 💌 xmap  |                 | - Sélectionner un niv | eau d'accé       | ès - 🔹      |
| Г    |              |                            | No           | m du plug-in 🛓 |            |      | Statut             | Ordre         | Туре            | Élément               | Accès            | Id          |
| Г    | Xmap - Plu   | g <mark>-in pour</mark> Al | keeba Releas | e System       |            |      | 0                  | 0             | xmap            | com_ars               | Accès<br>Public  | 10021       |
| Г    | Xmap - Plu   | g-in pour Co               | ontenus Joom | ila            |            |      | 0                  | 0             | xmap            | com_content           | Accès<br>Public  | 10013       |
| Γ    | Xmap - Plu   | g-in pour Hi               | kashop       |                |            |      | 0                  | 0             | xmap            | com_hikashop          | Accès<br>Public  | 10022       |
|      | Xmap - Plu   | g-in pour JE               | )ownloads    |                |            |      | 0                  | 0             | xmap            | com_jdownloads        | Accès<br>Public  | 10023       |

#### **Réglages Préférences XMAP:**

Accessible depuis le menu Composant / xmap onglet Sitemaps

| Gestion des plans du site                                                                                          |                                                                                                    |
|----------------------------------------------------------------------------------------------------|----------------------------------------------------------------------------------------------------|
| Xmap a détecté que l'extension 'com_weblinks' peut vous aider à obtenir plus<br><u>pestionnaire d'extensions</u> . | de contenu dans votre plan du site, mais il est désactivé. Vous devez l'activer manuellement dans le                                                                                                    |
| Plans du site Extensions                                                                                           |                                                                                                    |
| Nouveau Modifier Publier Dépublier Définir par défaut                                                              |                                                                                                    |
| Filtrer :<br>- Sélectionner un niveau d'accès Sélectionner un statut                                               | Rechercher Effacer                                                                                                    |
| Plan du site                                                                                                    | Publié         Accès         Stat's du plan HTML         Stat's du plan XML         ID           (ID Article / Clics / Der. visite)         ID Article/Clics/Der. visite         ID         Article/Clics/Der. visite         ID |

## On demande Nouveau

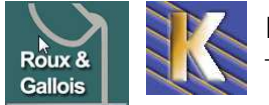

|                                         |                                                                              | Menus                                     |
|-----------------------------------------|------------------------------------------------------------------------------|-------------------------------------------|
| Titre *<br>Alias<br>Statut<br>Accès     | plan-du-site-fonderie-aluminium<br>plan-du-site-fonderie-aluminium<br>Publié | Imain Menu       Priorité       Fréquence |
| Texte d'intro                           |                                                                              | Paramètres                                |
|                                         |                                                                              |                                           |
| X 43 63 63                              |                                                                              | <b>N</b> ••• 🗖                            |
| Voici toutes les p<br>Fonderi<br>Voiron | ie Aluminium Roux Gallois sur G                                              | ç⊾ « ∎<br>Grenoble                        |

Là ce sont les paramètres du fichier XMAP en XML dont il faudra fournir<sup>1</sup> l'adresse à google et autres moteurs, si besoin

## Menu fichier plan HTML:

On peut modifier le menu principal pour pointer le plan au format HTML

Sur le lien du menu

| (Alias) Ian-site-fonde    | rie-aluminium-roux-gallois)  | •                 | 3 A         | ccès Public | Le composant 'com_xmap' n'existe pas  |     |
|---------------------------|------------------------------|-------------------|-------------|-------------|---------------------------------------|-----|
|                           | uus · Modifier un lien de me | -<br>             |             |             |                                       |     |
|                           |                              |                   |             |             |                                       | _   |
| 1 Lien de menu enregistré |                              |                   |             |             |                                       |     |
| < B                       | 8                            | Ľ                 | 8           | #           |                                       |     |
| Enregistrer & F           | ermer Enregistrer & Nouveau  | Enregistrer une o | opie Fermer | Aide        |                                       |     |
| Détails                   |                              |                   |             |             | <ul> <li>Paramètres requis</li> </ul> |     |
| Type de lien de menu *    | Plan du site HTML            |                   | Sélection   |             | Choisissez un plan du site * Cho      | isi |
| Titre de menu *           | Plan fonderie Roux           |                   |             |             | Changement                            |     |
| Alias                     | plan-site-fonderie-aluminium | -roux-gallois     |             |             |                                       | _   |
| Note                      |                              |                   |             |             | Parametres Plan du site               |     |
| URL du lien               | index php?option=com_xma     | p&view=html&id:   | =0          |             | Parametres du type de lien            | s   |
| Statut                    |                              | porton minute     | -           |             | Parametres d'affichage de             | la  |
| Juni                      | Publie                       |                   |             |             | Parametres des metadonno              | )e  |
| Accès                     | Accès Public                 |                   |             |             | Assignation de modules à              | ce  |
| Menus *                   | Main Menu 💌                  | R                 |             |             |                                       |     |

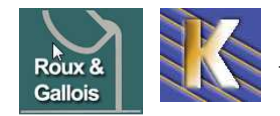

### Adresse du fichier XML:

On la trouve directement en cliquant sur Plan du site XML...

| -                  | Gestion des plans du site                                                                                        |           | Nouveau            | Modifier Publier                          | <b>D</b> épublier    | 🚖<br>Définir par défaut                    | Corbeille   |
|--------------------|----------------------------------------------------------------------------------------------------|-----------|--------------------|-------------------------------------------|----------------------|--------------------------------------------|-------------|
| Plan               | s du site Extensions                                                                                             |           |                    |                                           |                      |                                            |             |
| i Xma<br>gestionna | p a détecté que l'extension 'com_weblinks' peut vous aider à obtenir plus de con<br>ire d'extensions.            | tenu dans | votre plan du site | , mais il est désactiv                    | é. Vous dev          | ez l'activer manuelle                      | ment dans l |
| Filtrer :          | Rechercher                                                                                                    | acer      | - Sé               | lectionner un niveau d                    | 'accès - 👻           | - Sélectionner un s                        | statut - 💌  |
|                    | Plan du site 🛌                                                                                                   | Publié    | Accès              | Stat's du plan<br>(ID Article / Clics / I | HTML<br>Der. visite) | Stat's du plan XI<br>ID Article/Clics/Der. | ML ID       |
|                    | plan-du-site-fonderie-aluminium 🚖 [ <u>Plan du site XML]</u> [Nouvesu plan]<br>(plan-du-site-fonderie-aluminium) | ۲         | Accès Public       | 0 / 0 / Jama                              | ais                  | 27 / 3 / II y a 7 min                      | utes 1      |

## Ceci est un fichier xmap avant la ré-écriture d'URL

| 🙋 XML Sitemap File - Internet Explorer fourni par GAF - cabare                                                                                                    |                                                  |                                         |             |
|----------------------------------------------------------------------------------------------------|--------------------------------------------------|-----------------------------------------|-------------|
| 🚱 🗢 🌀 http://ocalhost/migration/nouveau_site259/index.php?opt 🔎 🔄 🚱 🗲 🗙 Konde                                                                                                    | rie ro 🦉 XML Sit 🗙 🎑 Nouv                        | el on 🔯 Etude de v                      | ☆☆☆         |
| Fichier Edition Affichage Favoris Outils ?                                                                                                    |                                                  |                                         |             |
| plan-du-site-fonderie-<br>aluminium     Si vous souhaitez apporter des modifications à ce plan du       Number of URLs in this Sitemap: 27     Si vous souhaitez apporter des modifications à ce plan du | site, <u>connectez-vous au site</u> avec un comp | te "Super Utilisateur" et revenez sur o | sette page. |
| URL                                                                                                    |                                                  |                                         | Prioritée   |
| http://localhost/migration/nouveau_site259/                                                                                                    | 2013-02-25T09:54:07Z                             | weekly                                  | 0.5         |
| http://localhost/migration/nouveau_site259/index.php?option=com_content&view=article&id=2&Itemid=2                                                                                                    | 2013-02-22T13:38:09Z                             | weekly                                  | 0.5         |
| http://localhost/migration/nouveau_site259/index.php?option=com_content&view=article&id=9&Itemid=12                                                                                                    | 2013-02-22T13:38:09Z                             | weekly                                  | 0.5         |

## Ceci est un fichier xmap après la ré-écriture d'URL

| 🗧 XML Sitemap File - Internet Explorer fourni par GAF - cabare                                                                    |                                                   |                               |                  |
|----------------------------------------------------------------------------------------------------|---------------------------------------------------|-------------------------------|------------------|
| 💬 🔄 > 🌠 http://www.fonderie-roux-gallois.com/nouveau_site/inde: 🔎 💌 🚱 🍫 🗶 🏨 ph                                                    | p 📓 Fon 🐹 fon 🧟 X                                 | 🗙 🔯 pla 🔯 fon.                | ि☆♡              |
| Fichier Edition Affichage Favoris Outils ?                                                                                        |                                                   |                               |                  |
| plan-fonderie-aluminium-<br>si vous souhaitez apporter des modifications à ce plan<br>page.<br>Number of URLs in this Sitemap: 27 | du site, <u>connectez-vous au site</u> avec un co | mpte "Super Utilisateur" et r | evenez sur cette |
| URL                                                                                                    | Date de dernière modificatio                      | n Fréquence de chan           | gement Prioritér |
| http://www.fonderie-roux-gallois.com/nouveau_site/                                                                                | 2013-03-06T08:55:04Z                              | weekly                        | 0.5              |
| http://www.fonderie-roux-gallois.com/nouveau_site/presentation-fonderie.html                                                      | 2013-03-05T12:19:07Z                              | weekly                        | 0.5              |
| http://www.fonderie-roux-gallois.com/nouveau_site/presentation-fonderie/metier-fonderie.html                                      | 2013-03-05T12:19:07Z                              | weekly                        | 0.5              |
| http://www.fonderie-roux-gallois.com/nouveau_site/presentation-fonderie/histoire-fonderie-roux-gallois.html                       | 2013-03-05T12:19:07Z                              | weekly                        | 0.5              |
| http://www.fonderie-roux-gallois.com/nouveau_site/prestations.html                                                                | 2013-03-05T12:19:07Z                              | weekly                        | 0.5              |

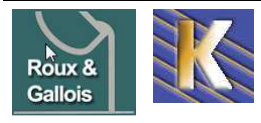

## **REFERENCEMENT ET GOOGLE**

#### Principe

Pour travailler le référencement il faut au minimum

- Avoir des URL propres (re-écriture avec SEF ou SH404)
- travailler les titles des pages,
- travailler les alias des pages avec SEF,
- gérer les headings H1 H2 et H3 des articles,
- Créer le plan du site et couplage avec un xmap et google sitemap
- faire l'annonce sur google map

#### Google analytics et sitemap

En possession d'une **adresse gmail**, il faut via le Centre pour webmaster google adresse **roux-gallois@wanadoo.fr** mot de passe **3850038140** 

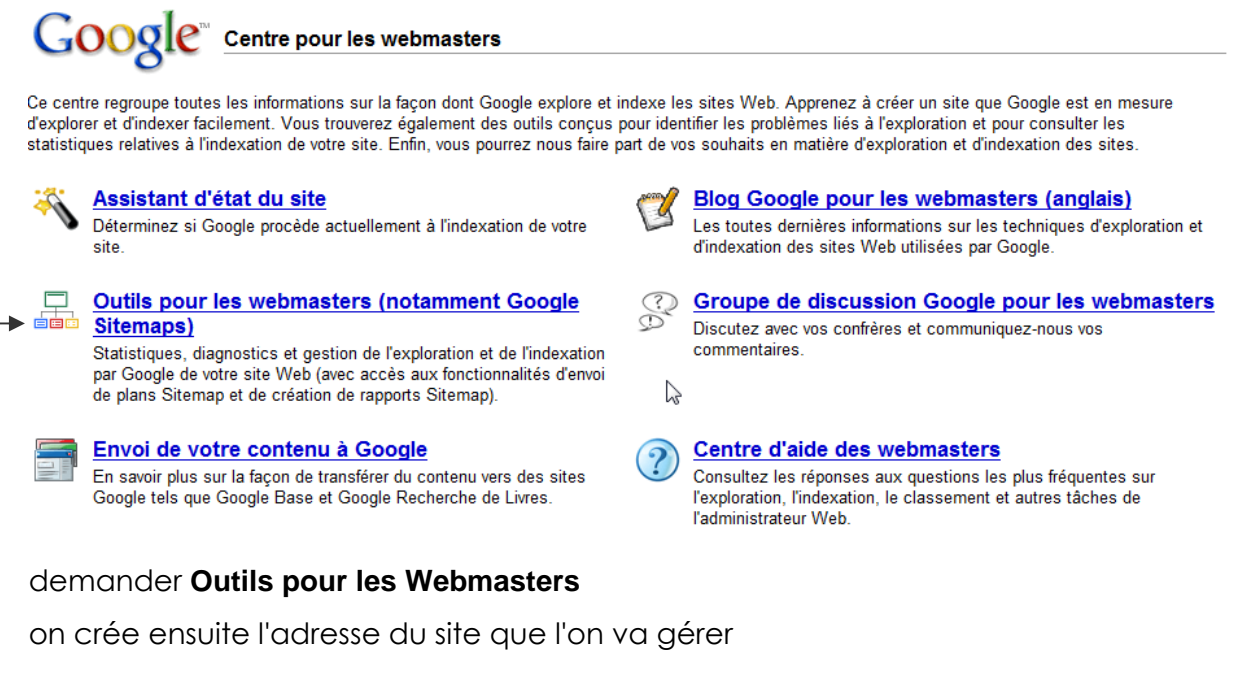

## Tableau de bord

| www.as-fontaine-handball.fr | Ι | Ajouter un site |
|-----------------------------|---|-----------------|
|-----------------------------|---|-----------------|

#### pour avoir

## Tableau de bord

| Cliquez ici pour ajouter un site. | Ajouter un site |                |                 |
|-----------------------------------|-----------------|----------------|-----------------|
| Sites                             |                 |                | 1 – 6 sur 6     |
| Informations sur le site          |                 | <u>Sitemap</u> | <u>Validé ?</u> |
| www.as-fontaine-handball.fr       |                 | <u>Ajouter</u> | Valider         |

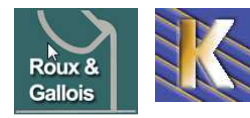

http://www.fonderie-roux-gallois.com Page 63

Cabaré Michel – Février 2013 -

La première chose à faire est de valider le site :

| Tableau re bord > Vue d'ens | semble                                                                                           |                                                                                      |                                |  |  |  |
|-----------------------------|--------------------------------------------------------------------------------------------------|--------------------------------------------------------------------------------------|--------------------------------|--|--|--|
| Vue d'ensemble              | Vue d'ensemble                                                                                   |                                                                                      |                                |  |  |  |
| Paramètres                  | www.as-fontaine-handball.fr                                                                      | <b>*</b>                                                                             |                                |  |  |  |
| Diagnostic                  | Étape suivante                                                                                   |                                                                                      |                                |  |  |  |
| Statistiques                | Valider votre site. La validation de votre site vous donne accès à des statistiques complètes et |                                                                                      |                                |  |  |  |
| Liens                       | aux eneurs d'exploration re                                                                      | ncontrees sur vos pages.                                                             |                                |  |  |  |
| Sitemaps                    | Indexation                                                                                       |                                                                                      |                                |  |  |  |
| Outils                      | Exploration de la page<br>d'accueil :                                                            | ✓ Le robot Googlebot est parvenu à accéder à votre page d'accuei                     | I. <u>Plus d'informations.</u> |  |  |  |
|                             | État de l'index :                                                                                | ✓ Des pages de votre site figurent dans l'index Google. Consulte<br><u>l'index</u> . | z les <u>statistiques de</u>   |  |  |  |
| Valider un site             | 0                                                                                                |                                                                                      |                                |  |  |  |

www.as-fontaine-handball.fr -

État de la validation : NON VALIDÉ

Une fois que vous aurez confirmé que vous êtes le propriétaire du site, nous pourrons vous communiquer des statistiques complètes, ainsi que les éventuelles erreurs générées par les différentes pages de votre site. Même si vous n'êtes pas en mesure de confirmer que vous êtes le propriétaire du site, vous pouvez utiliser les outils pour les webmasters, envoyer des sitemaps et consulter des informations détaillées sur ces sitemaps, ainsi que des informations générales sur votre site.

Nous vous proposons deux méthodes de vérification. Vous pouvez soit transférer un fichier HTML dont nous vous indiquons le nom, soit ajouter une balise META au fichier d'index de votre site. Sélectionnez ci-après la méthode que vous souhaitez utiliser.

Transférer un fichier HTML

Créez le fichier de validation HTML mentionné ci-après et transférez-le vers http://www.as-fontaine-handball.fr/. 🕐

Ŧ

| google50d9b1dcac37b777.html                                                                                                    |                                                    |                                                                                                  |                                                                                                    |                                                                                                    |
|----------------------------------------------------------------------------------------------------|----------------------------------------------------|--------------------------------------------------------------------------------------------------|----------------------------------------------------------------------------------------------------|----------------------------------------------------------------------------------------------------|
|                                                                                                    |                                                    |                                                                                                  |                                                                                                    |                                                                                                    |
| 1. J'ai créé un fichier nommé google                                                                                                    | 50d9b1dcac37b7                                     | 77.html.                                                                                         |                                                                                                    |                                                                                                    |
| 2. J'ai transféré le fichier vers http://v<br>handball.fr/google50d9b1dcac37b777                                                                                         | <b>vww.as-fontaine</b><br><u>′.html</u> dans mon n | - <b>handball.fr/</b> et je<br>avigateur.                                                        | peux afficher <u>http</u>                                                                                            | ://www.as-fontaine-                                                                                          |
| Vérifier Je validerai ultérieu                                                                                                    | ırement                                            |                                                                                                  |                                                                                                    |                                                                                                    |
| <ul> <li>il faut déposer un fichier vi</li> </ul>                                                                                                    | a FTP à la ro                                      | acine de l'ar                                                                                    | borescence                                                                                                    | e, via FTP,                                                                                                  |
| Site local : ites web\www.as-fontaine-hand                                                                                                    | ball.fr\joomla\joomla                              | a-sauvegarde (fichiers                                                                           | configuration                                                                                                    | Site distant : /www/                                                                                         |
| joomla-:                                                                                                    | sauvegarde<br>-mysql                               |                                                                                                  |                                                                                                    | □ <u>}</u> /<br>                                                                                             |
| fichi                                                                                                    | ers configuration                                  |                                                                                                  | Ψ.                                                                                                    |                                                                                                    |
| Nom 🗵                                                                                                    | Taille                                             | Туре                                                                                             | Modifié                                                                                                    |                                                                                                    |
| 퉲                                                                                                    |                                                    |                                                                                                  |                                                                                                    |                                                                                                    |
| intaccess                                                                                                    | 3 103                                              | Fichier HTACC                                                                                    | 10/01/2009 08:57                                                                                                    | ,                                                                                                    |
|                                                                                                    |                                                    |                                                                                                  | 10/01/2005 00.57                                                                                                    | N                                                                                                    |
| 🚡 commun.css                                                                                                    | 5 441                                              | Document de f                                                                                    | 06/01/2009 16:26                                                                                                    | Nom /                                                                                                    |
| Commun.css                                                                                                    | 5 441<br>1 517                                     | Document de f<br>PHP Script                                                                      | 06/01/2009 16:26<br>10/01/2009 08:57                                                                                 | Nom ∠                                                                                                    |
| commun.css<br>configuration.php<br>configuration.php-dist                                                                                                    | 5 441<br>1 517<br>3 362                            | Document de f<br>PHP Script<br>Fichier PHP-DI                                                    | 06/01/2009 16:26<br>10/01/2009 08:57<br>08/01/2009 06:43                                                             | Nom /<br>configuration.php<br>configuration.php-dist                                                         |
| Commun.css<br>Configuration.php<br>Configuration.php-dist<br>Configuration.php-dist<br>Configuration.php-dist                                                            | 5 441<br>1 517<br>3 362<br>318                     | Document de f<br>PHP Script<br>Fichier PHP-DI<br>Document HT                                     | 06/01/2009 08:57<br>06/01/2009 08:57<br>08/01/2009 06:43<br>12/01/2009 08:28                                         | Nom /<br>configuration.php<br>configuration.php-dist<br>configurationold.php                                 |
| <ul> <li>commun.css</li> <li>configuration.php</li> <li>configuration.php-dist</li> <li>google50d9b1dcac37b777.html</li> <li>htaccess.txt</li> </ul>                     | 5 441<br>1 517<br>3 362<br>318<br>2 663            | Document de f<br>PHP Script<br>Fichier PHP-DI<br>Document HT<br>Document texte                   | 06/01/2009 16:26<br>10/01/2009 08:57<br>08/01/2009 06:43<br>12/01/2009 08:28<br>09/09/2008 17:14                     | Nom /<br>configuration.php<br>configuration.php-dist<br>configurationold.php<br>COPYRIGHT.php                |
| <ul> <li>commun.css</li> <li>configuration.php</li> <li>configuration.php-dist</li> <li>google50d9b1dcac37b777.html</li> <li>htaccess.txt</li> <li>robots.txt</li> </ul> | 5 441<br>1 517<br>3 362<br>318<br>2 663<br>319     | Document de f<br>PHP Script<br>Fichier PHP-DI<br>Document HT<br>Document texte<br>Document texte | 06/01/2009 16:26<br>10/01/2009 08:57<br>08/01/2009 06:43<br>12/01/2009 08:28<br>09/09/2008 17:14<br>10/01/2009 08:58 | Nom /<br>configuration.php<br>configuration.php-dist<br>configurationold.php<br>COPYRIGHT.php<br>CREDITS.php |

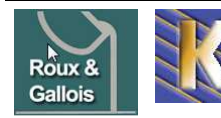

Cabaré Michel – Février 2013 -

puis demander à google de Vérifier...

Vue d'ensemble

www.as-fontaine-handball.fr -

🗟 Le site http://www.as-fontaine-handball.fr/ a été validé.

le site validé on peut proposer un sitemap à google

ce lien se récupère dans les outils options/préférences de l'extension XMAP

| - IIDI Sitoman -   |                                                                                          |
|--------------------|------------------------------------------------------------------------------------------|
| UKL Sitemap        |                                                                                          |
| XML Plan de Site:  | http://fonderie-roux-gallois.com/index.php?option=com_xmap&sitemap=1&view=xml&no_html=1_ |
| HTML Plan de Site: | http://fonderie-roux-gallois.com/index.php?option=com_xmap&sitemap=1                     |

#### et dans google

#### Sitemaps 2

www.fonderie-roux-gallois.com

Envoyer un sitemap pour indiquer à Google les pages de votre site que nous n'aurions pas trouvées autrement. Plus d'informations sur la création et l'envoi de sitemaps.

| Mes sitemaps (0) | http://www.fonderie-roux-gallois.com/ | index.php?option=com_xmap&sitemap=1&vie |
|------------------|---------------------------------------|-----------------------------------------|
|                  | Envoyer un sitemap                    |                                         |

#### on aura tout d'abord

| Mes | s sitemaps (1)                                  | http://www.fon<br>Envoyer un | derie-ro<br>sitemap | oux-gallois.com/                |                           |                                 |                |
|-----|-------------------------------------------------|------------------------------|---------------------|---------------------------------|---------------------------|---------------------------------|----------------|
| Me  | s sitemaps                                      |                              |                     |                                 |                           |                                 | 1 – 1 sur 1    |
|     | Nom de fichier                                  | E                            | ormat <u>D</u>      | <u>)ernier</u><br>éléchargement | <u>État</u>               | <u>Nombre d'URL</u><br>fournies |                |
|     | index.php?<br>option=com_xmap&sitemap=1&view=xr | ml&no_html=1                 |                     | -                               | En cours de<br>traitement |                                 | <u>Détails</u> |
| pui | S                                               |                              |                     |                                 |                           |                                 |                |
| Me  | s sitemaps                                      |                              |                     |                                 |                           |                                 | 1 – 1 sur 1    |
|     | Nom de fichier                                  | E                            | Format              | Dernier télécharge              | ment <u>État</u>          | Nombre d'URL fournie            | <u>s</u>       |
|     | index.php?<br>option=com_xmap&sitemap=1&view=x  | ml&no_html=1 S               | Sitemap             | il y a 36 minutes               | OK                        | 26                              | <u>Détails</u> |

#### Google map

En possession d'une adresse gmail, il faut via google map

- Référencez <u>votre entreprise sur Google Maps</u>

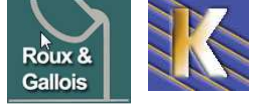

## ADMINEXILE

## Installer le Composant

Il faut installer la version prévue pour joomla 2.5...

| Gesti            | ion des Extens  | ions : Insta   | allation       |                   |                |                    |       |
|------------------|-----------------|----------------|----------------|-------------------|----------------|--------------------|-------|
| Installation     | Mises à jour    | Gestion        | Découvrir      | Base de données   | Avertissements | Installation de la | ngues |
| 80<br>Paramètres | Aide            |                |                |                   |                |                    |       |
| Archive à        | envoyer         |                |                |                   |                |                    |       |
| Archive mla-     | -extensions\adm | inexile\pour j | joomla 2.5\plg | _adminexile.zip P | arcourir Envoy | er & Installer     |       |

Mais pour sécuriser l'accès avec le composant Adminexile, donc dans Gestion des plug-ins, System - Adminexile

| Gestion des plug-ins : Plug-ins                      |        |                         |              |                       |
|------------------------------------------------------|--------|-------------------------|--------------|-----------------------|
| Modifier Activer Désactiver Déverrouiller Paramètres |        |                         |              |                       |
| Filtrer : Rechercher Effacer                         |        | - Sélectionner un statu | t - 💌 system | - Sélectionner un niv |
| Nom du plug-in                                       | Activé | Ordre                   | Туре         | Élément               |
| System - Admin                                       | 0      | 0                       | system       | adminexile            |
| Système - Filtre de langue                           | 0      | 1                       | system       | languagefilter        |

Dans lequel on demande

| Enregistrer 8                                                                                                    | Fermer Fermer                                                                                                    |                                                                                                    |                                                                                                    |
|----------------------------------------------------------------------------------------------------|----------------------------------------------------------------------------------------------------|----------------------------------------------------------------------------------------------------|----------------------------------------------------------------------------------------------------|
| Détails<br>System - AdminExile<br>Statut<br>Accès<br>Ordre d'affichage<br>Type du plug-in<br>Fichier du plug-in<br>Id<br>Description<br>AdminExile is a secur<br>from logging into the f | Activé<br>Accès Public<br>0. System - AdminExile<br>system<br>adminexile<br>10022<br>ty tool for your administration back-end, and to prevent certain user groups<br>ront-end. | Paramètres de bas<br>Backend Security<br>Your URL:<br>alluie-com/nouvesu_site/adn<br>URL Access Key<br>Use Key + Value<br>Redirect URL<br>Frontend Group Restrict<br>Restrict Frontend Group | e<br>http://www.fonderie-roux-<br>ninistrator/index.php2zk29<br>Zk29<br>Oui<br>(HOME)<br>ctions<br>ps  Non Oui |

http://www.fonderie-roux-gallois.com/administrator?zk29

N.B: par sécurité on désactive le compte Administrator par défaut...

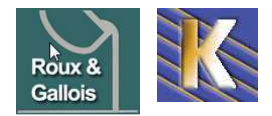

## Les compte présents sont

| Utili | sateurs Grou            | pes utilis | ateurs Nive | aux d'accè | s No   | tes utilisateurs Ca     | tégories des notes           |                     |
|-------|-------------------------|------------|-------------|------------|--------|-------------------------|------------------------------|---------------------|
| Nou   | veau Modifier           | A          | O Bloquer   | Débloqu    | ier    | Supprimer Pa            | AB Aide                      |                     |
| Rec   | herche dans les i       | ıtilisateı | 113         |            | Filtr  | er des utilisateurs par | r: - État - 💽 - Activé - 💽 - | Groupe - 💽 - Da     |
|       | Nom                     |            | Identifiant | Actif      | Activé | Groupes utilisateu      | rs E-mail                    | Dernière visite     |
|       |                         |            | admin       | 0          | ~      | Gestionnaire            | michel@cabare.net            | 2011-09-07 12:27:07 |
|       | Administrator           | 1.69       |             |            |        |                         |                              |                     |
|       | Administrator<br>michel | 6          | michel      | ~          | ~      | Super Utilisateur       | michel.cabare@wanadoo.fr     | 2013-03-06 09:56:26 |

#### Craquer adminexil via phpmyadmin

Did you lose access to your backend, or did you forget your access key? Use your MySQL administration tool and execute this query:

UPDATE `#\_\_extensions` SET `params` ='{"key":"adminexile"}' WHERE `name` = 'PLG\_SYS\_ADMINEXILE'

This will reset the access key to 'adminexile' (the default).

To disable the plugin entirely, run this query:

UPDATE `#\_\_extensions` SET `enabled` = 0 WHERE `name` = 'PLG\_SYS\_ADMINEXILE'

You must replace "#\_" with your DB prefix (default is jos, but you may have chosen something different during your install).

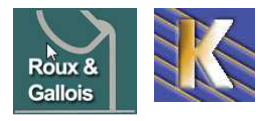

## **BACKUP AKEBA**

## Installer le Composant

la version 3.6.12 est prévue pour joomla 2.5...

| Gestion des Extensions : Installation                                                                                                    |
|----------------------------------------------------------------------------------------------------|
| Installation         Mises à jour         Gestion         Découvrir         Base de données         Avertissements         I                                                                                                    |
| Archive à envoyer         Archive       joomla-extensions\akeeba\com_akeeba-3-6-12-core_fr-en.zip       Parcourir       Envoyer & Installer                                                                                                    |
| On va chercher <b>composants / Akeeba backup</b>                                                                                                    |
| Administration                                                                                                    |
| Site Utilisateurs Menus Contenu Composants Extensions Aide                                                                                                    |
| Akeeba Backup:                                                                                                    |
| La première fois une configuration automatique est effectuée                                                                                                    |
| Administration 🔀 Joomic                                                                                                    |
|                                                                                                    |
| Site Utilisateurs Menus Contenu Composants Extensions Aide 🕹 (0) Site 🕹 (1) Admin 🖻 0 🚍 Voir le site 🕕 Déconnex                                                                                                    |
| Site       Utilisateurs       Menus       Contenu       Composants       Extensions       Aide       Loss       (1) Admin       0       Voir le site       D béconnex         Image: Akeeba Backup::       Configuration automatique       Image: Akeeba Backup::       Configuration automatique       Image: Akeeba Backup::       Image: Akeeba Backup::                                                                                                    |
| Site       Utilisateurs       Menus       Contenu       Composants       Extensions       Aide       (0) Site       (1) Admin       0       Voir le site       Déconnes         Image: Accepta Backup::       Configuration automatique       Image: Accepta Backup::       Configuration automatique       Image: Accepta Backup::                                                                                                    |
| Site       Utilisateurs       Menus       Contenu       Composants       Extensions       Aide       (0) Site       (1) Admin       0       Voir le site       Déconnes         Image: Access and the serve of the serve of the se |
| Site       Utilisateurs       Menus       Contenu       Composants       Extensions       Aide       (0) Site       (1) Admin       0       Voir le site       Déconnes         Image: Contenu Composants       Extensions       Aide       (0) Site       (1) Admin       0       Voir le site       Déconnes         Image: Contenu Composants       Extensions       Aide       (0) Site       (1) Admin       0       Voir le site       Déconnes         Image: Contenu Composants       Extensions       Aide       (0) Site       (1) Admin       0       Voir le site       Déconnes         Image: Contenu Composants       Extensions       Aide       (1) Admin       (1) Admin       (1) A                                                                                                    |
| Site       Utilisateurs       Menus       Contenu       Composants       Extensions       Aide       (1) Admin       0       Voir le site       O bécome         Image: Contenu Composants       Extensions       Aide       (1) Admin       0       Voir le site       O bécome         Image: Contenu Composants       Extensions       Aide       (1) Admin       0       Image: Contenu Composants       O bécome         Image: Contenu Composants       Extensions       Aide       (1) Admin       0       Image: Contenu Composants       O bécome         Image: Contenu Composants       Extensions       Aide       (1) Admin       0       Image: Contenu Composants       O bécome         Image: Contenu Contenu Composants       Extensions       Aide       (1) Admin       0       Image: Contenu Composants       O bécome         La configuration automatique exécute une série de points de repère sur votre serveur afin de déterminer les paramètres de sauvegarde optimaux pour votre site.       Ne quittez pas cette page durant le processus, l'analyse peut durer plusieurs minutes selon la rapidité du serveur.         Étalonnage en cours       Etalonnage en cours       Affectation du mode AJAX optimal       Optimisation selon le temps minimum d'exécution         Analyse d'accès aux répertoires de sauvegarde set temporaire       Optimisation des paramètres de sauvegarde de la base de données <td< td=""></td<>                                                                                                    |

En général xxx/administrator/components/com\_akeeba/backup

| fr × roux-g    | allois - rgwebTT836@ftp2.trusttelecom.fr $\times$ roux-gallois - rgwebTT836@ftp2.trusttelecom.fr |
|----------------|--------------------------------------------------------------------------------------------------|
| Site distant : | /www/nouveau_site/administrator/components/com_akeeba/backup                                     |
|                | 🚊 🔒 com_akeeba                                                                                   |
|                |                                                                                                  |
|                |                                                                                                  |
|                | backup                                                                                           |
|                |                                                                                                  |

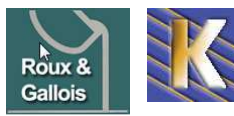

### Modifiable dans Configuration

| Akeeba I                           | Backup:: Config            | uration                                |                                                 | 4 Aide       | AB<br>Paramètres | Enregistrer  |
|------------------------------------|----------------------------|----------------------------------------|-------------------------------------------------|--------------|------------------|--------------|
| Panneau de contrôle                | Configuration Sauv         | regarder Gestion des sauvegard         | es Rapports de sauvegarde                       |              |                  |              |
| Vos paramètres sont s              | écurisés par un cryptage ' | 128-bit. Vous pouvez stocker en tout   | le sécurité vos mots de passe dans la configura | tion.        |                  |              |
| Profil actif: #1 Default           | Backup Profile             |                                        |                                                 |              |                  |              |
| Vous pouvez appliquer<br>contrôle. | des filtres d'exclusion su | r des dossiers, des fichiers ou des ta | bles spécifiques en accèdant aux interfaces d'e | exclusion ap | propriées par l  | es boutons d |
| Configuration g                    | énérale                    |                                        |                                                 |              |                  |              |
| F                                  | Répertoire des sauvegare   | des /trusttelecom.fr/fonderie-roo      | ux-gall                                         |              |                  |              |

Le panneau de contrôle est explicite

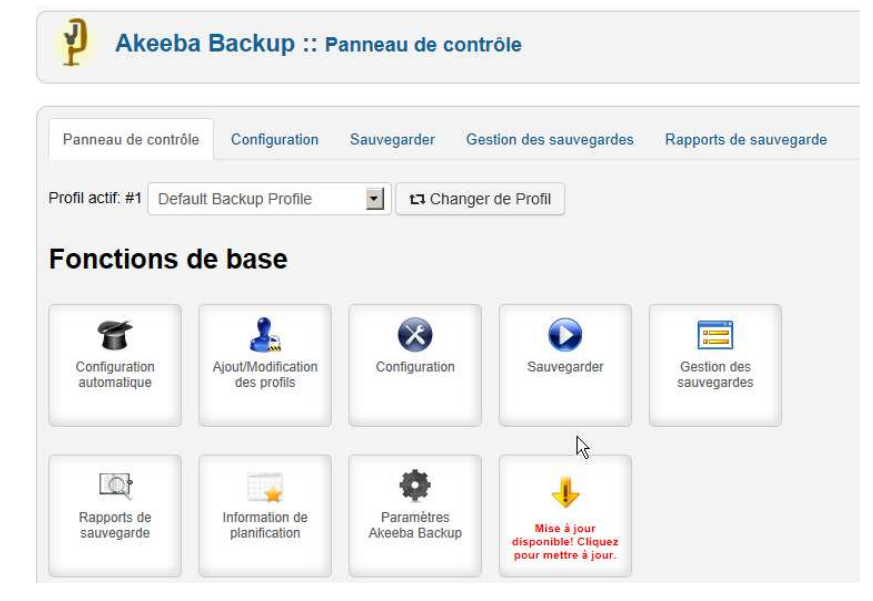

La sauvegarde étant simple

| nneau de contr   | ôle (     | Configuration  | Sauvegarder       | Gestion des sauvegardes  | Rapports de sauvegarde |
|------------------|-----------|----------------|-------------------|--------------------------|------------------------|
| réer une         | sau       | vegarde        | ļ                 |                          |                        |
| Profil actif: #1 | Default i | Backup Profile | <b>_</b> ta       | Changer de Profil        |                        |
| Description      | courte    | Sauvegard      | e effectuée le me | rcredi 6 mars 2013 12:22 |                        |
| Comm             | entaire   | essais form    | ation<br>T        |                          |                        |

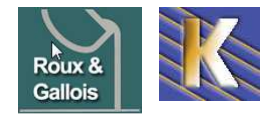

## **MODULE CUSTOM/HTML - COMPTEUR**

### Mod\_Custom - html:

dans le menu Extensions / Modules on demande Nouveau

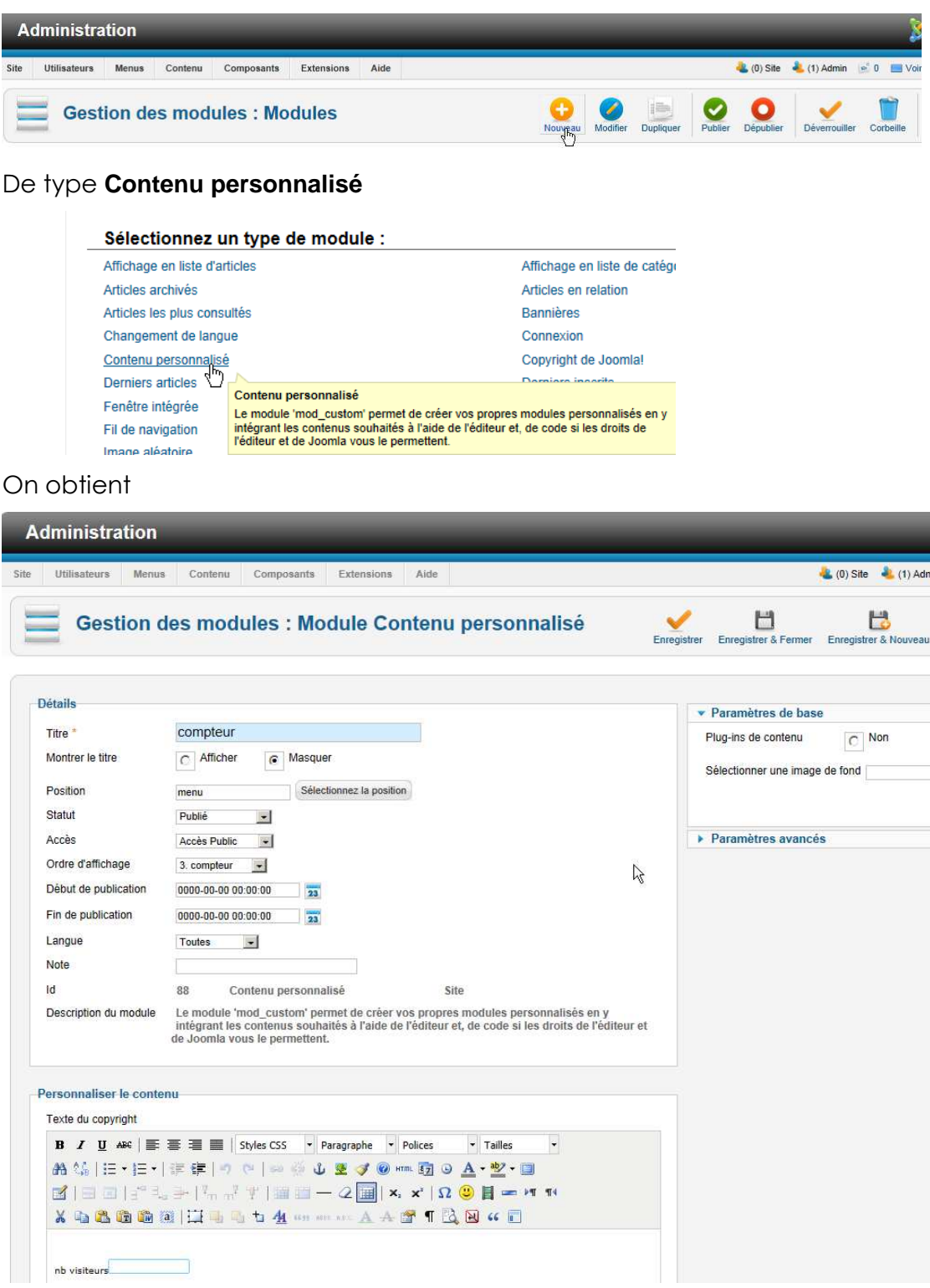

Avec sur la partie basse un éditeur HTML simplifié

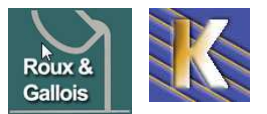

On demande de visualiser le code HTML

|                                                                               | East and a second second second second second second second second second second second second second second s                                                                                                    |
|-------------------------------------------------------------------------------|----------------------------------------------------------------------------------------------------|
| B Z U ABC ≡ ≡ ≡ Styles CSS ▼ Paragraphe ▼ PC                                  | olices   Tailles  Tailles  Tai |
| 商 (4)   三・三・  三 年   7 (2)   回 会 山 星 ダ (2) 🔤                                   |                                                                                                    |
| ĭ = = = 1 <sup>2</sup> 4. → 1 <sup>2</sup> 1. → 1 <sup>2</sup> 1 = = − 2 = ×. | Aodifier le code HTML                                                                                                    |
| 🔏 🖻 🖀 🛅 🛍 🦉 🗒 🖳 🖏 🏷 🐴 HAR ARE 🗛 🙆                                             | T 🗳 🗹 🗰 🖬                                                                                                    |
|                                                                               |                                                                                                    |
|                                                                               |                                                                                                    |
| nh visitaura                                                                  |                                                                                                    |
| nb visiteurs                                                                  |                                                                                                    |
| nb visiteurs                                                                  |                                                                                                    |
| nb visiteurs                                                                  |                                                                                                    |
| nb visiteurs                                                                  |                                                                                                    |
| nb visiteurs                                                                  | Mots: 2                                                                                                    |
| nb visiteurs Chemin: p Article                                                | Mots: 2 //<br>et on e                                                                                                    |
| nb visiteurs Chemin: p Article Resculer l'éditeur Éditeur de code             | Mots: 2<br>et on et m                                                                                                    |
| nb visiteurs Chemin: p Article I Image I Basculer l'éditeur Éditeur de code   | Mots: 2<br>et on o<br>HTML<br>Retour automatique à la ligne                                                                                                    |

## Création de compteur chez freecompteur:

on crée un compteur sur le site

http://cpt.imingo.com

| Nom du compteur | roux-gallois      |
|-----------------|-------------------|
| Adresse mail    | michel@cabare.net |

| imingo.                                                                                                    | COM services webmasters       |                    | imingo.com imingo.net download       |
|----------------------------------------------------------------------------------------------------|-------------------------------|--------------------|--------------------------------------|
| Compteur de                                                                                                    | visite mode texte             |                    |                                      |
|                                                                                                    |                               |                    | modifier un compteur existant:       |
| Info pratique: avec un cadre 'simple', ou 'aucun' cadre la couleur de<br>fond d'une page sera visible (voir couleur de fond utilisateur) Car<br>l'image est créée avec un index de transparence, à essayez ! votre email |                               |                    |                                      |
| choisir u                                                                                                    | ne couleur dans une palette 🕨 |                    |                                      |
| couleur du texte                                                                                                    | 9 5050FF                      | couleur de fond ut | ilisateur (juste pour tester) FFFFF4 |
| type du texte                                                                                                    | hauteur O1 O2 O3 O4           | C 5 € horizontale  | ○ verticale                          |
| cadre                                                                                                    | C aucun C simple C plein      | 70CCFF             | simple + plein FFFFB0                |
|                                                                                                    | aperçu du compteur            |                    |                                      |
|                                                                                                    |                               |                    | xommencer le compteur à 0            |
| nom du compteur (ex: moncompteur)                                                                                                    |                               |                    |                                      |
| votre email michel@cabare.net                                                                                                    |                               |                    |                                      |
|                                                                                                    |                               |                    | tester reset valider                 |

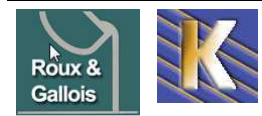

http://www.fonderie-roux-gallois.com Page 71 Cabaré Michel – Février 2013 -

## EASY ATTACHMENTS CD

## Installation Core Design plugins:

Permet d'insérer des fichiers dans un article sous forme de pièce jointe. Il faut d'abord installer un plugin de librairies fournies par Core Design

## **Core Design Scriptegrator plugin**

Que l'on installe classiquement

| Gestion des Extensions : Installation                                                 |                             |  |  |
|---------------------------------------------------------------------------------------|-----------------------------|--|--|
| Installation Mises à jour Gestion Découvrir Base de données Avertissements            |                             |  |  |
| Archive à envoyer                                                                     |                             |  |  |
| Archive sions\attachments\plg_system_cdscriptegrator_2.5.x.2.3.1.zip Par              | rcourir Envoyer & Installer |  |  |
| Avant d'installer le module cd Easy Attachment<br>Core Design Easy Attachments plugin |                             |  |  |
| 🚔 🚖 🚖 🌞 (7 votes)                                                                     |                             |  |  |
| Download Additional info                                                              |                             |  |  |

#### X JOOMLA 2.5

2.5.x.1.0.3 Stable Release (released on January 28th, 2013)

Que l'on installe aussi classiquement

| Gest                     | tion des Extensions : Installation                                                         |
|--------------------------|--------------------------------------------------------------------------------------------|
| Installation             | Mises à jour Gestion Découvrir Base de données Avertissements I                            |
| Archive à env<br>Archive | s\attachments\plg_content_cdeasyattachments_2.5.x.1.0.3.zip  Parcourir Envoyer & Installer |

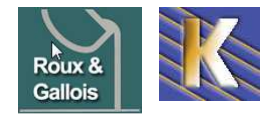

http://www.fonderie-roux-gallois.com Page 72 Cabaré Michel – Février 2013 -
#### Paramétrage :

Il faut activer le plugin system librairie core design

| ő      | Gestion des plug-ins : Plug-ins           |        | Modifier                     | Activer O<br>Désactiver | Déverrouiller   |
|--------|-------------------------------------------|--------|------------------------------|-------------------------|-----------------|
| Filtre | f Rechercher Effacer                      |        | - Sélectionner un statut - 💌 | system                  | - Sélectionner  |
|        | Nom du plug-in                            | Statut | Ordre                        | Туре 📐                  | Élément         |
|        | System - Core Design Scriptegrator plugin | 0      | 0                            | system                  | cdscriptegrator |
|        | Système - Filtre de langue                | 0      | 1                            | system                  | languagefilter  |

Puis le plugin content nommé core design easy attachment

| ×      | Gestion des plug-ins : Plug-ins               |        | Modifier                   | Activer Désact | tiver Déverrouiller              |
|--------|-----------------------------------------------|--------|----------------------------|----------------|----------------------------------|
| Filtre | er Rechercher Effacer                         |        | - Sélectionner un statut - | ✓ content      | <ul> <li>Sélectionnel</li> </ul> |
|        | Nom du plug-in                                | Statut | Ordre                      | Туре 🛓         | Élément                          |
|        | Content - Admiror Gallery                     | 0      | 0                          | content        | admirorgallery                   |
|        | Contenu - Chargement de module                | 0      | 0                          | content        | loadmodule                       |
|        | Contenu - Joomla!                             | 0      | 0                          | content        | joomla                           |
|        | Contenu - Indexation de recherche             | 0      | 0                          | content        | finder                           |
|        | Content - Core Design Easy Attachments plugin | 0      | 0                          | content        | cdeasyattachmei                  |

Il faut indiquer le dossier de stockages des pièces jointes sur le site, par défaut le dossier **attachments** est proposé. On eut le renommer en un dossier plus "parlant": genre **pieces-jointes** 

| × roux-gall    | ois - rgwebTT836@ftp2.trusttelecom.fr ×                            |
|----------------|--------------------------------------------------------------------|
| Site distant : | /www/nouveau_site                                                  |
|                | nouveau_site<br>2 administrator<br>2 cache<br>2 di<br>2 components |
| Nom de fichier | r 🔺                                                                |
| modules        | à                                                                  |
| 🃗 pieces-join  | ites                                                               |
| Induction      |                                                                    |

Il faut vérifier dans le **php.ini** la valeur **plugins upload\_max\_filesize** par rapport aux paramètres du plugin...

| ; Maximu<br>; http:/<br>upload_m                                          | m allowed size for uploaded file:<br>/php.net/upload-max-filesize<br>ax_filesize = 5M      | s.<br>correspor                                                  | ndant       | à —                  |        |
|---------------------------------------------------------------------------|--------------------------------------------------------------------------------------------|------------------------------------------------------------------|-------------|----------------------|--------|
| Gestion Attachm                                                           | du plug-in : Content - Core Desig<br>ients plugin                                          | n Easy                                                           | Enregistrer | Enregistrer & Fermer | Ermer  |
| Plug-in enregistré                                                        |                                                                                            |                                                                  |             |                      |        |
| Détails<br>Content - Core Desig<br>Statut                                 | n Easy Attachments plugin                                                                  | General     Layout     Attachm                                   | ents        |                      |        |
| Accès<br>Ordre d'affichage<br>Type du plug-in<br>Fichier du plug-in<br>Id | Accès Public<br>0. Contenu - Chargement de module<br>content<br>cdeasyattachments<br>10028 | Upload<br>Attachment<br><mark>pieces-joint</mark><br>Max File Si | s Directory | 5                    | Select |
|                                                                           |                                                                                            | Allowed File                                                     | Types       |                      |        |

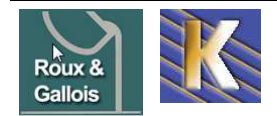

http://www.fonderie-roux-gallois.com Page 73 Cabaré Michel – Février 2013 - Puis si on veut laisser l'accès aux pièces jointes public, il faut régler

| Gestion du plug-in : Content - Core Design Easy<br>Attachments plugin                                                                                                   | /                     | Enregistrer | Enregistrer & Fermer   | Fermer | Aide |
|----------------------------------------------------------------------------------------------------|-----------------------|-------------|------------------------|--------|------|
| Plug-in enregistré                                                                                                    |                       |             | L.                     |        |      |
| Détails       Content - Core Design Fasy Attachments plugin       Statut       Accès       Accès Public       Ordre d'affichage       0. Content - Core Design Easy Att | General     Enable In |             | Non catégorisé<br>test |        |      |

#### Module de connexion :

Pour une connexion depuis le front-end, il faut un module de connexion

Accessible depuis le menu contact...

| Gestion d<br>un lien de                            | es menus : Modifier<br>menu               | Enregistrer | Enregistrer & Ferr | ner Enregistrer & Nouveau                                              | Enregistrer une copie              |  |
|----------------------------------------------------|-------------------------------------------|-------------|--------------------|------------------------------------------------------------------------|------------------------------------|--|
| Lien de menu enregistré                            |                                           |             |                    |                                                                        |                                    |  |
| Détails                                            |                                           |             |                    | <ul> <li>Paramètres de base</li> </ul>                                 |                                    |  |
| Type de lien de menu *<br>Titre de menu *<br>Alias | Connexion login connexion login-connexion | Sélection   | 1                  | Redirection de connexion<br>Afficher le texte<br>Texte de connexion    | Afficher                           |  |
| Note<br>URL du lien                                | index.php?option=com_users&view=login     |             |                    | Vous pouvez vous<br>connaissez vos id                                  | logguer ici si vous<br>dentifiants |  |
| Accès<br>Menus *                                   | Accès Public 💌<br>Main Menu 👻             |             |                    | Image de connexion<br>Sélectionner Effacer                             | Prévisualisation                   |  |
| Lien parent<br>Ordre d'affichage<br>Fenêtre-cible  | - Contact Fonderie<br>login connexion     |             | ß                  | Redirection de déconnexio<br>Afficher le texte<br>Texte de déconnexion | Afficher -                         |  |
| Page par défaut                                    | © Non C Oui                               |             |                    |                                                                        |                                    |  |

#### Insertion de Pièces jointe :

Tout article recevant potentiellement une pièce jointe incorpore la mention **{attachments} comme** cet article

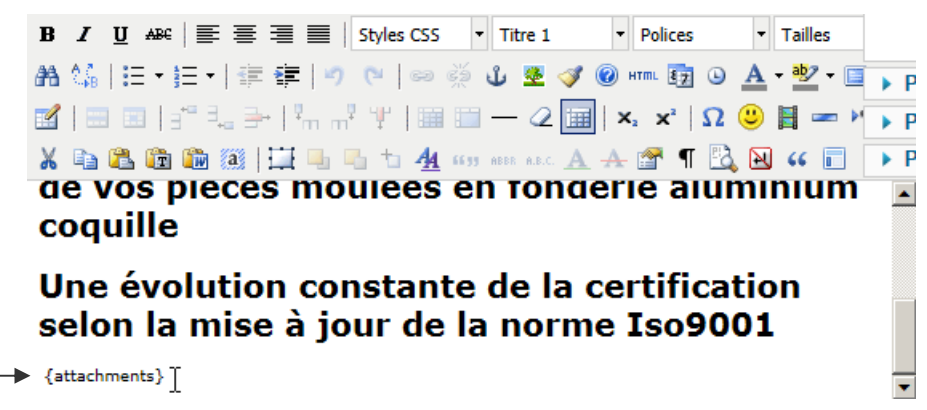

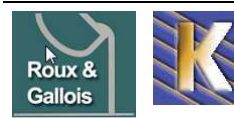

#### Gestions des Pièces jointe :

Il faut se logguer en Front-End sur le site via le menu Contact Fonderie / login connexion

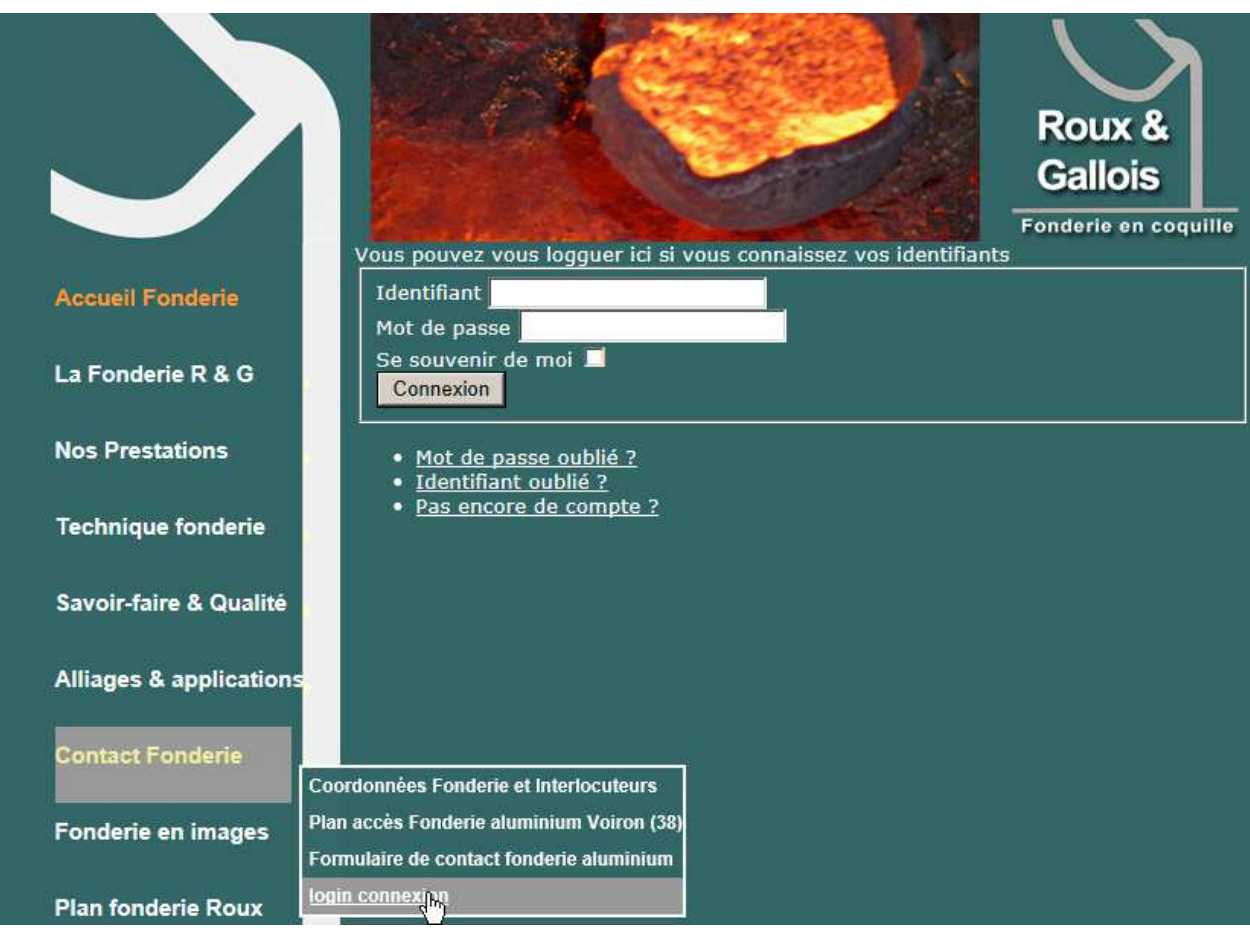

Et désormais lorsque l'on se place sur un article (dans lequel on avait inséré un **{attachment}** depuis le backend) et bien on peut "gérer" les fichiers...

| Savoir-faire & Qualité  | Attachments (1)                                                                                                    |
|-------------------------|----------------------------------------------------------------------------------------------------|
| Alliages & applications | • New File                                                                                                    |
| Contact Fonderie        |                                                                                                    |
| Fonderie en images      |                                                                                                    |
| Plan fonderie Roux      |                                                                                                    |
| nb visiteurs 12523      |                                                                                                    |
|                         | Certificat iso9001 de 2008 (91.48 KiB) Certificat délivré par l\'AFAQ attestant de la conformité du système de management de notre fonderie selon la norme Iso9001 version 2008 Edit |

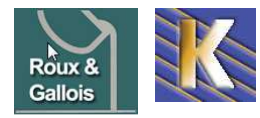

# PERFECT FORM CD

### Installation Core Perfect form:

Permet de gérer des formulaires de contact

| Download         | Additional info                             |
|------------------|---------------------------------------------|
| JOOMLA 2.5       |                                             |
| 2.5.x.1.0.7 Stab | le Release (released on January 28th, 2013) |

**N.B:** Il faut d'abord installer un plugin de librairies fournies par Core Design (comme pour la gestion des pièces jointes, c'est la même librairie, on considère ici qu'elle est installé est activée...)

Avant d'installer le module cdperfectforms

| Installation wises a jour Gestion Decouvril Dase de données Averussements                       |      |
|-------------------------------------------------------------------------------------------------|------|
| Archive à envoyer                                                                               |      |
| Archive sions\perfect-form\plg_content_cdperfectforms_2.5.x.1.0.7.zip Parcourir Envoyer & Insta | ller |
| Donnant                                                                                         |      |
| Plug-in : installation effectuée avec succès.                                                   |      |

#### Paramétrage :

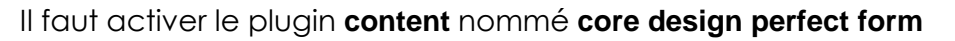

| Gestion d                                                                                                    | lu plug-in : Content - Core Design Perfect Forms plugi                                                      | n                                                                                            | Enregistrer    | Enregistrer & Fermer | Fermer |
|----------------------------------------------------------------------------------------------------|----------------------------------------------------------------------------------------------------|----------------------------------------------------------------------------------------------|----------------|----------------------|--------|
| Détails<br>Content - Core Design<br>Statut<br>Accès<br>Ordre d'affichage<br>Type du plug-in<br>Fichier du plug-in | Perfect Forms plugin<br>Activé •<br>Accès Public •<br>0. Contenu - Joomla!<br>content<br>content<br>content | Attachments Max count of attachments. Max file size Save file on server Path to file storage | 3<br>3<br>No v | Select               |        |
| Description                                                                                                    | 10018                                                                                                    | Advanced     Date & Time                                                                     |                |                      |        |

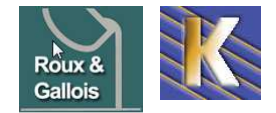

http://www.fonderie-roux-gallois.com Page 76 Cabaré Michel – Février 2013 -

#### **Insertion de Formulaire :**

Tout article devant afficher un formulaire incorpore la mention **{perfectforms** id="contact"} comme ici

Si on a plusieurs formulaires i lfaut faire varier l'id...

Par exemple avec la chaine {perfectforms id="contact-bis"}

#### Notre article s'appelle formulaire contact core design

| Ge           | estion des articles : Modifier un article                                                                                                    | <b>V</b> nregistrer  | Enregistrer & Fermer                                                               | Enregistrer & Nouveau | Enregistrer une copi |
|--------------|----------------------------------------------------------------------------------------------------|----------------------|------------------------------------------------------------------------------------|-----------------------|----------------------|
| Modifier l'a | rticle                                                                                                    |                      | <ul> <li>Options de publica</li> </ul>                                             | tion                  |                      |
| Titre *      | formulaire contact core design                                                                                                    |                      | Créé par                                                                           | michel                | Sélectionner         |
| Alias        | formulaire-contact-fonderie-roux-gallois                                                                                                    |                      | Nom de remplacement                                                                | -                     |                      |
| Catégorie *  | - Non catégorisé                                                                                                    |                      | Date de création                                                                   | 2013-03-08 05:38:4    | 40 23                |
| Statut       | Publie •                                                                                                    |                      | Début de publication                                                               | 2013-03-08 05:38      | 40 23                |
| ALLES        | Acces Public                                                                                                    |                      | Fin de publication                                                                 | 0000-00-00 00:00:0    | 00 23                |
|              | <b>B</b> $I$ $\underline{U}$ ABC $ \equiv \equiv \equiv \equiv  $ Styles CSS $\bullet$ Titre 4 $\bullet$ Polices<br><b>A</b> $A_{a}^{c}$ $ \equiv \bullet \equiv \bullet   \equiv \equiv   =   =   =   =   =   =   =   =  $ | •<br><u>A</u><br>2 🙂 | Tailles     ▼       • ●2     • □       □     - ▶1     114       □     - ↓1     114 |                       |                      |
|              | Une équipe à votre écoute<br>Contacter notre fonderie aluminium p<br>votre projet<br>{perfectforms id="formulaire"}<br>Nous répondrons dans les plus brefs délais à votre                                                   | oui<br>e dei         | <b>concrét</b><br>mande en v                                                       | vous                  | -                    |
|              | Chemin: h4                                                                                                    |                      |                                                                                    | Mots: 37              | 1                    |

#### Le menu pointant sur cet article nommé formulaire contact core design

| Gestion d              | es menus : Modifier u                     | n lien de menu | 1 | Enregistrer Enregistrer & Fermer | Enregistrer & Nouveau Enre |
|------------------------|-------------------------------------------|----------------|---|----------------------------------|----------------------------|
| ien de menu enregistré |                                           |                |   |                                  |                            |
| étails                 |                                           |                |   | - Daramàtros roquis              |                            |
| Type de lien de menu * | Article                                   | Sélection      | Ν | Parametres requis                | · ·                        |
| Titre de menu *        | Formulaire de contact fonderie a          | luminium       | N | Sélectionner / Changer           | formulaire contact core de |
| Alias                  | formulaire-contact-fonderie               | 1              |   | Concentration                    |                            |
| Note                   |                                           | 1              |   | Paramètres de l'art              | icle                       |
| URL du lien            | index.php?option=com_content&view=article | &id=33         |   | Paramètres du type               | e de liens                 |
| Statut                 | Publié                                    |                |   | Paramètres d'affici              | nage de la page            |
| Accès                  | Accès Public +                            |                |   | Paramètres des mé                | etadonnées                 |
| Menus *                | Main Menu 🖌                               |                |   | Assignation de mo                | dules à ce lien de menu    |
| Lien parent            | - Contact Fonderie                        |                |   |                                  |                            |
| Ordre d'affichage      | Formulaire de contact fonderie aluminium  |                |   |                                  |                            |

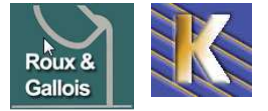

### Paramétrage :

Ce qui donne une fois connecté avec les droits depuis le front-end

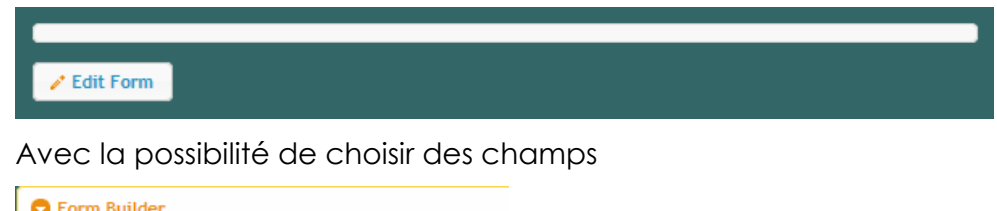

| United and the second second s |   |
|----------------------------------------------------------------------------------------------------|---|
| Select field type                                                                                                    |   |
| Text field                                                                                                    | • |

Et de paramétrer le formulaire

| C Fo | orm Settings                  |  |
|------|-------------------------------|--|
|      |                               |  |
|      | Security                      |  |
|      | Layout                        |  |
|      | ► Status                      |  |
|      | ▼ Email                       |  |
|      | $\cup$                        |  |
|      | Email Recipient               |  |
|      |                               |  |
|      | Email Subject                 |  |
|      |                               |  |
|      | Email Body                    |  |
|      | mail depusi site roux gallois |  |
|      |                               |  |

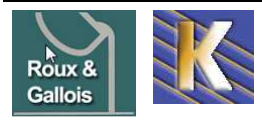

# **MODULE CONTACT - FORMULAIRE**

### Création d'un utilisateur

On crée un utilisateur...par exemple fonderie

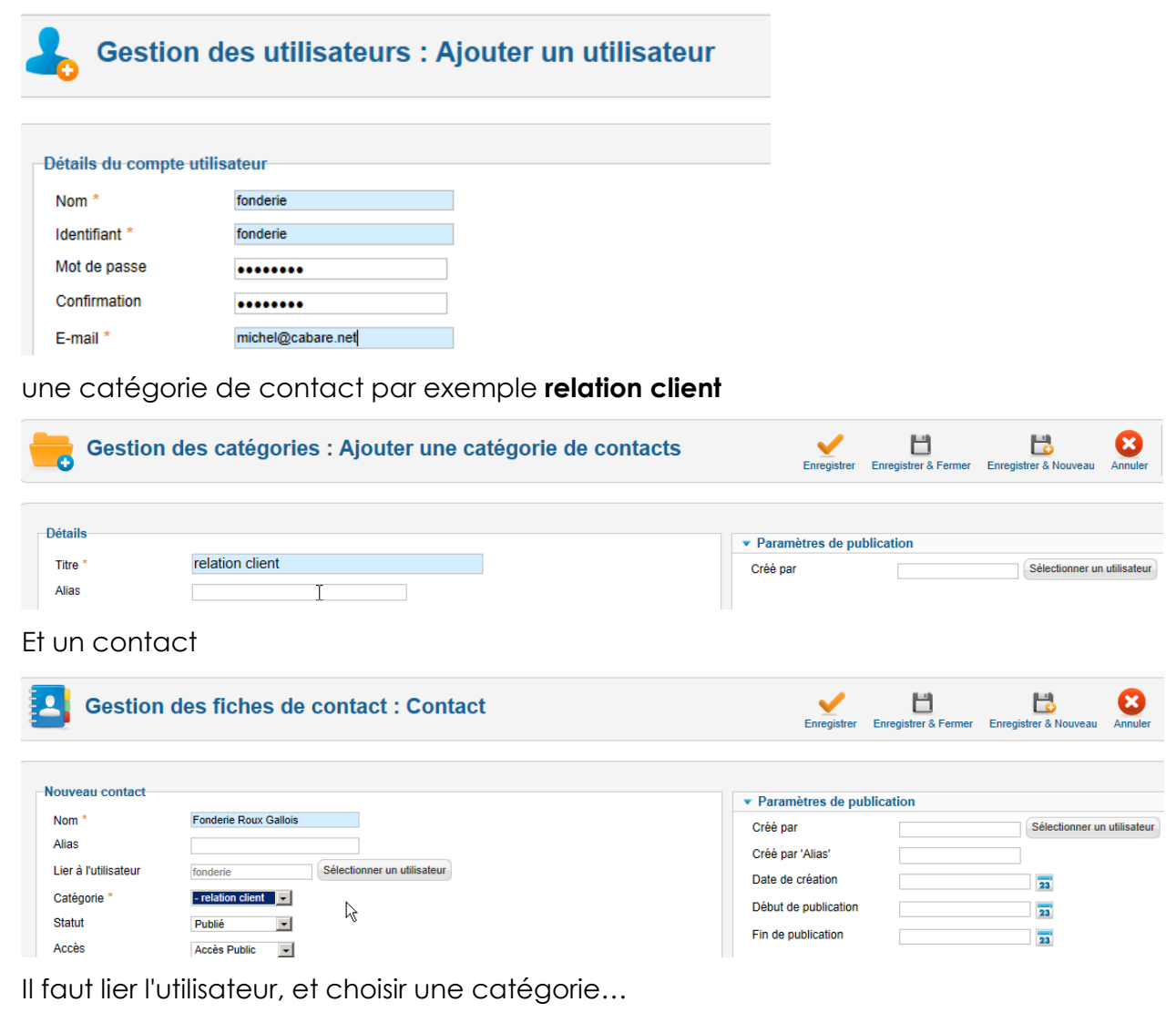

#### Lien du menu

Lorsque l'on cré le lien on choisit comme type contact

 Sélectionnez un type de lien de menu :

 Contacts
 Articles

 Liste des catégories de fiches de contacts
 Articles archivés

 Liste des fiches de contacts d'une catégorie
 Article

 Contacts
 Articles

 Liste des fiches de contacts
 Articles

 Contact
 Articles

 Contact
 Elste de toutes les catégories

 Blog d'une catégorie
 Liste de sarticles d'une catégorie

 Liste de sarticles d'une catégorie
 Blog d'une catégorie

 Blog d'une catégorie
 Liste des articles n'une catégorie

 Blog d'une catégorie
 Blog d'une catégorie

 Blog d'une catégorie
 Liste des articles n'une catégorie

 Blog des articles en vedette
 Créer un article

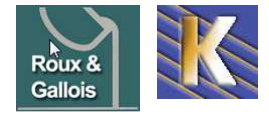

http://www.fonderie-roux-gallois.com Page 79 Cabaré Michel – Février 2013 - Et on pointe un lien de menu sur le **contact**...

| Gestion d                                                                                                    | es menus : Modifier un lien de menu                                                                                                    | Enregistrer | Enregistrer & Fermer                                                                                                    | Enregistrer & Nouveau                                                                     | Enregistrer une copie | Fermer |
|----------------------------------------------------------------------------------------------------|----------------------------------------------------------------------------------------------------|-------------|----------------------------------------------------------------------------------------------------|-------------------------------------------------------------------------------------------|-----------------------|--------|
| Détails<br>Type de lien de menu *<br>Titre de menu *<br>Alias<br>Note<br>URL du lien<br>Statut<br>Accès<br>Menus *<br>Lien parent<br>Ordre d'affichage | Contact       Sélection         formulaire contact Fonderie Aluminium         contacter-fonderie         index php?option=com_contact&view=contact         index php?option=com_contact&view=contact         Non publié         Accès Public         Contact Fonderie         - Contact Fonderie         Formulaire de contact | ź           | Paramètres requis     Paramètres d'affich     Paramètres d'affich     Paramètres du type     Paramètres d'affich     Titre dans le navigateur     Afficher l'en-tête de page     Classe de page | age des fiches de c<br>nail<br>e de liens<br>age de la page<br>m Roux Gallois Gr<br>e Non | enobie<br>C Oui       |        |
|                                                                                                    |                                                                                                    |             | Parametres des me                                                                                                    | ladonnees                                                                                 |                       |        |

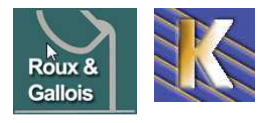

# MODULE ADMIRORGALLERY

## **Installation Composant**

Il faut installer classiquement le composant com\_admirorgallery\_4.5.zip

| 🧗 Ge                                       | estion des Extensions : Installation                                                                                                   |
|--------------------------------------------|----------------------------------------------------------------------------------------------------|
| Installation                               | Mises à jour         Gestion         Découvrir         Base de données         A                                                       |
| Archive à<br>Archive<br>C'est un p<br>Admi | envoyer<br>joomla-extensions\admirorgallery\com_admirorgallery_4.5.zip Parcourir<br>plugin de type content<br>ror Gallery Installation |
|                                            | Extension                                                                                                    |
| Admir                                      | or Gallery Component                                                                                                    |
| Plugin                                     | Group                                                                                                    |
| Admir                                      | or Gallery Plugin Content                                                                                                    |
| Admir                                      | or Button Editors-xtd                                                                                                    |
|                                            |                                                                                                    |

### Paramétrage de base

| On va trouver un menu Admiror Gallery /                                      | Co  | omposants                   | Extensions   |     | Aide                    |
|------------------------------------------------------------------------------|-----|-----------------------------|--------------|-----|-------------------------|
| Control Panel                                                                | -   | Admiror Gall                | ery          | -   | Control Panel           |
|                                                                              | *6  | Bannières                   | •            | -PR | Templates               |
| N.B: Ne pas utilsier Templates ou Popups                                     | 8   | Contacts<br>Fils d'actualit | ié 🖡         | •   | Popups<br>Image Manager |
| L a première chose à faire c'est indiquer<br>le dossier contenant les images |     |                             |              |     |                         |
| Sontrol Panel                                                                |     |                             |              |     |                         |
| Control Panel Templates Popups Image Manager                                 |     |                             |              |     |                         |
| 💼 🌵 📑                                                                        |     |                             |              |     |                         |
| Templates Popups Image Manager                                               |     |                             |              |     |                         |
| BASIC SETTINGS                                                               |     |                             |              |     |                         |
| /images/sampledata/                                                          |     | BA                          | SIC SETTI    | NGS | F                       |
| par défaut <b>/images/sampledata</b> on indique i                            | ici | > Ima                       | ges Root Fol | der | /images/admiror/        |

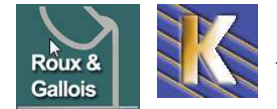

Roux Gallois - Site Web sur Joomla - ver 1.3 - http://www.fonderie-roux-gallois.com Page 81 Cabaré Michel – Février 2013 -

#### Gallerie dans un article

Chaque fois que dasn un article on veut faire une gallerie, il va falloir dans l'article insérer la balise

Tout article devant afficher une gallerie incorpore la mention **{AG}nom\_du\_dossier{/AG}** comme dans l'exemple ici avec les dossier **dossier-01** et **dossier-02** (sous dossier du dossier principal)

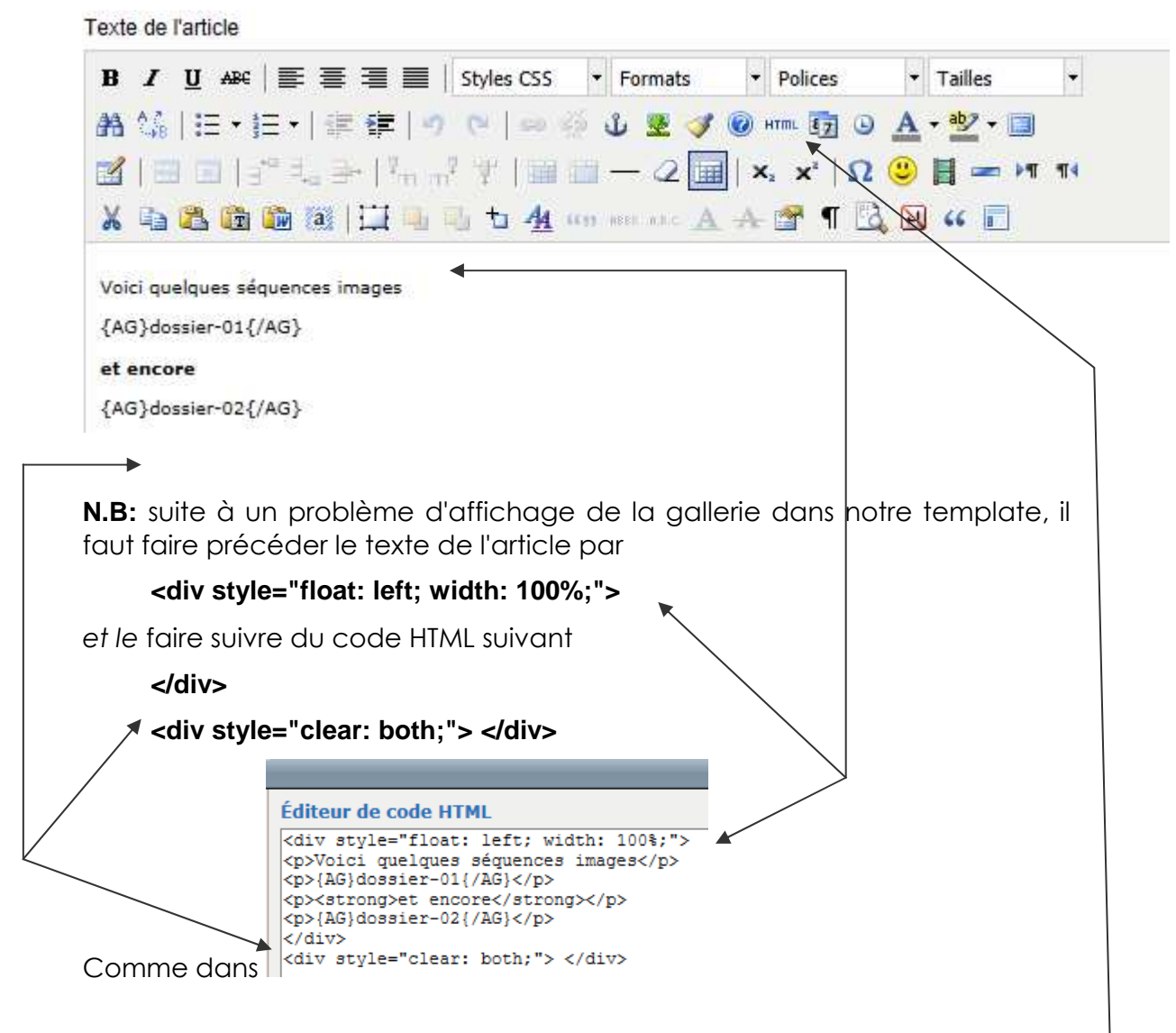

N.B: pour faire apparaitre le code HTML dasn l'editeur on clic sur l'outil HTML

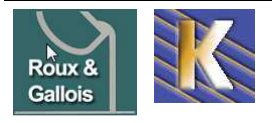

### **Choix et Gestion des Galleries**

Il existe toute une variété de galleries possibles

| BASIC SETTINGS      |                         |
|---------------------|-------------------------|
| Images Root Folder  | /images/sampledata/     |
| Thumbnail Width     | 200                     |
| Thumbnail Height    | 120                     |
| Thumbnail Auto Size | C Width C Height C None |
| Gallery Template    | carousel_big            |
| Popup Engine        | carouse big classic     |
| Arrange Images by   | listed O Date O Name    |

Il est possible de saisir un texte de légende des images

| 🧯 Imag            | ge Manager                                                 |  |
|-------------------|------------------------------------------------------------|--|
| Control Panel     | Templates Popups Image Manager                             |  |
| Show Sidebar      | Next image                                                 |  |
| Image Do          | etails for file:<br>ledata / essai /img_1256407442_511.jpg |  |
|                   | Width: 533px<br>Height: 400px                              |  |
| N.                | Type: JPG<br>Size: 21319                                   |  |
| Default / default |                                                            |  |
| cette image       | e à un commentaire                                         |  |

### Menu et gallerie

On cré un lien de menu sur l'article (ou les ) contenant la gallerie

| Gestion d              | les menus : Modifier un lien de menu      | <b>~</b>    | Ш                                    | <b>L</b>               |                       | 8      |
|------------------------|-------------------------------------------|-------------|--------------------------------------|------------------------|-----------------------|--------|
|                        |                                           | Enregistrer | Enregistrer & Fermer                 | Enregistrer & Nouveau  | Enregistrer une copie | Fermer |
| Détails                |                                           |             | <ul> <li>Paramètros roqui</li> </ul> | e                      |                       |        |
| Type de lien de menu * | Article Sélection                         |             | Sélectionner un article              | e * fonderie aluminiur | n en images           |        |
| Titre de menu *        | Fonderie en images                        |             | Sélectionner / Change                | er                     | 2                     |        |
| Alias                  | la-fonderie-en-coquille-en-images         |             |                                      |                        |                       |        |
| Note                   |                                           |             | Paramètres de l'a                    | rticle                 |                       |        |
| URL du lien            | index.php?option=com_content&view=article |             | Paramètres du ty                     | pe de liens            |                       |        |
| Statut                 | Publié                                    |             | Paramètres d'affie                   | chage de la page       |                       |        |
| Accès                  | Accès Public                              |             | Paramètres des n                     | nétadonnées            |                       |        |

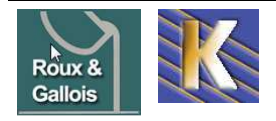

# **GOOGLE OUTILS WEBMASTER**

#### Principe d'accès:

Il n'est pas toujours facile de trouver les outils google, ceux-ci changent régulièrement de place, mais dans les outils analytics, on peut souvent trouver... **Outils pour les webmasters** 

#### donnant

| utils pour les webmasters - Windows Internet Explorer<br>https://accounts.google.com/ServiceLogin?service=sitemapsBpassive=12096008continue=https://www.google.com<br>+ Favoris   ☆<br>+ ☆ ☆ ☆ ☆ ☆ ☆ ☆ ☆ ☆ ☆ ☆ ☆ ☆ ☆ ☆ ☆ ☆ ☆ ☆                                                                                                    | /webmasters/hools/&followup=hitps://www.google.com/webmasters/hools<br>Webmasters/hools/&followup=hitps://www.google.com/webmasters/hools<br>WSCRIPTION |
|----------------------------------------------------------------------------------------------------|----------------------------------------------------------------------------------------------------|
| Outils pour les webmasters                                                                                                    |                                                                                                    |
| Améliorez la visibilité de votre site dans les résultats de recherche<br>Google. C'est gratuit !                                                                                                    | Connexion Google Adresse e-mail                                                                                                    |
| Outils Google pour les webmasters vous fournit des rapports détaillés sur la visibilité de<br>vos pages sur Google. Pour commencer, il vous suffit d'ajouter et de vérifier votre site.<br>Vous verrez des informations immédiatement. En savoir plus                                                                                                    | <br>Mot de passe                                                                                                    |
| Découvrez votre site tel que le voit Google et diagnostiquez les<br>problèmes.<br>Découvrez comment Google explore et indexe votre site ainsi que les<br>problèmes spécifiques que nous rencontrons en y accédant.                                                                                                    | Connexion Rester connecté                                                                                                    |
| Découvrez le trafic associé à vos requêtes et à vos liens<br>Affichez, classez et téléchargez des données complètes sur les liens<br>internes et externes de votre site, grâce aux nouveaux outils de création de<br>rapports sur les liens. Découvrez quelles sont les requêtes Google qui<br>génèrent du trafic vers votre site et la provenance des visiteurs. | Vous ne pouvez pas accéder à votre compte ?                                                                                                    |
| Partagez des informations concernant votre site<br>Donnez-nous des informations sur vos pages via Sitemaps : quelles sont<br>les plus importantes pour vous et quelle est leur fréquence de modification ?<br>Vous pouvez également nous indiquer comment vous souhaitez voir<br>apparaître les URL que nous indexons.                                            |                                                                                                    |

Il faut un compte google, ou gmail... (idem pour google analytics)

### Login : roux.gallois@gmail.com

- Mdp: roux38500
  - Entrez l'adresse e-mail et le mot de passe de votre compte Google (Gmail), puis cliquez sur Connexion.
  - Cliquez sur Inscription.

#### Ajouter un Site dans l'outils Google

Dans la page d'accueil on demande d'ajouter un site...

http://www.fonderie-roux-gallois.com/ AJOUTER UN SITE

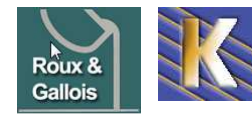

| Bienvenue dans les outils<br>pour les webmasters                                                                                                    | Google Webmaster Tools |
|----------------------------------------------------------------------------------------------------|------------------------|
| Bénéficiez de données, d'outils et de diagnostics pour<br>un site sans erreurs et facilement explorable par<br>Google. Voici quelques conseils :                     |                        |
| <ul> <li>Vérifiez l'état de santé de votre site pour traiter les éventuels<br/>problèmes détectés par Google.</li> </ul>                                             |                        |
| <ul> <li>Identifiez les tendances en termes de trafic issu de la recherche<br/>sur votre site et découvrez comment les internautes trouvent<br/>celui-ci.</li> </ul> |                        |
| <ul> <li>Optimisez votre site pour qu'il soit mieux analysé et représenté<br/>dans les résultats de recherche Google.</li> </ul>                                     | 66                     |
| Pour commencer, ajoutez votre site.                                                                                                    |                        |
| http://www.fonderie-roux-gallois.c                                                                                                    | om/ AJOUTER UN SITE    |
| On donne l'URL du site à gérer                                                                                                    |                        |
| Ajouter un site                                                                                                    |                        |
| Saisissez l'URL d'un site que vous souhaitez gérer<br>www.cabare-formation.net                                                                                       |                        |

Il faut prouver à Google que l'on est bien le "propriétaire" du Site...

 $\mathbb{R}$ 

Continuer

Annuler

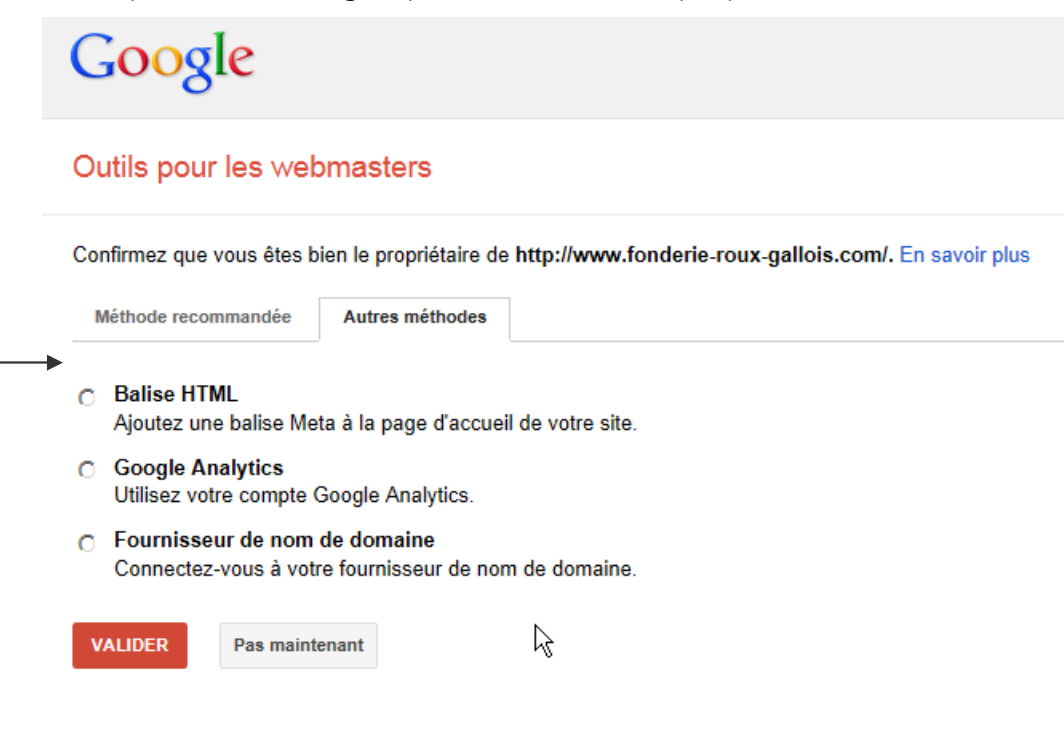

La méthode la plus simple n'étant pas de modifier le DNS... on demande **Méthode recommandée** 

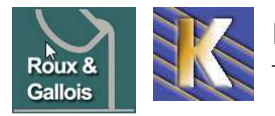

La solution la plus simple est de poser un fichier html particulier (crée expressément dans cette procédure par google) à la racine du site...

 Méthode recommandée
 Autres méthodes

 Recommandée : Importer un fichier HTML.

 Importez un fichier HTML sur votre site.

 1. Téléchargez ce fichier de validation HTML [google7c093688058a8007.html] .

 2. Transférez le fichier vers http://www.fonderie-roux-gallois.com/

 3. Confirmez la réussite du transfert en accédant au site http://www.fonderie-roux-gallois.com/google7c093688058a8007.html dans votre navigateur.

 4. Cliquez sur "Valider" ci-dessous.

 Pour conserver votre statut de propriétaire confirmé, ne supprimez pas le fichier HTML, même une fois la validation effectuée.

 VALIDER
 Pas maintenant

 Il n'y a plus qu'à suivre le mode opératoire, on commence par larécupération du fichier,

| 1. Téléchargez ce fichier de validation l | TMI Igoogle7c093688058a8007 h    | ptml] . |
|-------------------------------------------|----------------------------------|---------|
|                                           | Ouvrir                           |         |
| 2. Transférez le fichier vers http://www. | Ouvrir dans un nouvel onglet     |         |
| 3 Confirmez la réussite du transfert en   | Ouvrir dans une nouvelle fenêtre | io-roux |
| 5. Commez la reussile du transiert en     | Enregistrer la cible sous        | IC-IUUX |
| 4. Cliquez sur "Valider" ci-dessous.      | Imprimer la cible                |         |

et transfert ensuite de ce fichier via FTP à la racine du site...

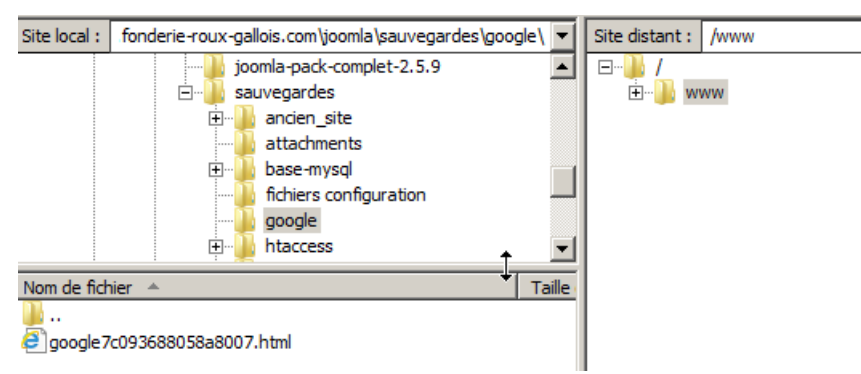

On teste par sécurité

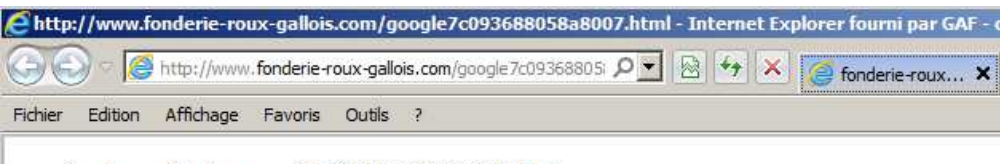

google-site-verification: google7c093688058a8007.html

et ensuite on peut valider...

| 4. Cliquez su | ır "Valider" ci-dessous.                                                    |
|---------------|-----------------------------------------------------------------------------|
| Pour conserv  | er votre statut de propriétaire confirmé, ne supprimez pas le fichier HTML, |
|               |                                                                             |
|               |                                                                             |
| VALIDER       | Pas maintenant                                                              |
| Valider       |                                                                             |

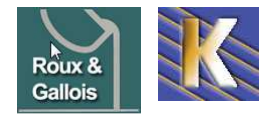

### On devrait obtenir

#### Outils pour les webmasters

| ~                                                                    | Félicitat<br>Continu | tions<br>Ier | s, vous êt                                               | es le propriéta                                          | ire confirmé                                | de http://w                  | ww.fonderie-roux                                           | -galloi      | <b>s.com</b> /.<br>P | vuis                       |
|----------------------------------------------------------------------|----------------------|--------------|----------------------------------------------------------|----------------------------------------------------------|---------------------------------------------|------------------------------|------------------------------------------------------------|--------------|----------------------|----------------------------|
| Goog                                                                 | gle                  |              |                                                          |                                                          |                                             |                              |                                                            |              |                      |                            |
| Outils pou                                                           | ur les we            | bma          | sters                                                    |                                                          |                                             |                              |                                                            |              |                      | www.cabare-formation.net * |
| Tableau de t<br>Messages<br>Configuration<br>État de santé<br>Trafic | bord                 |              | Nouveaux n<br>Aucun nouvea<br>État actuel<br>Erreurs d'e | nessages et mess<br>au message ou problèr<br>exploration | ages importants<br>ne critique récent.      | Tout afficher<br>Requêtes de | recherche                                                  | >>>          | Sitemaps             | Aucun sitemep 🚿            |
| Optimisation                                                         |                      |              | Erreurs au niveau du site                                |                                                          |                                             |                              | Pourquoi envoyer u                                         | un sitemap ? |                      |                            |
| ► Labos                                                              |                      | Q            | DNS                                                      | Connectivité du<br>serveur                               | Exploration par<br>le fichier<br>robots.txt | 13 requêtes                  | <ul> <li>170 impressions</li> <li>&lt; 10 clics</li> </ul> |              | 1                    |                            |
| Obtenir de l'ai                                                      | de :                 |              | •<br>eficure                                             | e<br>or los sitor                                        |                                             | 4U<br>20                     | ı                                                          |              |                      |                            |

#### **Sitemap Google**

Il faut donner à google le fichier XML crée par le composant / Xmap joomla

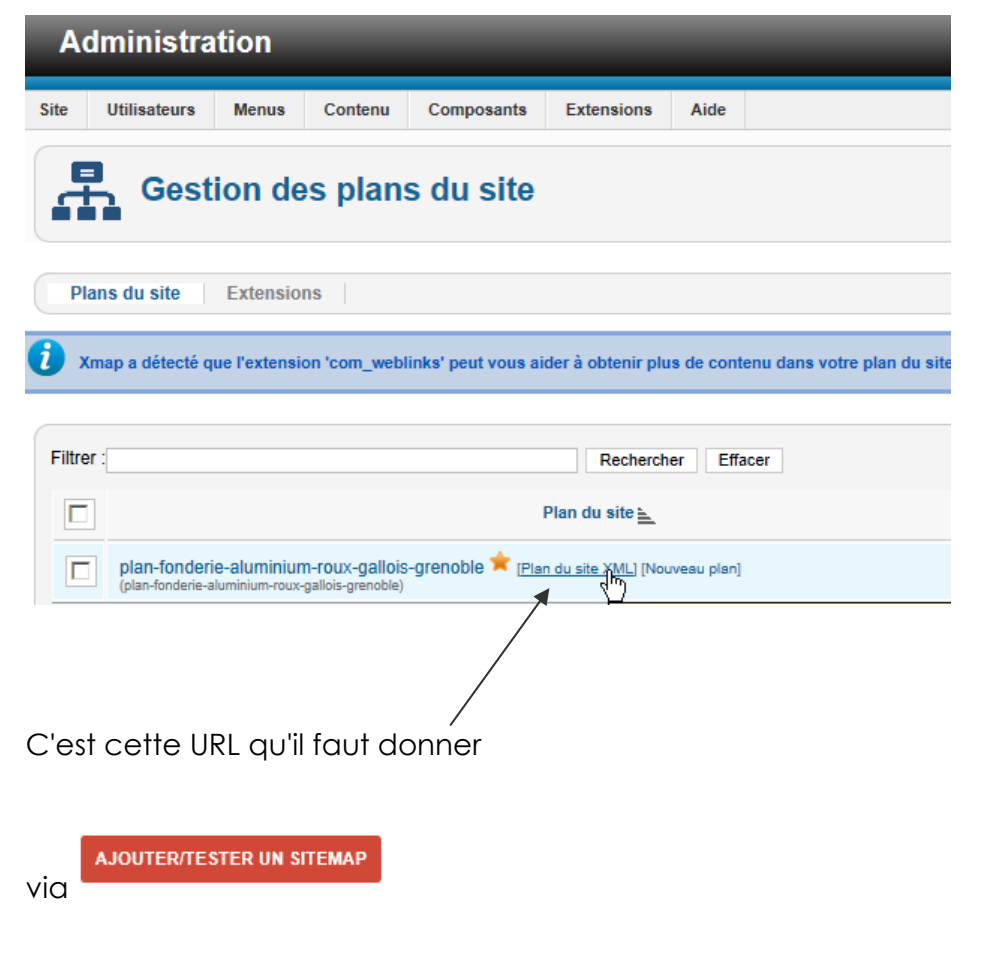

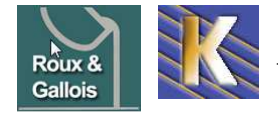

| C'est à dire                                                                                             |                                                   |
|----------------------------------------------------------------------------------------------------|---------------------------------------------------|
| 🖉 XML Sitemap File - Internet Explorer fourni par GAF - cabare                                           |                                                   |
| 🚱 😔 🗢 🦉 erie-roux-gallois.com/index.php?option=com_xmap&view=xml&tmpl=component&id=1 🔎 💌 😣 🔫 Outils pour | les we 🔯 plan-fonderie-alu                        |
| Fichier Edition Affichage Favoris Outils ?                                                               |                                                   |
| <b>plan-fonderie-aluminium-roux-</b><br><b>gallois-grenoble</b><br>Number of URLs in this Sitemap: 36    | o <u>us au site</u> avec un compte "Super Utilisa |
| URL                                                                                                    | Date de dernière modif                            |
| http://www.fonderie-roux-gallois.com/                                                                    | 2013-03-13T07:28:15Z                              |
| http://www.fonderie-roux-gallois.com/presentation-fonderie.html                                          | 2013-03-05T12:19:07Z                              |
| http://www.fonderie-roux-gallois.com/presentation-fonderie/metier-fonderie.html                          | 2013-03-05T12:19:07Z                              |
| http://www.fonderie-roux-gallois.com/presentation-fonderie/histoire-fonderie-roux-gallois.html           | 2013-03-05T12:19:07Z                              |
| http://www.fonderie-roux-gallois.com/prestations.html                                                    | 2013-03-05T12:19:07Z                              |
| Une fois envoyé il faut attendre le traitement de la part de google                                      |                                                   |

| Sitemaps                                  |                |                            |              |                   |    |         |                       |           | AJO         | UTER/TESTE   | R UN SITE           |
|-------------------------------------------|----------------|----------------------------|--------------|-------------------|----|---------|-----------------------|-----------|-------------|--------------|---------------------|
| Mes sitemaps (1)                          | Tous (1)       |                            |              |                   |    |         |                       |           |             |              |                     |
| Contenu des site                          | emaps          |                            |              |                   |    |         |                       |           |             |              |                     |
| Tous les types<br>contenu<br>Date d'envoi | i de           | Pages Web<br>36 Date d'env | oi           |                   |    |         |                       |           |             |              |                     |
| 40                                        |                |                            |              |                   |    |         |                       |           |             |              |                     |
| 30                                        |                |                            |              |                   |    |         |                       |           |             |              |                     |
| 20                                        |                |                            |              |                   |    |         |                       |           |             |              |                     |
| 10                                        |                |                            |              | ß                 |    |         |                       |           |             |              |                     |
| 0 W                                       | /eb            |                            |              |                   |    |         |                       |           |             |              |                     |
| Sitemaps (Tous                            | les types de c | contenu)                   |              |                   |    |         |                       |           |             |              |                     |
| Tout télécharger                          | Renvoyer       | Supprimer                  |              |                   |    |         |                       | Afficher  | 25 lignes 🔻 | 1 à 1 su     | r 1 <               |
| <b>#</b>                                  | Sitemap 🔺      |                            |              |                   |    | Туре    | Date de<br>traitement | Problèmes | Éléments    | Date d'envoi | Dans l'in           |
| □ 1                                       | /index.php?o   | ption=com_xmap             | &view=xml&tr | npl=component&id= | =1 | Sitemap | 28 mars 2013          | -         | Web         | 36           | En cour<br>traiteme |
|                                           |                |                            |              |                   |    |         |                       |           |             | 1 à 1 si     | ur 1 \prec          |

#### URL xxxx et WWW.xxxx redirection 301

Pour le référencement optimal d'un site, il est bon que son adresse de base soit unique. Peut importe que cela soit le domaine simple ou le domaine avec les www, (forme dite canonique), ce qui compte c'est que les deux adresses soient vues et analysées comme étant la même chose....

Dans Google on peut demander un paramétrage, indiquant de traiter toutes les adresses en une seule variante....

Et de plus on en profite pour indiquer une régionalisation

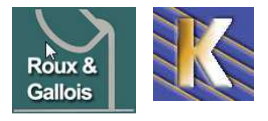

| Outils pour les web  | masters                     |                                                                                           | 🔇 www.fonderie-ro              |
|----------------------|-----------------------------|-------------------------------------------------------------------------------------------|--------------------------------|
| Tableau de bord      | Paramètres                  |                                                                                           |                                |
| Messages —           | Zone géographique<br>ciblée | Emplacement des utilisateurs cible : France                                               |                                |
| Configuration        |                             | Enregistrer Annuler                                                                       |                                |
| Paramètres           |                             |                                                                                           |                                |
| Liens de site        | Demoire favori              |                                                                                           |                                |
| Paramètres d'URL     | Domaine lavon               | Si vous spécifiez http://www.example.com comme domaine préféré, et si nous                | trouvons un lien vers          |
| Changement d'adresse |                             | http://example.com, nous considérons qu'il s'agit du même lien. En savoir plus<br>favori. | sur la définition d'un domaine |
| Utilisateurs         |                             |                                                                                           |                                |
| Associés             |                             | C Ne pas définir de domaine favori                                                        |                                |
| État de santé        |                             | Afficher les URL de la manière suivante : www.fonderie-roux-gallois.com                   |                                |
| Trafic               |                             | <ul> <li>Anichaçies ORL de la maniere suivante : londerie-roux-ganois.com</li> </ul>      |                                |

**N.B:** il peut être nécessaire de se déclarer "propriétaire" de l'adresse sans www pour que google accepte d'unifier les 2 URL...

| Trier : Selon l'état de : | santé du site Par ordre alphabétique                                                                        | AJOUTER UN SITE | <b>\$</b> ~ |
|---------------------------|----------------------------------------------------------------------------------------------------|-----------------|-------------|
|                           | fonderie-roux-gallois.com                                                                                   | Gérei           | r le site 👻 |
|                           | Aucun nouveau message ou problème critique récent.                                                          |                 |             |
|                           | www.fonderie-roux-gallois.com                                                                               | Gérei           | r le site 👻 |
|                           | Le domaine favori de votre site a été modifié Afficher les détails                                          | 27 m            | iars 2013   |
|                           | Nouvelle zone géographique ciblée définie pour http://www.fonderie-roux-gallois.com/ - Afficher les détails | 27 m            | ars 2013    |

On peut effectuer une redirection, que ce soit via l'interface de l'hébergeur (chacun aura sa manière de présenter la chose...) ou via le pose d'un fichier de paramétrage **htaccess** mettant en place une redirection permanente de type 301...

Une redirection depuis domain.com sur www.domain.com se ferait via

RewriteEngine On RewriteBase / RewriteCond %{HTTP\_HOST} !^www.domain.com\$ [NC] RewriteRule ^(.\*)\$ http://www.domain.com/\$1 [L,R=301]

Une redirection depuis www.domain.com sur domain.com se ferait via

RewriteEngine On

RewriteBase /

RewriteCond %{HTTP\_HOST} !^domain.com\$ [NC]

RewriteRule ^(.\*)\$ http://domain.com/\$1 [L,R=301]

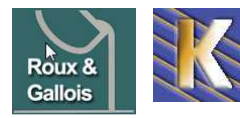

# **GOOGLE ANALYTICS**

### **Inscription:**

On fait une recherche de **google analytics** et on accède à l'adresse http://www.google.com/analytics/fr-FR/.

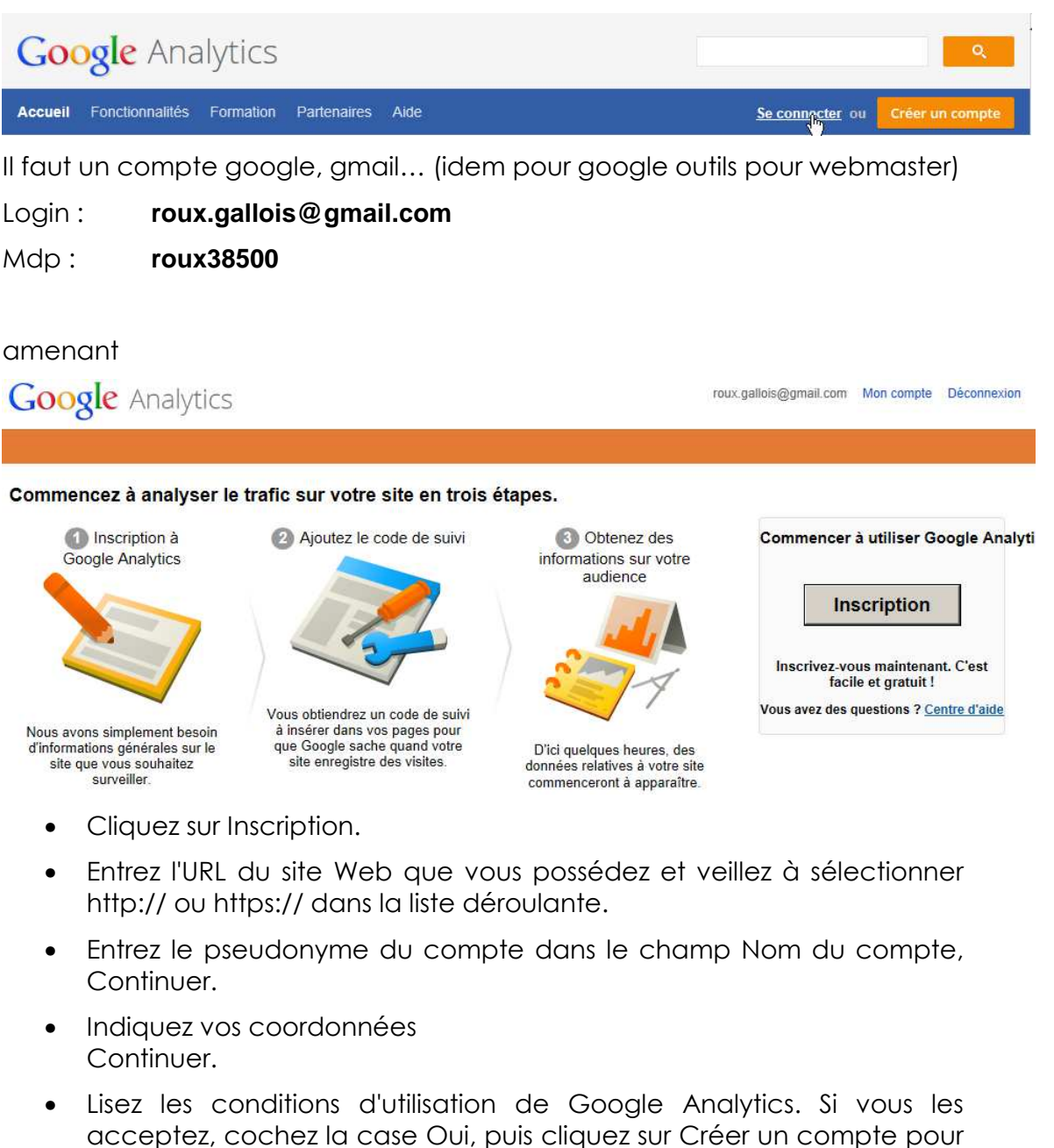

La page Instructions relatives au suivi qui apparaît contient le code de suivi que vous devrez coller dans chaque page de votre site

En image, cela donne

continuer.

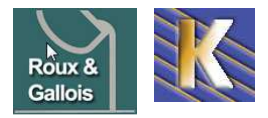

| ~  |      |   |    |   |
|----|------|---|----|---|
| ×. | IT O | v | ٧a | h |
| 9  | ILC  |   |    |   |
|    |      |   |    |   |

Application

Assurer le suivi des sites Web Assurer le suivi des interactions au sein des applications Android et iOS dont vous contrôlez le code HTML

#### Sélectionner une méthode de suivi

| Fonctionnalités                                                                                                  | C Universal Analytics BETA                             | <ul> <li>Classic Analytics</li> </ul> |
|----------------------------------------------------------------------------------------------------|--------------------------------------------------------|---------------------------------------|
| Fonctionnalités Google Analytics de base<br>(acquisition de visiteurs, comportement<br>et données de conversion) | ~                                                      | ~                                     |
| Suivi des événements                                                                                             | ~                                                      | ✓                                     |
| Association d'un compte AdWords                                                                                  | ~                                                      | ✓                                     |
| Variables personnalisées                                                                                         | Passer aux statistiques et<br>variables personnalisées | ~                                     |
| Statistiques et variables personnalisées                                                                         | ~                                                      |                                       |
| Synchronisation des données en<br>ligne/hors connexion                                                           | ~                                                      |                                       |
| Suivi multiplate-forme                                                                                           | ×                                                      |                                       |
| Commandes de configuration simplifiées                                                                           | ~                                                      |                                       |
| Sélectionner les lancements de<br>nouvelles fonctionnalités                                                      | ×                                                      |                                       |
| Outils publicitaires avancés (AdSense,<br>tests de contenu, DFA, remarketing)                                    | Bientôt disponible                                     | ~                                     |

| Configuration | on de vo | tre site | Web |
|---------------|----------|----------|-----|
|---------------|----------|----------|-----|

| Nom du site Web | Nom | du | site | Web |
|-----------------|-----|----|------|-----|
|-----------------|-----|----|------|-----|

fonderie Roux gallois

#### URL du site Web

http:// 
http://www.fonderie-roux-gallois.com

Exemple : http://www.mywebsite.com

#### Catégorie sectorielle ? Commerce et industrie

| Fuseau horaire des rapports |   |                   |
|-----------------------------|---|-------------------|
| France                      | • | (GMT+01:00) Paris |

•

Configuration de votre compte

#### Nom du compte

Les comptes se trouvent au niveau supérieur de l'organisation. Ils contiennent un ou plusieurs codes de suivi.

roux gallois

#### Paramètres de partage des données 🕐

- Seulement avec les autres produits Google facultatif Bénéficiez de fonctionnalités publicitaires étendues et d'un plus grand confort d'utilisation d'AdWords, d'AdSense et d'autres produits Google en partageant les données Google Analytics de votre site Web avec d'autres services Google. Seuls les services Google (aucune tierce partie) auront accès à vos données. Afficher un exemple

Anonymement avec Google et d'autres services facultatif Activez l'analyse comparative en partageant les données de votre site Web de manière anonyme. Google supprimera toutes les informations permettant d'identifier votre site Web, combinera vos données à celles de centaines d'autres sites anonymes de secteurs comparables et présentera les tendances générales via le service d'analyse comparative. Masquer l'exemple

Exemple d'utilisation : Analyse comparative sectorielle avec Google Analytics - L'analyse comparative vous permet de mesurer les performances de votre site par rapport à d'autres sites du même secteur d'activité. - Identifiez les éléments problématiques de votre site et déterminez dans quelle mesure vous pouvez améliorer ses performances.

Obtenir un ID de suivi Annuler

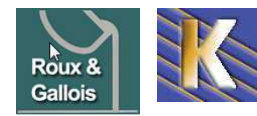

http://www.fonderie-roux-gallois.com Page 91 Cabaré Michel – Février 2013 -

 $\mathbb{R}$ 

### Code de Suivi

Google Analytics ne peut pas effectuer le suivi de vos pages si elles ne contiennent pas le **code de suivi**. Vous devez donc insérer ce code dans chacune des pages de votre site manuellement

- Notez que chaque profil est associé à un code de suivi spécifique.
- Dans la partie supérieure droite de la zone "Informations relatives au profil du site Web principal", cliquez sur Vérifier l'état.
- Copiez le code de suivi apparaissant dans la zone de texte de la section "ceci est votre code de suivi" et collez-le dans vos pages.

**N.B**: Lorsque vous ajoutez le code de suivi aux pages Web, assurez-vous de le coller dans la section du code HTML, juste avant la balise **</bdy>.** 

Il faut donc dans les informations de suivi trouver notre code...

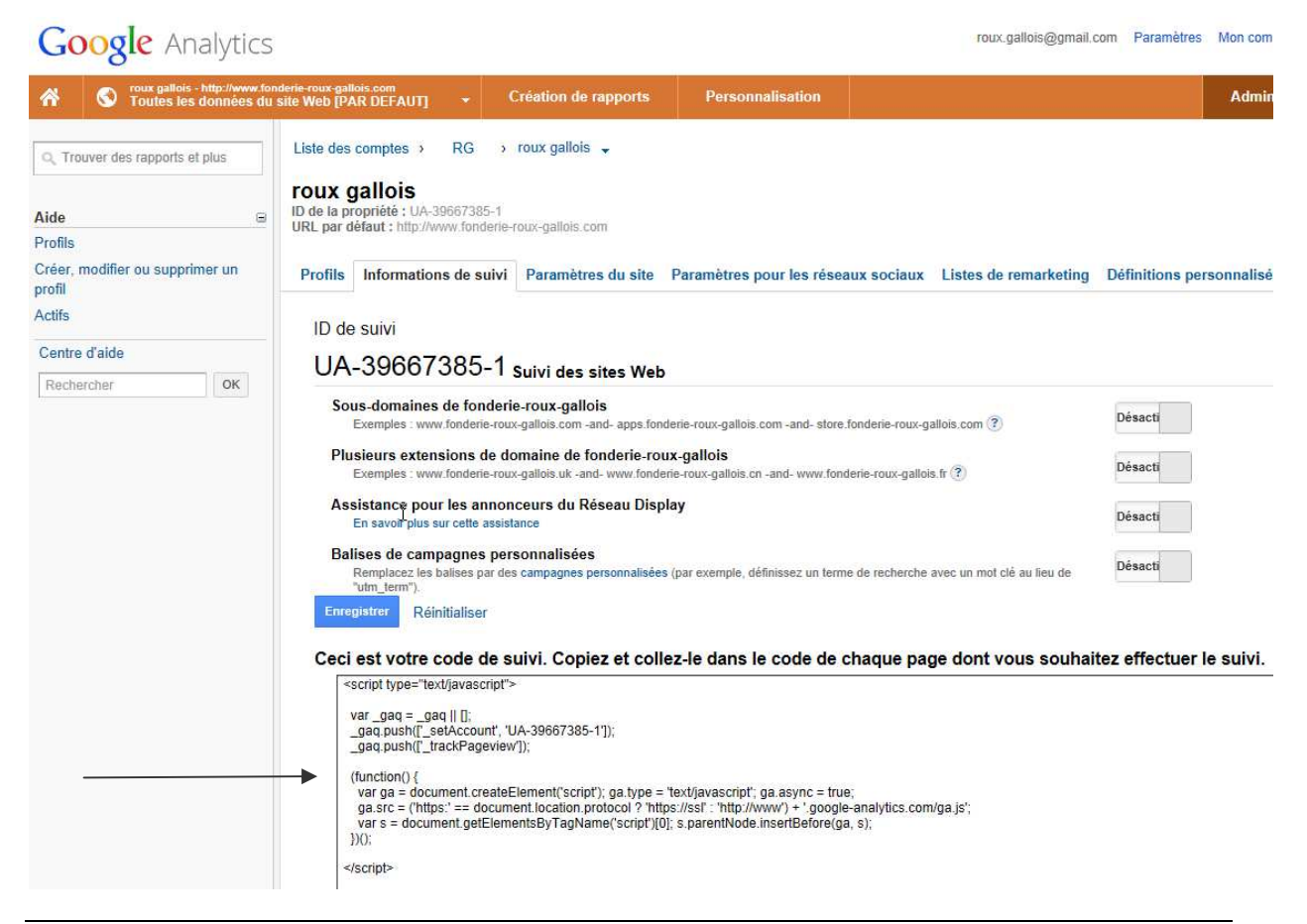

#### Insérer le code de suivit:

| <script type="text/javascript"></th><th></th></tr><tr><td>var_gaq = _gaq    [];</td><td></td></tr><tr><td>_gaq.push([_seAccount, 0A-39007365-1]),<br>_gaq.push(['_trackPageview']);</td><td></td></tr><tr><td>(function() {</td><td></td></tr><tr><td>var ga = document.createElement('script'); ga.type = 'text/javascript'; ga.async = true;<br>ga.src = ('https:' == document.location.protocol ? 'https://ssl' : 'http://www') + '.google-analyti</td><td>ics.com/ga.js';</td></tr><tr><td>var s = document.getElementsByTagName('script')[0]; s.parentNode.insertBefore(ga, s);<br>})();</td><td></td></tr><tr><td></script> <td></td> |  |
|----------------------------------------------------------------------------------------------------|--|
|----------------------------------------------------------------------------------------------------|--|

N.B: Sites pilotés par CMS : insérez le code de suivi dans votre template ...

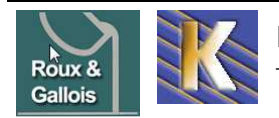

#### **Version de Analytics:**

Si le site concerné utilise déjà Google Analytics, le code source contient un extrait de code JavaScript tel que :

ancienne version

<script type="text/javascript" src=" http://www.google-analytics.com/urchin.js "></script>

<script type="text/javascript"> \_uacct = "UA-xxxxxx-x" urchinTracker(); </script>

nouvelle version

```
<script type="text/javascript">
var gaJsHost = (("https:" == document.location.protocol) ? "<u>https://ssl</u>." : "<u>http://www.</u>");
document.write(unescape("%3Cscript src="" + gaJsHost + "google-analytics.com/ga.js"
type='text/javascript'%3E%3C/script%3E"));
</script>
<script type="text/javascript">
var pageTracker = _gat._getTracker("UA-xxxxxx-x");
pageTracker._trackPageview();
</script>
```

#### Création de rapports:

Evidemment il faut attendre quelques jours...

| Google Analytic                                        | S                                                         |                       |                  | roux.gallois@ | gmail.com <mark>Paramètres</mark> M | on compte | Déconnexi |
|--------------------------------------------------------|-----------------------------------------------------------|-----------------------|------------------|---------------|-------------------------------------|-----------|-----------|
| A S roux gallois - http://www.<br>Toutes les données d | fonderie-roux-gallois.com<br>lu site Web [PAR DEFAUT] 🛛 🔻 | Création de rapports  | Personnalisation |               |                                     | Admin     | Aide      |
| Q, Trouver des rapports et plus                        | Présentation de l'audience                                |                       |                  |               | 25 févr. 2013 - 27 mars 2013        |           |           |
| MES CONTENUS<br>Tableaux de bord                       | % des visites: 0,00 %      Vue d'ensemble                 |                       |                  |               |                                     |           |           |
| Kaccourcis     Événements d'alertes                    | Visites - par rapport à Sélectionner une statistique      |                       |                  |               | Toutes les heures                   | Jour Sen  | naine Moi |
| RAPPORTS STANDARDS                                     | 1                                                         |                       |                  |               |                                     |           |           |
| Audience Vue d'ensemble > Données démographiques       | 0<br>1 mars                                               |                       | 8 mars           | 15 mars       | 22 mars                             |           |           |
| <ul> <li>Comportement</li> <li>Technologie</li> </ul>  | Nombre d'internaut                                        | tes ayant visité ce s | ite : 0          | •             |                                     |           |           |
| ▶ Google Mobile<br>▶ Personnalisé<br>Flux de visiteurs | Visites 0                                                 | Vis                   | teurs uniques 0  |               |                                     |           |           |
| Sources de trafic                                      | Pages vues                                                | , F                   | ages/visite      |               |                                     |           |           |
|                                                        |                                                           |                       | 0,00             |               |                                     |           |           |

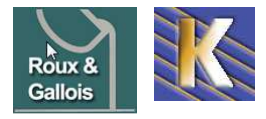